Kasutusjuhendi

# AMAZONE

# ISOBUS tarkvara külvikutele

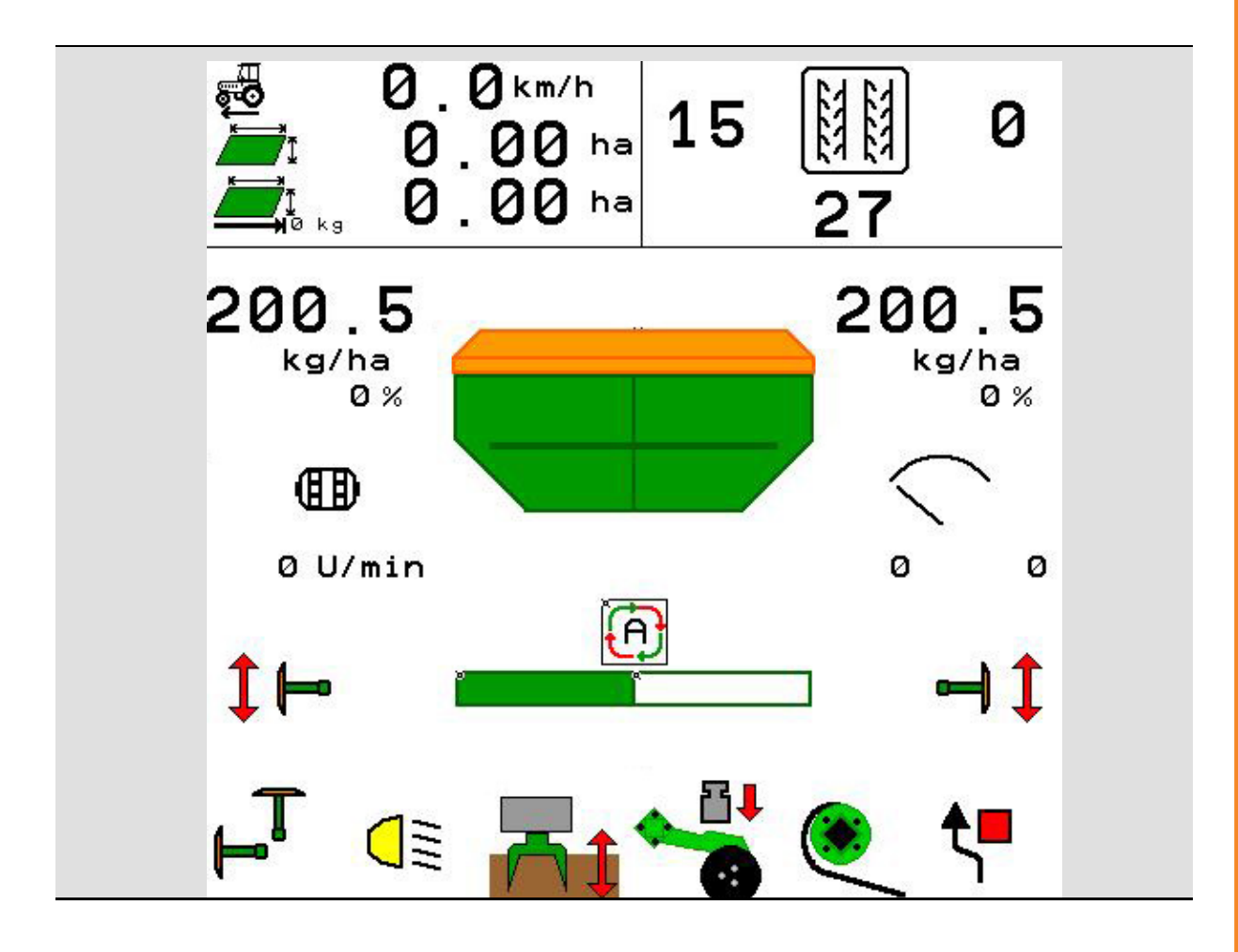

Lugege enne esmakasutuselevõttu läbi see kasutusjuhend ja järgige seda! Säilitage see edaspidiseks kasutamiseks!

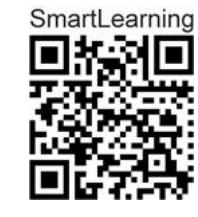

MG5494 BAG0143.18 12.24 Printed in Germany

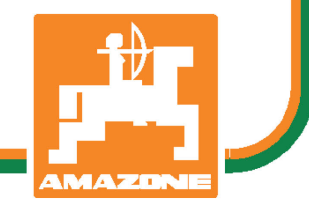

et

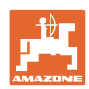

# ONKEELATUD

hooletult tutvuda kasutusjuhendiga ; sellest ei ole kasu, kui kuulda või näha masina headusest teiste käest, osta see ja arvata, et kõik toimib iseenesest. Sellise suhtumisega ei kahjustata mitte ainult iseennast ja oma vara, vaid ka teisi ja teiste vara, ning lõpuks arvata, et on ostetud äärmiselt halb masin. Et tagada oma uue masina optimaalne funktsioon ja maksimaalne tootlikus, tuleb tööd võtta täie tõsidusega, sinna hulka kuulub ka põhjalik tutvumine kasutusjuhendiga, et teha endale põhjalikult selgeks masina, selle osade ja funktsioonide kasutamine, hooldus ja puhastamine. Inimene on enda ja masina tööga rahul alles siis, kui kõik laabub sujuvalt, ilma tõrgete ja soovimatute seisakuteta. Selle eemärgi saavutamiseks on ette valmistatud see kasutusjuhend.

Leipzig-Plagwitz 1872. D. Sark

| Tootja aadress        |                                                                                                    |                            |                |  |  |  |  |  |  |  |  |
|-----------------------|----------------------------------------------------------------------------------------------------|----------------------------|----------------|--|--|--|--|--|--|--|--|
|                       | AMAZONEN-WERKE                                                                                                 |                            |                |  |  |  |  |  |  |  |  |
|                       | H.DREYER SE & Co.KG                                                                                            |                            |                |  |  |  |  |  |  |  |  |
|                       | Postfach 51                                                                                                    |                            |                |  |  |  |  |  |  |  |  |
|                       | D-49202 Hasbergen                                                                                              |                            |                |  |  |  |  |  |  |  |  |
|                       | Tel: + 49 (0) 5405 501-0                                                                                       |                            |                |  |  |  |  |  |  |  |  |
|                       | E-post: amazone@a                                                                                              | mazone.de                  |                |  |  |  |  |  |  |  |  |
|                       |                                                                                                    |                            |                |  |  |  |  |  |  |  |  |
| Varuosade tellimine   |                                                                                                    |                            |                |  |  |  |  |  |  |  |  |
|                       | Varuosade nimekirjad leiate vabalt juurdepääsetavast varuosa-<br>portaalist aadressilt <u>www.amazone.de</u> . |                            |                |  |  |  |  |  |  |  |  |
|                       | Edastage oma tellimu                                                                                           | ed palun oma AMAZONE mü    | ügiesindajale. |  |  |  |  |  |  |  |  |
| Kasutusjuhendi andmed |                                                                                                    |                            |                |  |  |  |  |  |  |  |  |
|                       | Dokumendi number:                                                                                              | MG5494                     |                |  |  |  |  |  |  |  |  |
|                       | Koostamiskuupäev:                                                                                              | 12.24                      |                |  |  |  |  |  |  |  |  |
|                       | © Copyright AMAZON                                                                                             | EN-WERKE H. DREYER SE &    | Co. KG, 2024   |  |  |  |  |  |  |  |  |
|                       | Kõik õigused reservee                                                                                          | ritud.                     |                |  |  |  |  |  |  |  |  |
|                       | Järeltrükk, ka osaline,                                                                                        | on lubatud ainult AMAZONEN | I-WERKE        |  |  |  |  |  |  |  |  |

H.DREYER SE & Co.KG nõusolekul.

#### Eessõna

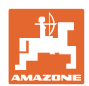

Väga austatud Klient,

Te otsustasite AMAZONEN-WERKE, H. DREYER SE & Co KG laia tootevaliku seast ühe meie kvaliteettoote kasuks. Täname Teid usalduse eest.

Masina vastuvõtmisel kontrollige palun, kas transportimise käigus on tekkinud kahjustusi või kas mõni detail on puudu! Kontrollige kohaletoodud masina ja tellitud erivarustuse komplektsust vastavalt saatekirjale. Kahjud hüvitatakse ainult kohese reklamatsiooni puhul!

Lugege enne esmakasutuselevõttu läbi see kasutusjuhend ja järgige seda, eelkõige ohutusnõudeid. Pärast hoolikat lugemist võite hangitud uue masina omadusi täielikult kasutada.

Veenduge, et kõik masina kasutajad on enne masina kasutuselevõttu kasutusjuhendi läbi lugenud.

Küsimuste või probleemide korral lugege palun kasutusjuhendit või pöörduge kohapealsesse esindusse.

Regulaarne hooldamine ja õigeaegne kuluvosade või kahjustatud osade väljavahetamine pikendab Teie masina eluiga.

### Kasutaja hinnang

Väga austatud Lugeja,

meie kasutusjuhendeid uuendatakse regulaarselt. Oma parandusettepanekutega annate panuse kasutajasõbralikuma kasutusjuhendi koostamisse.

AMAZONEN-WERKE

H.DREYER SE & Co.KG

Postfach 51

D-49202 Hasbergen

Tel: + 49 (0) 5405 501-0

E-post: amazone@amazone.de

| 1       |
|---------|
| AMAZONE |

| 1          | Nõuanded kasutajale                            | .7         |
|------------|------------------------------------------------|------------|
| 1.1        | Dokumendi otstarve                             | 7          |
| 1.2        | Asukohaandmed kasutusjuhendis                  | 7          |
| 1.3        | Kasutatud joonised                             | 7          |
| 2          | Üldised ohutusnõuded                           | .8         |
| 2.1        | Ohutussümbolite kujutamine                     | 8          |
| 3          | Masina juhtsiisteemi tarkvara tootekirjeldus   | a          |
| 31         | Tarkyara tase                                  | . <b>0</b> |
| 3.2        | Menüüjuhtimise struktuur                       |            |
| 3.3        | ISOBUS-i tarkvara hierarhia                    | 10         |
| 4          | Peamenüü                                       | 11         |
| 4.1        | Peamenüü kuvamine                              | 11         |
| 4.2        | Peamenüü alammenüüd                            | 11         |
| 5          | Kasutaia profiil                               | 13         |
| <b>5</b> 1 | Mitmefunktsjoonilise näidiku konfigureerimine  | 15         |
| 5.2        | Klahvide tähenduse konfigureerimine            | 16         |
| 5.3        | ISOBUS-i konfigureerimine                      | 17         |
| 5.3.1      | Terminali valimine                             | 17         |
| 5.4        | Alarmipiiride konfigureerimine                 | 18         |
| 5.5        | Stardirambi konfigureerimine                   | 19         |
| 6          | Masina seadete sisestamine                     | 20         |
| 6.1        | Sõiduraja konfigureerimine                     | 21         |
| 6.1.1      | Sõiduraja režiim                               | 22         |
| 6.2        | Tööasendi konfigureerimine                     | 23         |
| 6.3        | Kiiruseallika konfigureerimine                 | 29         |
| 6.4        | Seemendi surve konfigureerimine                | 30         |
| 6.5        | Geomeetriakonfigureerimine                     | 31         |
| 6.6        | Antenni asendi konfigureerimine                | 36         |
| 6.7        | AutoPoint                                      | 36         |
| 6.8        | Bluetooth-seadme sidestamine                   | 39         |
| 7          | Sisedokumentatsioon                            | 10         |
| 8          | Menüü Info                                     | 11         |
| 9          | Menüü Kalibreerimine                           | 12         |
| 10         | Toote menüü                                    | 14         |
| 10.1       | Nõutava väljastuskoguse sisestus               | 49         |
| 10.2       | Ventilaatori pöörlemiskiiruse konfigureerimine | 49         |
| 10.3       | Viivitusaja konfigureerimine                   | 50         |
| 10.4       | Täitetaseme alarmi konfigureerimine            | 55         |
| 11         | Mahutihaldus                                   | 56         |
| 11.1       | Jäägitühjenduse läbiviimine                    | 57         |
| 11.2       | Mahuti järeltäitmine                           | 57         |
| 12         | Töötamine põllul – töömenüü                    | 58         |
| 12.1       | Näit töömenüüs                                 | 59         |
| 12.2       | Hüdraulikafunktsioonide eelvalik               | 61         |
| 12.3       | Normolekust kõrvalekalle                       | 62         |
| 12.4       | Miniview Section Control'is                    | 62         |

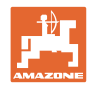

### Sisukord

| 12.5   | Section Control'i lülitamine (GPS-juhtimine)                     | 63 |
|--------|------------------------------------------------------------------|----|
| 12.6   | Jäljemarker                                                      | 64 |
| 12.7   | Masina klappimine                                                | 65 |
| 12.8   | Sõidurealülitus                                                  | 67 |
| 12.8.1 | Sõiduraja automaatika                                            |    |
| 12.9   | Kettarea töösügavus                                              | 69 |
| 12.10  | Seemendi surve traktori juhtseadme kaudu                         | 69 |
| 12.11  | Seemendi surve astmetena                                         | 69 |
| 12.12  | Vandatõstesüsteem                                                | 70 |
| 12.13  | Elektriline täisdoseerimine                                      | 71 |
| 12.14  | Normkoguse muutmine                                              | 72 |
| 12.15  | Normkoguse muutmine jaotatud mahuti korral                       | 72 |
| 12.16  | Märja pinnase funktsioon                                         | 73 |
| 12.17  | Mahuti rõhu alternatiivne vaade                                  | 73 |
| 12.18  | Recording režiim põllupiiri määramiseks                          | 74 |
| 12.19  | Sektsioonid                                                      | 74 |
| 12.20  | Töövalgustus                                                     | 75 |
| 12.21  | KG sügavuse seadistamine                                         | 75 |
| 12.22  | Uuring Mitmefunktsioonilise näidiku                              |    |
| 12.23  | Toimimisviis töötamisel                                          | 77 |
| 12.24  | Sõitmine üldkasutatavatel teedel                                 | 77 |
| 13     | TwinTerminal 3                                                   |    |
| 13.1   | Tootekirjeldus                                                   |    |
| 13.2   | Kalibreerimisproovi läbiviimine                                  | 80 |
| 13.3   | Jääkkoguse tühjendamine                                          | 83 |
| 14     | Multifunktsionaalne käepide AUX-N                                | 84 |
| 15     | Multifunktsionaalne käepide Amapilot+                            | 86 |
| 16     | Rike                                                             | 88 |
| 16.1   | Näit juhtterminalil                                              | 88 |
| 16.2   | Rikete tabel                                                     | 89 |
| 16.3   | Funktsioonide rivist väljalangemine ilma alarmteateta terminalis |    |
| 16.4   | ISO-Bus kiirussignaali katkemine                                 |    |
|        |                                                                  |    |

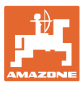

# 1 Nõuanded kasutajale

Peatükk "Nõuanded kasutajale" annab teavet kasutusjuhendi kasutamise kohta.

# 1.1 Dokumendi otstarve

See kasutusjuhend

- kirjeldab masina kasutamist ja hooldamist.
- annab tähtsaid juhiseid masina turvaliseks ja efektiivseks kasutamiseks.
- kuulub masina juurde ja peab alati masina või veomasinaga kaasas olema.
- tuleb edaspidiseks kasutamiseks alles hoida!

# 1.2 Asukohaandmed kasutusjuhendis

Kõik suunaandmed selles kasutusjuhendis on alati sõidusuunast vaadatuna.

# 1.3 Kasutatud joonised

### Tegevusjuhised ja reaktsioonid

Kasutaja tehtavad toimingud on kujutatud nummerdatud tegevusjuhistena. Järgige etteantud tegevusjuhiste järjekorda. Reaktsioon vastavale tegevusjuhisele on vajadusel kujutatud noolega.

### Näide:

- 1. Tegevusjuhis 1
- → Masina reaktsioon tegevusele 1
- 2. Tegevusjuhis 2

### Loendid

Loendeid, mis ei vaja täpset järjekorda, kujutatakse loetluspunktidena.

### Näide:

- Punkt 1
- Punkt 2

### Asukohanumbrid joonistel

Ümarsulgudes esitatud numbrid viitavad jooniste positsiooninumbritele. Näide:

(1) Positsioon 1

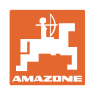

# 2 Üldised ohutusnõuded

Põhiliste ohutusnõuete ja ohutuseeskirjade tundmine ja täitmine on masina turvalise ja häirevaba töötamise eeldus.

| Kasutusjuhend                                                                                   |
|-------------------------------------------------------------------------------------------------|
| <ul> <li>tuleb säilitada alati masina kasutuspaigas!</li> </ul>                                 |
| <ul> <li>peab olema kasutajatele ja hoolduspersonalile alati vabalt<br/>kättesaadavl</li> </ul> |

# 2.1 Ohutussümbolite kujutamine

Ohutusnõuded on märgistatud kolmnurkse sümboliga ja järgneva märksõnaga. Märksõna (OHT, HOIATUS, ETTEVAATUST) kirjeldab ähvardavat ohtu ja omab järgnevat tähendust:

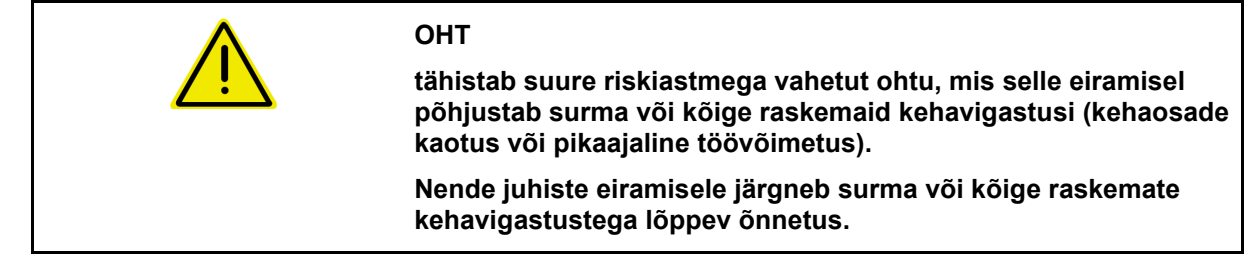

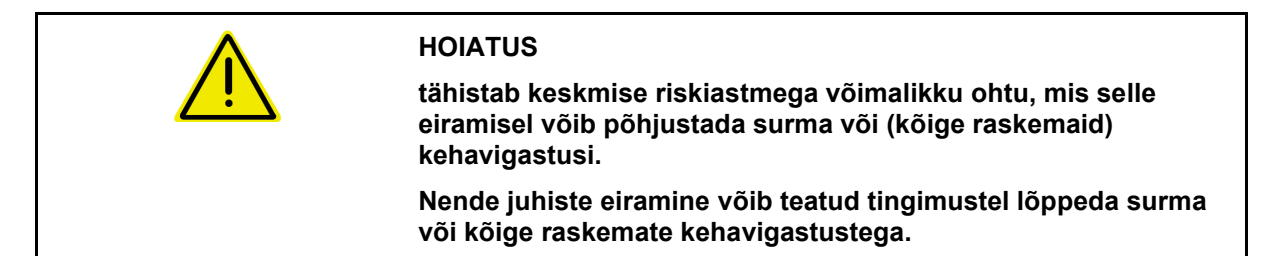

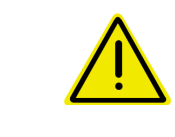

# ETTEVAATUST

tähistab madala riskiastmega ohtu, mis selle eiramisel võib põhjustada kerge või keskmise raskusastmega kehavigastusi või materiaalset kahju.

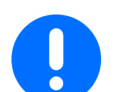

# TÄHTIS

tähistab kohustust teatud kindlal viisil käitumiseks või tegevuseks masina nõuetekohasel käitamisel.

Nende nõuete mittejärgimine võib tekitada häireid masinas või ümbruses.

1

# MÄRKUS

tähistab kasutusvihjed ja eriti kasulikku infot.

Need nõuanded aitavad Teil masina kõiki funktsioone optimaalselt kasutada.

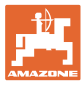

# 3 Masina juhtsüsteemi tarkvara tootekirjeldus

ISOBUS-tarkvara ja ISOBUS-terminali abil on võimalik AMAZONE masinaid mugavalt juhtida, kasutada ja kontrollida.

ISOBUS-tarkvara töötab järgmiste AMAZONE-külvikutega:

- Cirrus 03
- Cayena
- Condor
- Citan
- XTender
- AD-P
- Primera DMC

Ühendatud masina arvutiga, kuvatakse pärast ISOBUS-terminali sisselülitamist peamenüü.

### Seadistused

Seadistusi saab teha peamenüü alammenüüdest.

#### Kasutamine

ISOBUS-tarkvaraga reguleeritakse väljastuskogust olenevalt sõidukiirusest.

Töö käigus kuvatakse töömenüüs kõik tööandmed ning olenevalt masina varustusest saab masinat töömenüü kaudu juhtida.

### 3.1 Tarkvara tase

Käesolev kasutusjuhend kehtib alates tarkvaratasemest:

| Põhiarvuti                                        | NW262-F                                                |
|---------------------------------------------------|--------------------------------------------------------|
| Kui üks komponent (arv<br>tarkvaraga, kuvatakse j | /uti / juhtseade) ei ole varustatud aktuaalse<br>uhis. |
| Masinaga töötamine or                             | edasi võimalik.                                        |
| ightarrow Teostage võimalik                       | ult kiiresti vastava tarkvara värskendamine.           |

# 3.2 Menüüjuhtimise struktuur

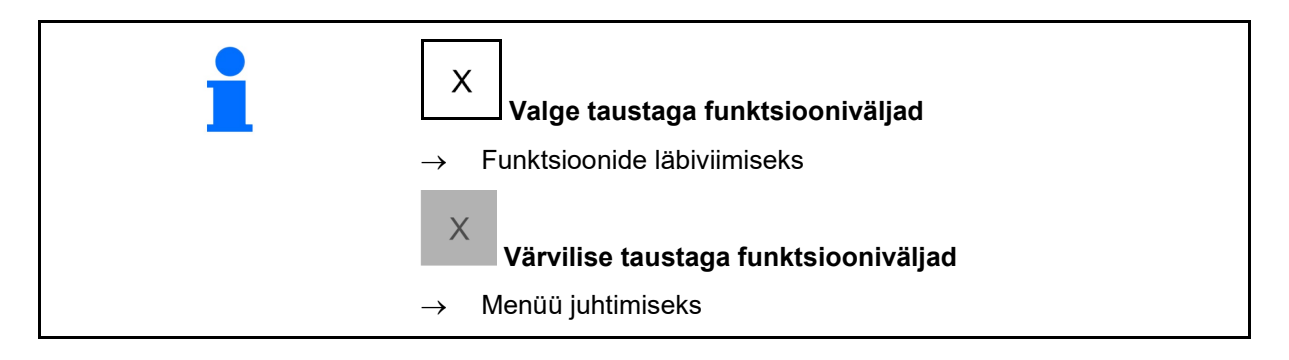

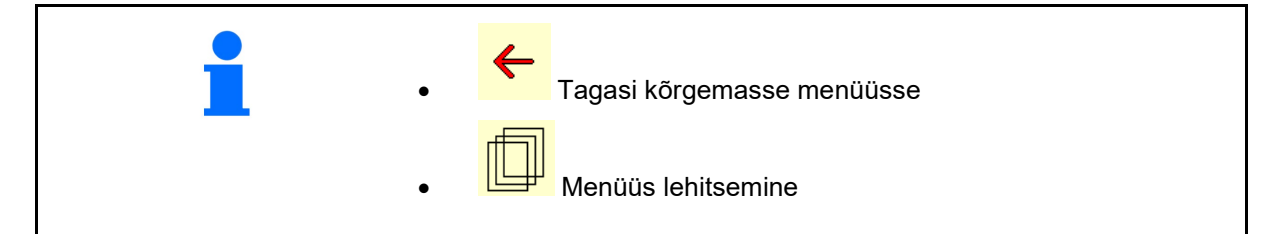

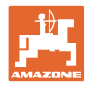

# 3.3 ISOBUS-i tarkvara hierarhia

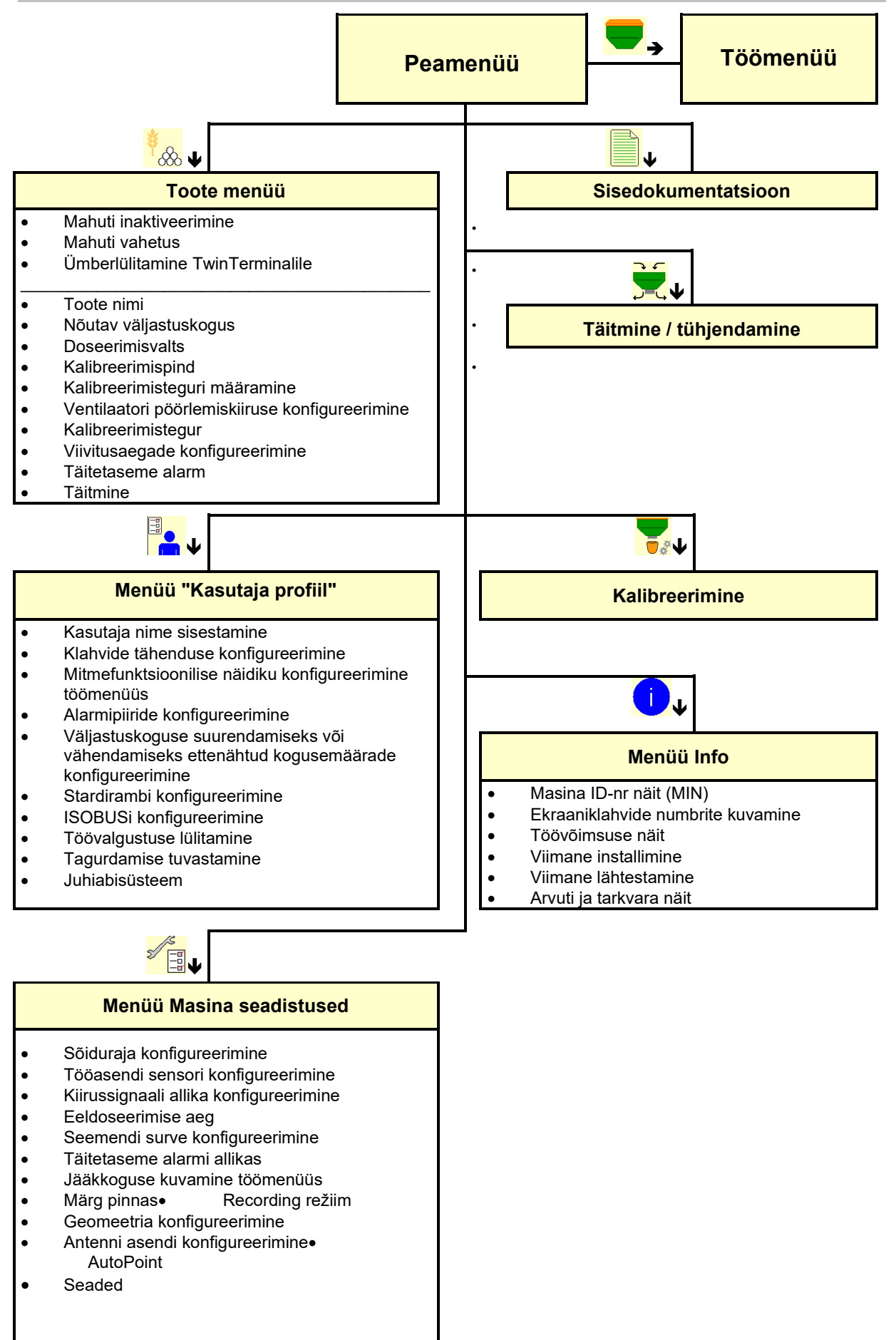

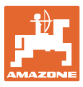

# 4 Peamenüü

# 4.1 Peamenüü kuvamine

- (1) Näidik ja seadistused
- (2) Funktsiooniväljad alammenüüde jaoks
- Seadistatud masin
- Minimaalne ja maksimaalne töökiirus
- Väljastuskogus
  - o Mahuti 1 jaoks
  - o täiendavad mahutid (lisavarustus)
- → siin ka muutmine võimalik. Väärtused võetakse tootemenüüs üle!

| тс         | Näitab, et väline tellimus on<br>käivitatud. |
|------------|----------------------------------------------|
| deaktiveer | Näitab inaktiveeritud mahutit.               |

# 4.2 Peamenüü alammenüüd

### Menüüd masinaga töötamiseks

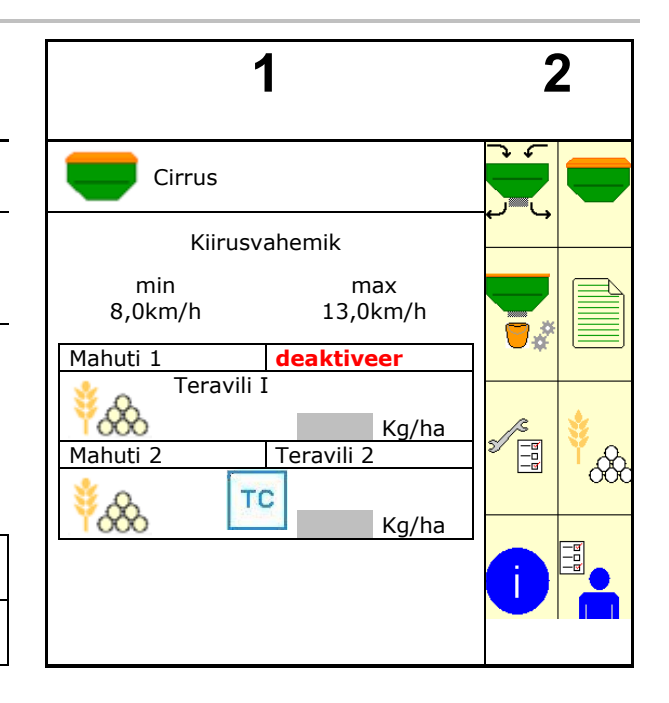

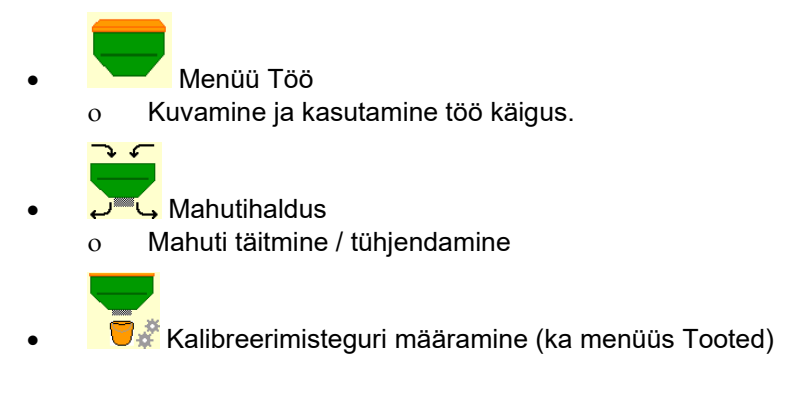

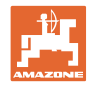

### Menüüd seadistusteks, masina ja külvise teave

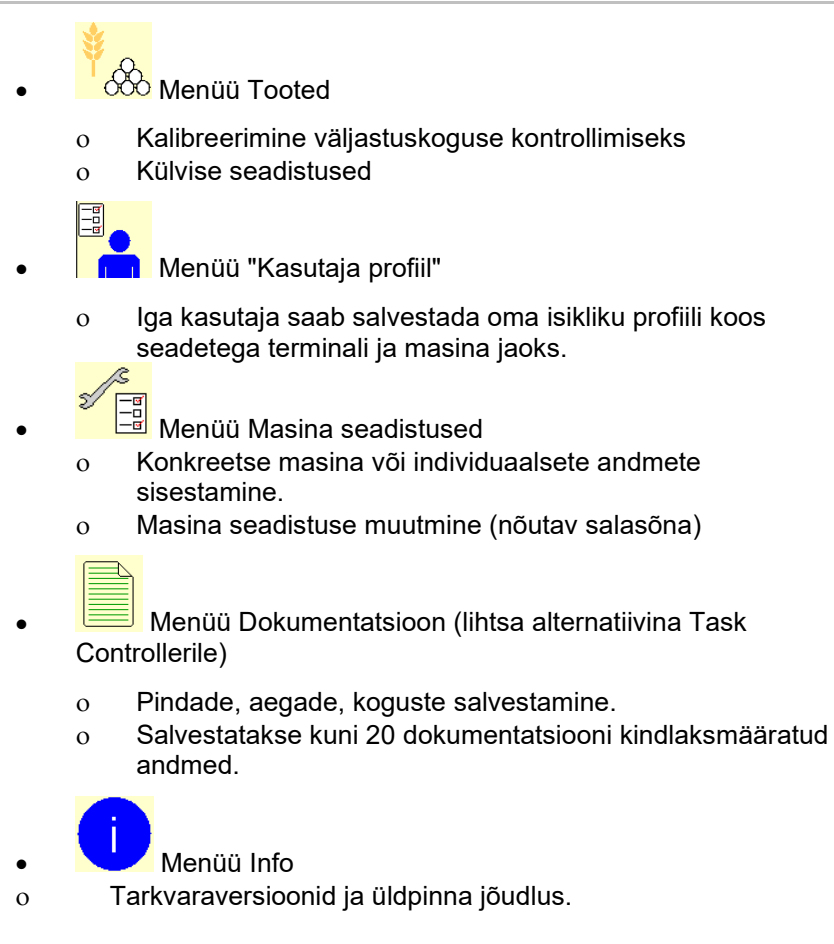

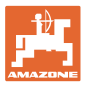

# 5 Kasutaja profiil

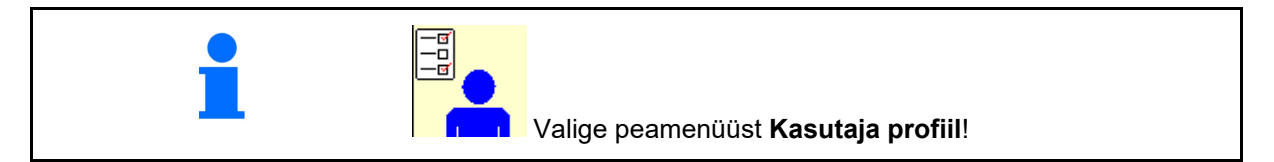

- Kasutaja nime sisestamine
- Mitmefunktsioonilise näidiku konfigureerimine menüüs Töö (vt lk 15)
- Klahvide tähenduse konfigureerimine (vt lk 16)
- ISOBUSi konfigureerimine (vt lk 17)
- Alarmipiiride konfigureerimine (vt lk 19)
- Väljastuskoguse suurendamiseks või vähendamiseks ettenähtud kogusemäärade sisestamine
- Stardirambi konfigureerimine (vt lk 19)
- Töövalgustuse lülitamist saab juhtida käsitsi või TECU kaudu.
  - o I TECU lülitab töövalgustuse sisse kohe, kui traktori töövalgustus lülitatakse sisse. Manuaalne lülitamine on edasi võimalik.
  - o 🛛 Töövalgustuse käsitsi lülitamine.
- Tagurdamise tuvastamine
  - ☑ (jah) Tagurdamisel katkestatakse doseerimine ja sõiduraja edasilülitus (ISOBUS-signaal peab olema olemas).
  - o 🛛 🗆 (ei)
- Juhiabisüsteem
  - o ☑ (ja) Märkuse kuvamine, kui põllupeenral muudeti sõidukiirust nii suurel määral, et tekib külviviga.
  - o 🛛 🛛 (ei) Märkust ei kuvata

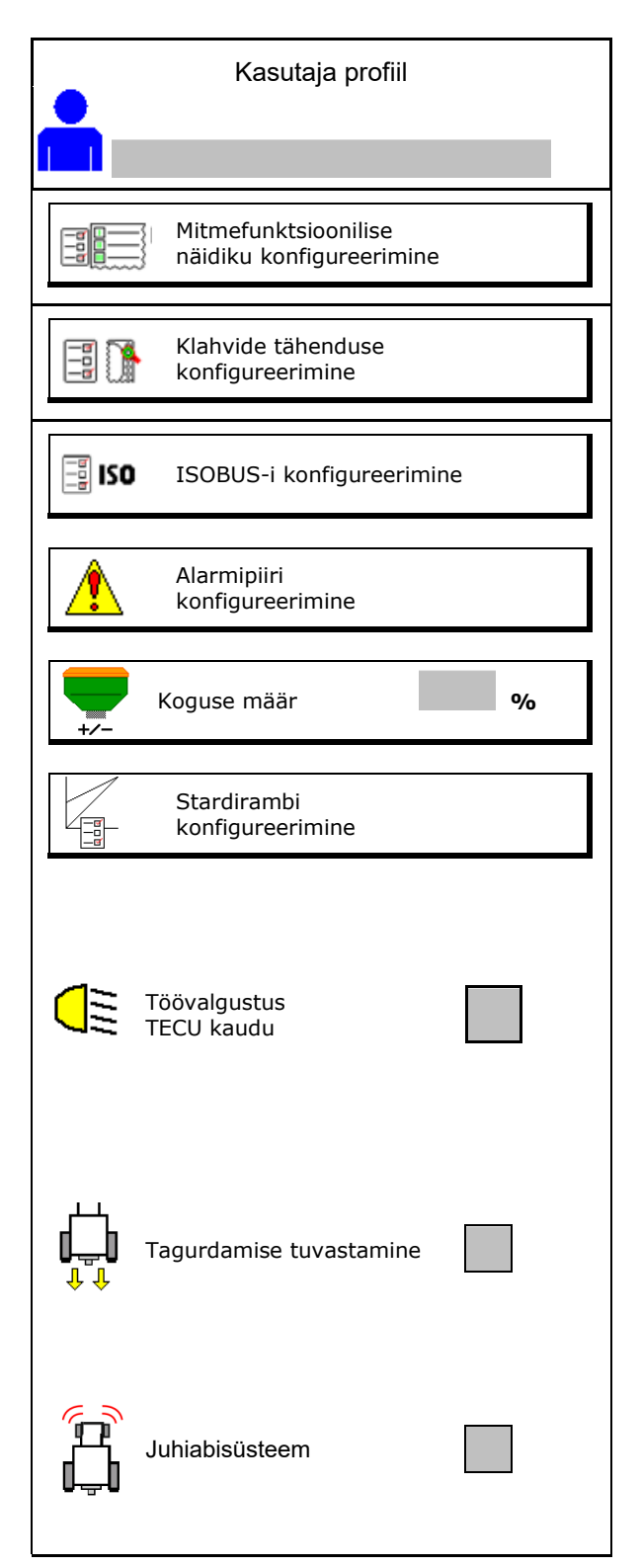

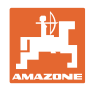

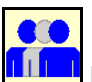

# Kasutaja: vahetamine, uus, kustutamine

### Kasutaja vahetamine:

- 1. Kasutaja tähistamine.
- 2. Tähistamise kinnitamine.

### Uue kasutaja loomine:

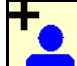

- 1. Uue kasutaja loomine.
- 2. Kasutaja tähistamine.
- 3. Tähistamise kinnitamine.
- 4. Nime sisestamine.

Peale kasutaja vahetamist tuleb terminal uuesti käivitada

### Kasutaja kustutamine:

ť

\_\_\_\_Sümboli tähistamine ja kinnitamine.

AUX-N multifunktsionaalse käepideme kasutamisel omistatakse multifunktsionaalse käepideme vabalt valitav klahvide tähendus vastavale kasutajale.

Iga kasutaja profiili puhul on vajalik määrata klahvide tähendus.

Teostage UT klahvimäärang.

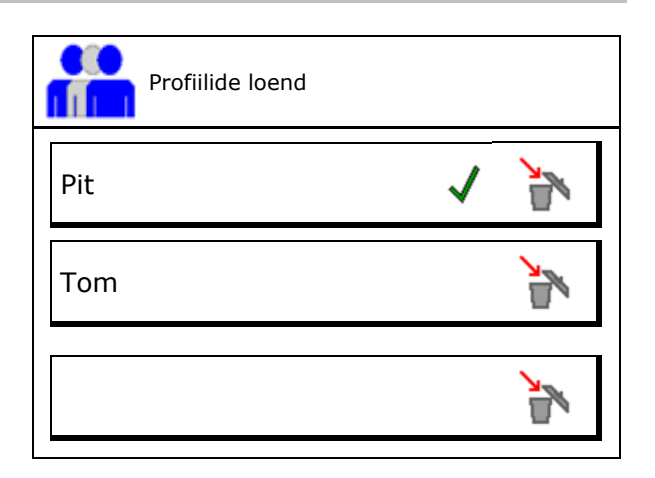

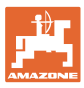

# 5.1 Mitmefunktsioonilise näidiku konfigureerimine

Töömenüü kolmes andmereas võidakse kuvada erinevat liiki andmeid.

- (1) Tegelik kiirus
- (2) Päevas töödeldud pindala
- (3) Kogus päevas
- (4) Järelejäänud pindala
- (5) Distantsiloendur
- (6) Järelejäänud maa
- (7) Dosaatori 1 pöörete arv
- (8) Dosaatori 2 pöörete arv
- (9) Dosaatori 3 pöörete arv
- (10) Dosaatori 4 pöörete arv
- (11) Dosaatori 1 normväärtus
- (12) Dosaatori 2 normväärtus
- (13) Dosaatori 3 normväärtus
- (14) Dosaatori 4 normväärtus
- (15) Mahuti 1 rõhk
- (16) Mahuti 2 rõhk
- (17) Järelejäänud maa
- (18) Ventilaatori 1 tegelik pöörlemissagedus
- (19) Ventilaatori 2 tegelik pöörlemissagedus
- (19) Mahuti 1 jääkkogus
- (20) Mahuti 2 jääkkogus
- (21) Mahuti 3 jääkkogus
- (22) Mahuti 4 jääkkogus

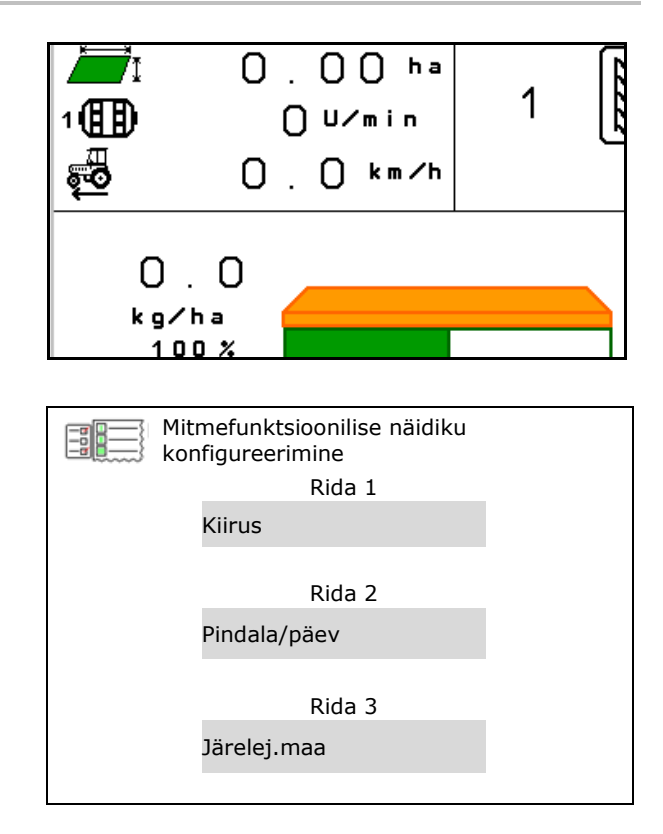

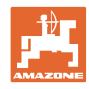

# 5.2 Klahvide tähenduse konfigureerimine

Siin saab töömenüü funktsiooniväljade tähendusi vabalt määrata.

- Klahvide vaba tähendus
  - o ☑ Klahvide tähendust saab vabalt valida
  - o D Klahvide standardtähendus
- Klahvide standardkaetuse laadimine
- Klahvide vabalt valitud kaetus

Avage funktsioonide loend  $\rightarrow$ 

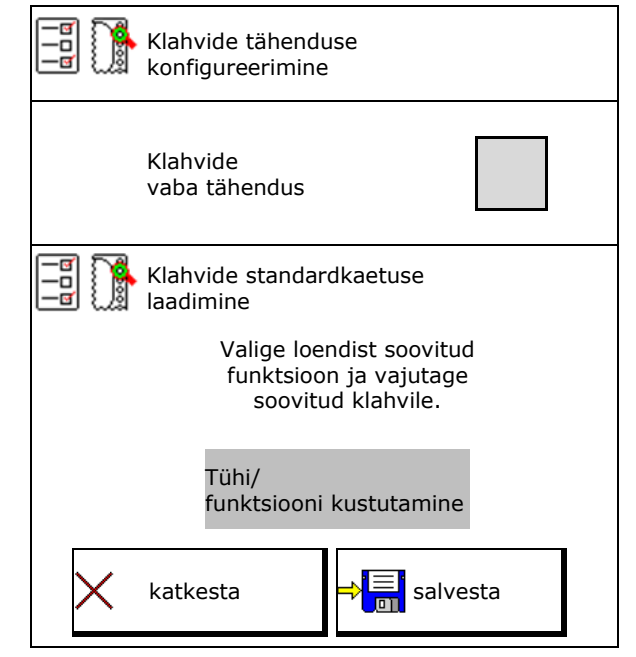

Klahvide määramise läbiviimine:

- 1. Avage funktsioonide loend.
- → Juba valitud funktsioone näidatakse hallil taustal.
- 2. Valige funktsioon.

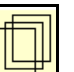

- Vajadusel valige lehekülg , kuhu tuleb salvestada funktsioon töömenüüs.
- Funktsiooni määramiseks klahvile/funktsiooniväljale vajutage klahvile/funktsiooniväljale.
- 5. Hõivake sel viisil suvaliselt kõik funktsioonid.
- seadistuse salvestamine või
   katkestamine.

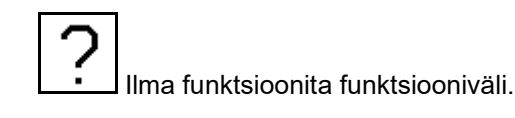

| Funktsioon 1 |  |
|--------------|--|
| Funktsioon 2 |  |
| Funktsioon 3 |  |
| Funktsioon 4 |  |
| Funktsioon 5 |  |
|              |  |

Funktsioonide loend

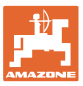

# 5.3 ISOBUS-i konfigureerimine

- Terminali valimine (vt lk 17)
- Dokumentatsioon
  - o TaskController, ülesande haldamine aktiveeritud
    - → Masina arvutid suhtlevad terminali Task Controller'iga
  - o ainult masina sisene dokumetatsioon
- Külviku kirjeldus
  - o Multi Bin (mitu mahutit)
  - o Multi Boom (mitu külvisiini)
- Section Control'i ümberlülitamine käsirežiimi/automaatrežiimi
  - o GPS-menüüs

Section Control lülitatakse GPSmenüüs.

o töömenüüs (soovitatav seadistus)

Section Controli lülitamine toimub masina tarkvara töömenüüs.

### 5.3.1 Terminali valimine

Kui ISOBUSiga on ühendatud mitu terminali:

- Valige terminalide loendist terminal masina käitamiseks.
  - o 01 Amazone
  - o 02 Võõrtootja
- Valige terminalide loendist terminal dokumentatsiooni jaoks
  - o 01 Amazone
  - o 02 Võõrtootja

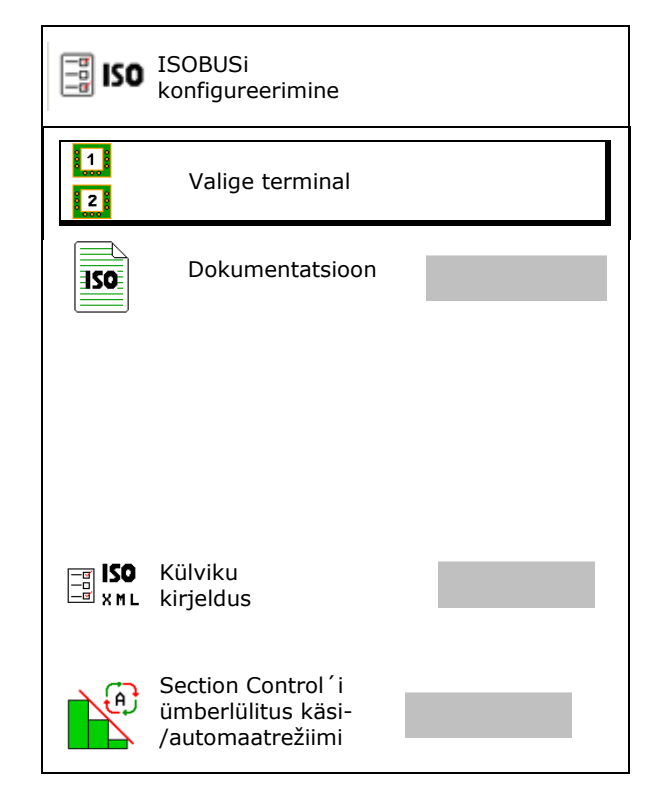

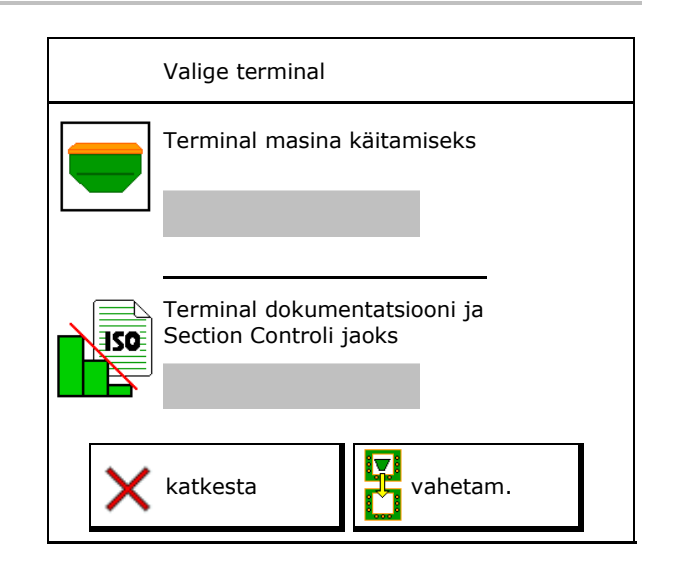

UT-terminaliga ühenduse loomine võib kesta kuni 40 sekundit.

Kui selle aja möödudes sisestatud terminali ei leitud, võtab masin ühendust mõne teise terminaliga.

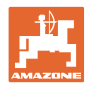

# 5.4 Alarmipiiride konfigureerimine

- Sisestage ventilaatori pöörlemiskiiruse alarmipiir %-des.
- → Töö ajal alarmipiirist väiksema väärtuse korral kõlab helisignaal.

Standardväärtus: 15 %

- Sisestage minimaalne õhurõhk mahutis.
- Sisestage maksimaalne õhurõhk mahutis.
- → Väljaspool sisestatud rõhuvahemikku kuvatakse hoiatus.
- → Survepaagi jälgimine peab olema aktiivne.

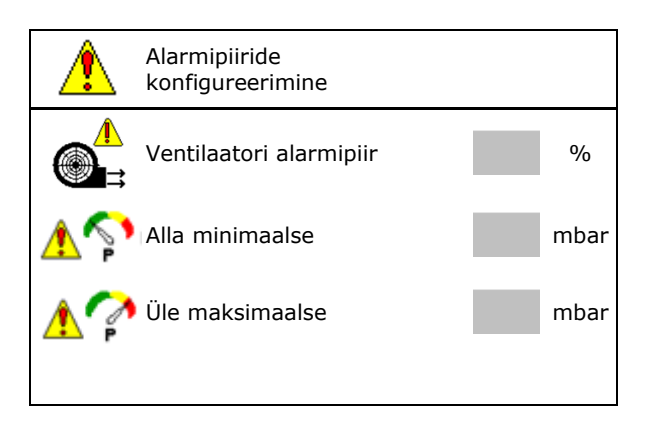

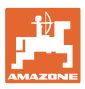

# 5.5 Stardirambi konfigureerimine

Kohaltvõturamp väldib kohaltvõtmisel aladoseerimist.

Pärast töö algust väljastatakse doseeritud kogus kuni etteantud aja möödumiseni vastavalt simuleeritud stardikiirusele. Seejärel toimub koguse kiirusest sõltuv reguleerimine.

Sisestatud kiiruse saavutamisel või simuleeritud kiiruse ületamisel käivitub koguse reguleerimissüsteem.

- Ettenähtud kiirus, töökiirus km/h. Standardväärtus: 12 km/h
- Stardiramp sisse /välja
  - o ⊠ sisse
  - o 🛛 välja
- Stardirambi kiirus ettenähtud kiiruse %väärtusena, mille juures käivitub doseerimine.

Standardväärtus: 50 %

 Aeg, mis kulub simuleeritud kiiruse reaalseks saavutamiseks sekundites.

Standardväärtus: 5 s

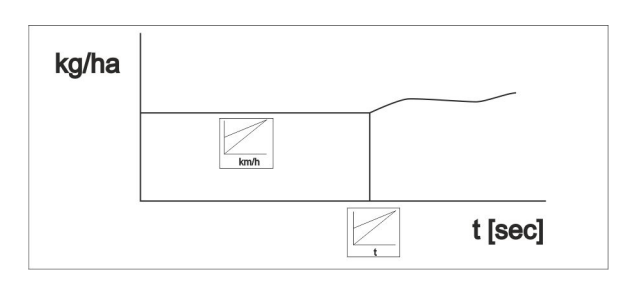

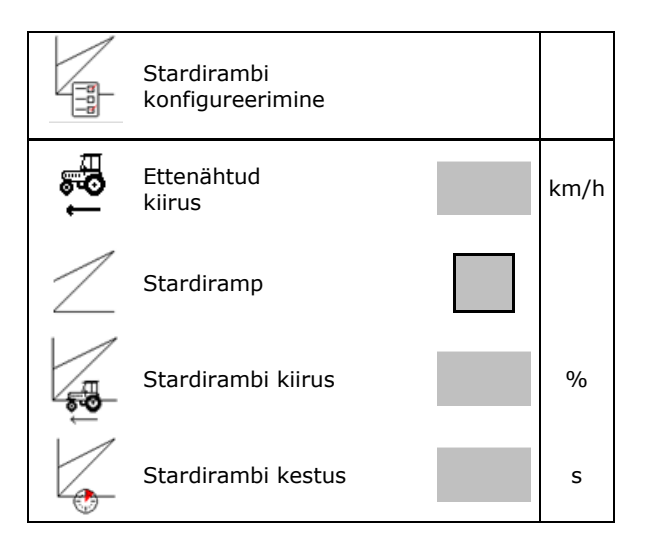

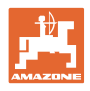

# 6 Masina seadete sisestamine

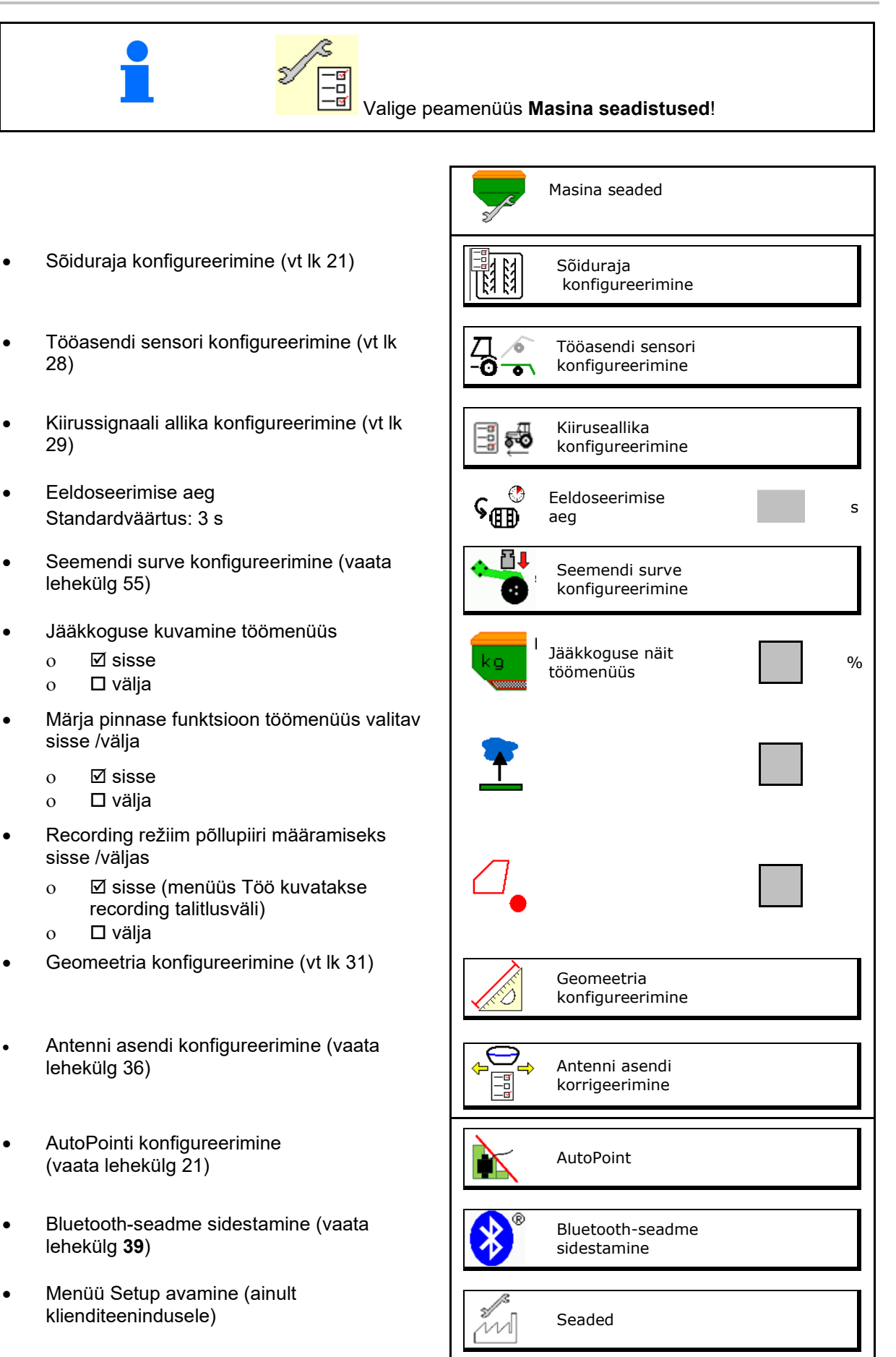

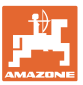

# 6.1 Sõiduraja konfigureerimine

- Sisestage sõiduraja režiim vt lk 22
- Sisestage sõiduradade määramise juures külvisekoguse vähendamine
- Intervallsõidurada
  - o ⊠jah
  - o □ei
- Intervallsõidurada: Länge der besäten Strecke eingeben
- Intervallsõidurada: Länge der Strecke ohne Aussaat eingeben
- Sõiduraja edasilülituseks kasutatakse:
  - o Tööasend
  - o Jäljemarker

Sõiduraja automaatika (vt lk 68).

- o CCI terminal
- o ISOBUS
- Sisestage aeg kuni sõiduraja edasilülituseni

|                                              | Sõiduraja<br>konfigureerimine             |   |
|----------------------------------------------|-------------------------------------------|---|
|                                              | Sõiduraja režiim                          |   |
| [ध्र ध्र]<br>∳ -×                            | Külvisekoguse vähendamine<br>sõidurajalal | % |
| 77<br>77<br>72<br>72<br>72<br>72<br>72<br>72 | Intervallsõidurada                        |   |
| 8 8 8 8 8 8 8 8 8 8 8 8 8 8 8 8 8 8 8        | Külvatud maa                              | m |
| 84 84<br>84 84                               | Külvamata maa                             | m |
|                                              |                                           |   |
|                                              | Allikas sõiduraja<br>edasilülituseks      |   |
|                                              | Aeg kuni sõiduraja<br>edasilülituseni     | s |

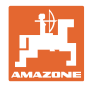

### 6.1.1 Sõiduraja režiim

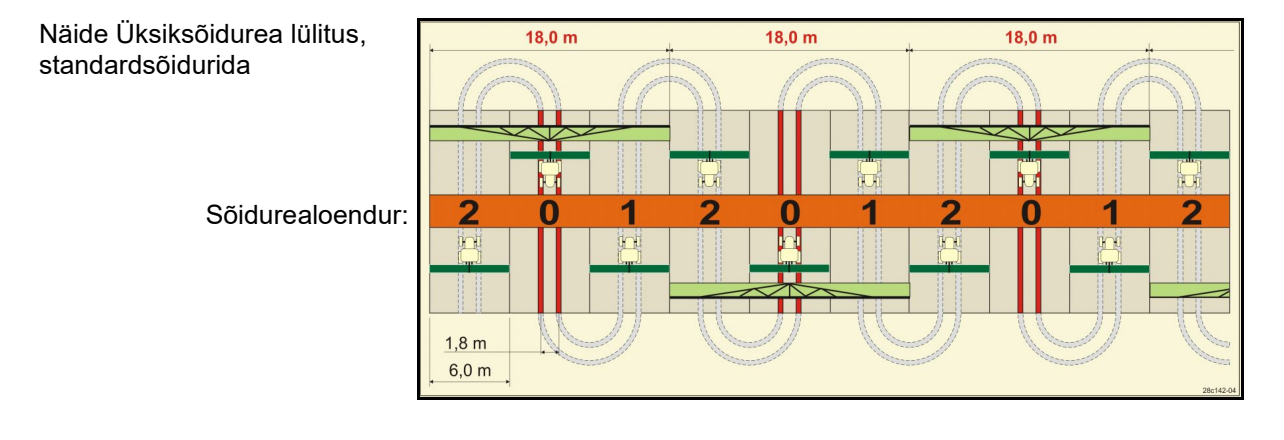

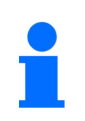

Sõiduradade erirežiimid:

•

- 0 pidev sõidurada
  - 1 vahelduv sõidurada
- 15 ei ole sõidurada

|     |   |   |   |   |   |   |   |   |   |    | Üks | siksä | ŏidu | rea l | ülitu | s  |    |    |    |    |    |    |    |    |
|-----|---|---|---|---|---|---|---|---|---|----|-----|-------|------|-------|-------|----|----|----|----|----|----|----|----|----|
|     | 1 | 2 | 3 | 4 | 5 | 6 | 7 | 8 | 9 | 10 | 11  | 12    | 13   | 14    | 15    | 16 | 17 | 20 | 21 | 22 | 23 | 26 | 32 | 35 |
|     | 0 | 0 | 0 | 0 | 0 | 0 | 0 | 0 | 0 | 1  | 1   | 0     | 0    | 0     | 1     | 0  | 0  | 0  | 0  | 0  | 0  | 0  | 0  | 0  |
|     | 1 | 0 | 1 | 1 | 1 | 1 | 1 | 1 | 1 | 2  | 0   | 1     | 1    | 1     |       | 1  | 1  | 1  | 0  | 0  | 0  | 1  | 0  | 1  |
|     |   | 1 | 2 | 2 | 2 | 2 | 2 | 2 | 2 | 3  | 3   | 2     | 2    | 2     |       | 2  | 2  | 2  | 1  | 1  | 1  | 2  | 1  | 2  |
|     |   | 2 |   | 3 | 3 | 3 | 3 | 3 | 3 | 0  | 4   | 3     | 3    | 3     |       | 3  | 3  | 3  | 2  | 2  | 2  | 3  | 2  | 3  |
|     |   |   |   |   | 4 | 4 | 4 | 4 | 4 | 5  | 5   | 4     | 4    | 4     |       | 4  | 4  | 4  | 3  | 3  | 3  | 4  | 3  | 4  |
| IL  |   |   |   |   |   | 5 | 5 | 5 | 5 | 6  | 6   | 5     | 5    | 5     | n.    | 5  | 5  | 5  | 4  | 4  | 4  | 5  | 4  | 5  |
| որւ |   |   |   |   |   |   | 6 | 6 | 6 | 0  | 7   | 6     | 6    | 6     | urid  | 6  | 6  | 6  |    | 5  | 5  | 6  | 5  | 6  |
| oer |   |   |   |   |   |   |   | 7 | 7 | 8  | 8   | 7     | 7    | 7     | sõid  | 7  | 7  | 7  |    | 6  | 6  | 7  | 6  | 7  |
| eal |   |   |   |   |   |   |   |   | 8 | 9  | 0   | 8     | 8    | 8     | 00    | 8  | 8  | 8  |    |    | 7  | 8  | 7  | 8  |
| Jur |   |   |   |   |   |   |   |   |   | 10 | 10  | 9     | 9    | 9     | 5 ei  | 9  | 9  | 9  |    |    | 8  | 9  | 8  | 9  |
| õic |   |   |   |   |   |   |   |   |   |    |     | 10    | 10   | 10    | IS 15 | 10 | 10 |    |    |    |    | 10 | 9  | 10 |
| S   |   |   |   |   |   |   |   |   |   |    |     | 11    | 11   | 11    | ülitu | 11 | 11 |    |    |    |    |    | 10 | 11 |
|     |   |   |   |   |   |   |   |   |   |    |     |       | 12   | 12    |       | 12 | 12 |    |    |    |    |    |    | 12 |
|     |   |   |   |   |   |   |   |   |   |    |     |       |      | 13    |       | 13 | 13 |    |    |    |    |    |    | 13 |
|     |   |   |   |   |   |   |   |   |   |    |     |       |      |       |       | 14 | 14 |    |    |    |    |    |    | 14 |
|     |   |   |   |   |   |   |   |   |   |    |     |       |      |       |       | 15 | 15 |    |    |    |    |    |    |    |
|     |   |   |   |   |   |   |   |   |   |    |     |       |      |       |       |    | 16 |    |    |    |    |    |    |    |

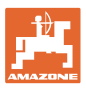

### Masina seadete sisestamine

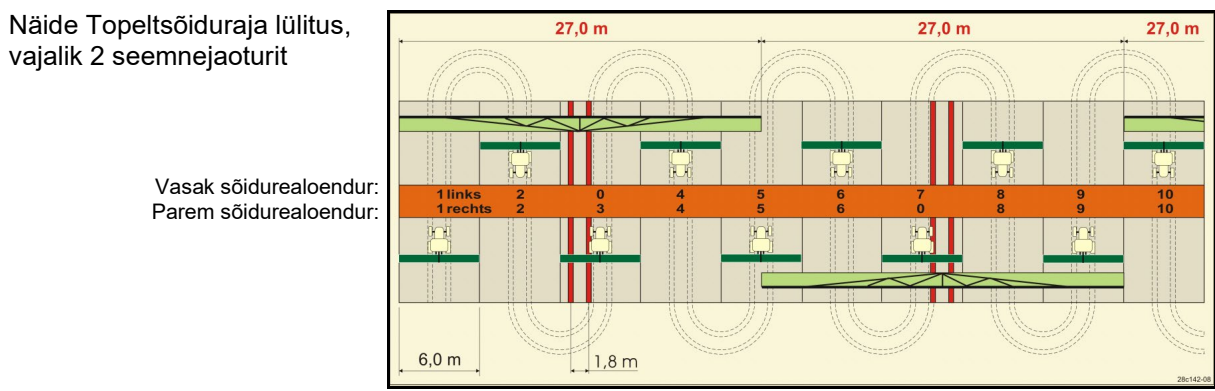

|     |            |            |            |            |            |            |            |            | Т          | ope        | ltsõ       | idur       | ea li      | ülitu      | S          |            |            |            |            |            |            |            |            |            |
|-----|------------|------------|------------|------------|------------|------------|------------|------------|------------|------------|------------|------------|------------|------------|------------|------------|------------|------------|------------|------------|------------|------------|------------|------------|
|     | 18 vasakul | 18 paremal | 19 vasakul | 19 paremal | 24 vasakul | 24 paremal | 25 vasakul | 25 paremal | 27 vasakul | 27 paremal | 28 vasakul | 28 paremal | 29 vasakul | 29 paremal | 30 vasakul | 30 paremal | 31 vasakul | 31 paremal | 33 vasakul | 33 paremal | 34 vasakul | 34 paremal | 36 vasakul | 36 paremal |
|     | 1          | 1          | 1          | 1          | 1          | 1          | 1          | 1          | 1          | 1          | 1          | 0          | 1          | 1          | 1          | 1          | 1          | 1          | 1          | 1          | 1          | 1          | 1          | 1          |
|     | 2          | 2          | 2          | 2          | 2          | 0          | 2          | 0          | 2          | 0          | 2          | 2          | 2          | 0          | 0          | 2          | 2          | 2          | 2          | 2          | 2          | 2          | 2          | 2          |
|     | 0          | 3          | 3          | 0          | 3          | 3          | 3          | 3          | 3          | 3          | 0          | 3          |            |            | 3          | 3          | 0          | 3          | 3          | 3          | 3          | 3          | 3          | 0          |
|     | 4          | 4          | 4          | 4          | 0          | 4          | 4          | 4          | 4          | 4          | 0          | 4          |            |            | 4          | 4          | 4          | 4          | 4          | 4          | 4          | 4          | 4          | 4          |
|     | 5          | 5          | 5          | 5          | 5          | 5          | 5          | 5          | 0          | 5          | 5          | 5          |            |            | 5          | 0          |            |            | 0          | 5          | 5          | 5          | 5          | 5          |
|     | 6          | 6          | 6          | 6          | 6          | 6          | 0          | 6          | 0          | 6          | 6          | 0          |            |            | 6          | 6          |            |            | 6          | 6          | 0          | 6          | 6          | 6          |
|     | 7          | 0          | 0          | 7          | 0          | 7          | 7          | 7          | 7          | 7          |            |            |            |            |            |            |            |            | 7          | 7          | 7          | 7          | 0          | 7          |
| L . | 8          | 8          | 8          | 8          | 8          | 8          | 8          | 8          | 8          | 8          |            |            |            |            |            |            |            |            | 8          | 8          | 8          | 8          | 0          | 8          |
| np  | 9          | 9          | 9          | 9          | 9          | 0          | 0          | 9          | 9          | 0          |            |            |            |            |            |            |            |            | 9          | 9          | 9          | 9          | 9          | 9          |
| en  | 10         | 10         | 10         | 10         | 10         | 10         | 10         | 10         | 10         | 10         |            |            |            |            |            |            |            |            | 10         | 0          | 10         | 10         | 10         | 10         |
| alo | 11         | 11         | 11         | 11         |            |            | 11         | 11         |            |            |            |            |            |            |            |            |            |            |            |            | 0          | 11         | 11         | 11         |
| nre | 12         | 0          | 0          | 12         |            |            | 12         | 12         |            |            |            |            |            |            |            |            |            |            |            |            | 12         | 12         | 12         | 0          |
| idi | 13         | 13         | 13         | 13         |            |            | 13         | 0          |            |            |            |            |            |            |            |            |            |            |            |            | 13         | 13         | 13         | 13         |
| S   | 14         | 14         | 14         | 14         |            |            | 14         | 14         |            |            |            |            |            |            |            |            |            |            |            |            | 14         | 14         | 14         | 14         |
|     | 15         | 15         | 15         | 15         |            |            |            |            |            |            |            |            |            |            |            |            |            |            |            |            | 15         | 15         |            |            |
|     | 0          | 16         | 16         | 0          |            |            |            |            |            |            |            |            |            |            |            |            |            |            |            |            | 16         | 16         |            |            |
|     | 17         | 17         | 17         | 17         |            |            |            |            |            |            |            |            |            |            |            |            |            |            |            |            | 17         | 0          |            |            |
|     | 18         | 18         | 18         | 18         |            |            |            |            |            |            |            |            |            |            |            |            |            |            |            |            | 18         | 18         |            |            |
|     |            |            |            |            |            |            |            |            |            |            |            |            |            |            |            |            |            |            |            |            | 19         | 19         |            |            |
|     |            |            |            |            |            |            |            |            |            |            |            |            |            |            |            |            |            |            |            |            | 20         | 20         |            |            |
|     |            |            |            |            |            |            |            |            |            |            |            |            |            |            |            |            |            |            |            |            | 21         | 21         |            |            |
| 1   |            |            |            |            |            |            |            |            |            |            |            |            |            |            |            |            |            |            |            |            | 22         | 0          |            |            |

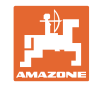

|     |            |            |            |            |            |            |           |            | То         | pelts      | sõid       | urea       | lüli       | tus        |            |            |            |            |           |            |             |             |
|-----|------------|------------|------------|------------|------------|------------|-----------|------------|------------|------------|------------|------------|------------|------------|------------|------------|------------|------------|-----------|------------|-------------|-------------|
|     | 37 vasakul | 37 paremal | 38 vasakul | 38 paremal | 39 vasakul | 39 paremal | 40vasakul | 40 paremal | 41 vasakul | 41 paremal | 42 vasakul | 42 paremal | 43 vasakul | 43 paremal | 44 vasakul | 44 paremal | 45 vasakul | 45 paremal | 46vasakul | 46 paremal | 47a vasakul | 47b paremal |
|     | 1          | 0          | 1          | 1          | 1          | 1          | 1         | 1          | 1          | 1          | 1          | 1          | 1          | 1          | 0          | 1          | 1          | 1          | 1         | 1          | 1           | 1           |
|     | 2          | 2          | 2          | 0          | 0          | 2          | 2         | 2          | 2          | 2          | 2          | 2          | 2          | 0          | 0          | 2          | 2          | 2          | 2         | 2          | 2           | 2           |
|     | 0          | 3          | 3          | 3          | 0          | 3          | 3         | 3          | 3          | 0          | 3          | 3          | 3          | 3          | 3          | 3          | 3          | 3          | 3         | 3          | 3           | 0           |
|     | 0          | 4          | 0          | 4          | 4          | 4          | 4         | 0          | 4          | 4          | 4          | 0          | 4          | 4          | 4          | 4          | 0          | 4          | 4         | 0          | 4           | 4           |
|     | 5          | 5          | 0          | 5          |            |            | 5         | 5          | 5          | 5          | 5          | 5          | 5          | 5          | 5          | 5          | 5          | 5          | 5         | 5          | 5           | 5           |
|     | 6          | 0          | 6          | 6          |            |            | 6         | 6          | 6          | 6          | 6          | 6          | 0          | 6          | 6          | 0          | 6          | 6          | 6         | 6          | 0           | 6           |
|     |            |            | 7          | 0          |            |            | 7         | 7          | 7          | 7          | 7          | 7          | 7          | 7          | 7          | 0          | 7          | 7          | 7         | 7          | 7           | 7           |
|     |            |            | 8          | 8          |            |            | 8         | 8          | 8          | 8          | 8          | 8          | 8          | 8          | 8          | 8          | 8          | 8          | 8         | 8          | 0           | 8           |
|     |            |            |            |            |            |            | 9         | 9          | 0          | 9          | 9          | 9          | 0          | 9          | 9          | 9          | 9          | 9          | 9         | 9          | 0           | 9           |
|     |            |            |            |            |            |            | 0         | 10         | 10         | 10         | 0          | 10         | 10         | 10         | 10         | 10         | 10         | 10         | 10        | 10         | 10          | 10          |
|     |            |            |            |            |            |            | 0         | 11         | 11         | 11         | 11         | 11         | 11         | 11         |            |            | 11         | 11         | 11        | 11         | 11          | 11          |
|     |            |            |            |            |            |            | 12        | 12         | 12         | 12         | 12         | 12         | 12         | 12         |            |            | 12         | 0          | 0         | 12         | 12          | 12          |
| Inp |            |            |            |            |            |            | 13        | 13         | 13         | 13         | 13         | 13         | 13         | 0          |            |            | 13         | 13         | 13        | 13         | 13          | 13          |
| en  |            |            |            |            |            |            | 14        | 14         | 14         | 0          | 14         | 14         | 14         | 14         |            |            | 14         | 14         | 14        | 14         | 14          | 0           |
| alo |            |            |            |            |            |            | 15        | 15         | 15         | 15         | 15         | 15         |            |            |            |            | 15         | 15         | 15        | 15         | 15          | 15          |
| are |            |            |            |            |            |            | 16        | 16         | 16         | 16         | 16         | 16         |            |            |            |            | 16         | 16         | 16        | 16         | 16          | 16          |
| idu |            |            |            |            |            |            | 17        | 0          | 17         | 17         | 0          | 17         |            |            |            |            | 17         | 17         | 17        | 17         |             |             |
| Sõ  |            |            |            |            |            |            | 18        | 18         | 18         | 18         | 18         | 18         |            |            |            |            | 18         | 18         | 18        | 18         |             |             |
|     |            |            |            |            |            |            | 19        | 19         | 19         | 19         | 19         | 19         |            |            |            |            | 19         | 0          | 19        | 0          |             |             |
|     |            |            |            |            |            |            | 20        | 20         | 0          | 20         | 20         | 20         |            |            |            |            | 20         | 20         | 20        | 20         |             |             |
|     |            |            |            |            |            |            |           |            | 21         | 21         | 21         | 21         |            |            |            |            | 21         | 21         | 21        | 21         |             |             |
|     |            |            |            |            |            |            |           |            | 22         | 22         | 22         | 22         |            |            |            |            | 22         | 22         | 22        | 22         |             |             |
|     |            |            |            |            |            |            |           |            |            |            | 23         | 23         |            |            |            |            | 23         | 23         | 23        | 23         |             |             |
|     |            |            |            |            |            |            |           |            |            |            | 24         | 24         |            |            |            |            | 24         | 24         | 24        | 24         |             |             |
|     |            |            |            |            |            |            |           |            |            |            | 25         | 25         |            |            |            |            | 25         | 25         | 25        | 25         |             |             |
|     |            |            |            |            |            |            |           |            |            |            | 26         | 26         |            |            |            |            | 26         | 26         | 26        | 26         |             |             |
|     |            |            |            |            |            |            |           |            |            |            |            |            |            |            |            |            | 0          | 27         | 0         | 27         |             |             |
|     |            |            |            |            |            |            |           |            |            |            |            |            |            |            |            |            | 28         | 28         | 28        | 28         |             |             |
|     |            |            |            |            |            |            |           |            |            |            |            |            |            |            |            |            | 29         | 29         | 29        | 29         |             |             |
|     |            |            |            |            |            |            |           |            |            |            |            |            |            |            |            |            | 30         | 30         | 30        | 30         |             |             |

| Topeltsõidurea lülitus |             |             |             |             |             |             |
|------------------------|-------------|-------------|-------------|-------------|-------------|-------------|
|                        | 48a vasakul | 48b paremal | 49a vasakul | 49b paremal | 50a vasakul | 50b paremal |
|                        | 1           | 1           | 1           | 1           | 1           | 1           |
| 5                      | 2           | 2           | 2           | 2           | 2           | 0           |
| lpu                    | 3           | 3           | 3           | 3           | 3           | 0           |
| oel                    | 4           | 4           | 4           | 4           | 4           | 4           |
| eal                    | 0           | 5           | 5           | 0           |             |             |
| In                     | 0           | 6           | 6           | 0           |             |             |
| õic                    |             |             |             |             |             |             |
| S                      |             |             |             |             |             |             |
|                        |             |             |             |             |             |             |

٦

Г

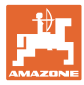

# 6.1.2 Tabel külvikoguse vähendamiseks sõiduradade loomisel

Külvisekoguse vähendamise arvutamine toimub järgmisel viisil:

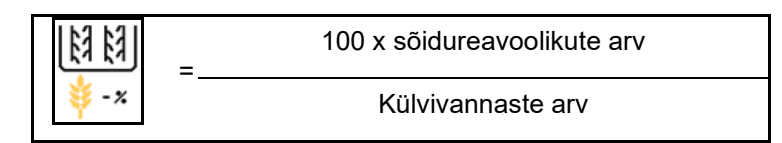

| Töölaius       | Külvivannaste arv | Sõidureavoolikute<br>arv | Soovitav külvikoguse<br>protsentuaalne<br>vähendamine<br>sõiduradade loomisel |
|----------------|-------------------|--------------------------|-------------------------------------------------------------------------------|
|                | 18                | 4                        | 22%                                                                           |
|                | 18                | 6                        | 33%                                                                           |
|                | 18                | 8                        | 44%                                                                           |
|                | 20                | 4                        | 20%                                                                           |
|                | 20                | 6                        | 30%                                                                           |
| 3.0 m          | 20                | 8                        | 40%                                                                           |
| 5,0 m          | 20                | 10                       | 50%                                                                           |
|                | 24                | 4                        | 17%                                                                           |
|                | 24                | 6                        | 25%                                                                           |
|                | 24                | 8                        | 33%                                                                           |
|                | 24                | 10                       | 42%                                                                           |
|                | 24                | 12                       | 50%                                                                           |
|                | 21                | 4                        | 19%                                                                           |
|                | 21                | 6                        | 29%                                                                           |
|                | 21                | 8                        | 38%                                                                           |
|                | 21                | 10                       | 48%                                                                           |
|                | 24                | 4                        | 17%                                                                           |
|                | 24                | 6                        | 25%                                                                           |
| 3 13 m / 3 5 m | 24                | 8                        | 33%                                                                           |
| 3,43 m / 3,5 m | 24                | 10                       | 42%                                                                           |
|                | 24                | 12                       | 50%                                                                           |
|                | 28                | 4                        | 14%                                                                           |
|                | 28                | 6                        | 21%                                                                           |
|                | 28                | 8                        | 29%                                                                           |
|                | 28                | 10                       | 36%                                                                           |
|                | 28                | 12                       | 43%                                                                           |

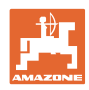

### Masina seadete sisestamine

| Töölaius | Külvivannaste arv | Sõidureavoolikute<br>arv | Soovitav külvikoguse<br>protsentuaalne<br>vähendamine<br>sõiduradade loomisel |
|----------|-------------------|--------------------------|-------------------------------------------------------------------------------|
|          | 24                | 4                        | 17%                                                                           |
|          | 24                | 6                        | 25%                                                                           |
|          | 24                | 8                        | 33%                                                                           |
|          | 24                | 10                       | 42%                                                                           |
|          | 24                | 12                       | 50%                                                                           |
|          | 26                | 4                        | 15%                                                                           |
| 4,0 m    | 26                | 6                        | 23%                                                                           |
|          | 26                | 8                        | 31%                                                                           |
|          | 26                | 10                       | 38%                                                                           |
|          | 26                | 12                       | 46%                                                                           |
|          | 32                | 4                        | 13%                                                                           |
|          | 32                | 6                        | 19%                                                                           |
|          | 32                | 8                        | 25%                                                                           |
|          | 27                | 4                        | 15%                                                                           |
|          | 27                | 6                        | 22%                                                                           |
| 4 5      | 27                | 8                        | 30%                                                                           |
| 4,5      | 36                | 4                        | 11%                                                                           |
|          | 36                | 6                        | 17%                                                                           |
|          | 36                | 8                        | 22%                                                                           |
|          | 40                | 4                        | 10%                                                                           |
| 5,0 m    | 40                | 6                        | 15%                                                                           |
|          | 40                | 8                        | 20%                                                                           |
|          | 36                | 4                        | 11%                                                                           |
|          | 36                | 6                        | 16%                                                                           |
|          | 36                | 8                        | 22%                                                                           |
|          | 36                | 10                       | 28%                                                                           |
| 0.0      | 36                | 12                       | 33%                                                                           |
| 6,0 m    | 48                | 4                        | 8%                                                                            |
|          | 48                | 6                        | 12%                                                                           |
|          | 48                | 8                        | 17%                                                                           |
|          | 48                | 10                       | 21%                                                                           |
|          | 48                | 12                       | 25%                                                                           |

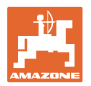

| Töölaius | Külvivannaste arv | Sõidureavoolikute<br>arv | Soovitav külvikoguse<br>protsentuaalne<br>vähendamine<br>sõiduradade loomisel |
|----------|-------------------|--------------------------|-------------------------------------------------------------------------------|
|          | 64                | 4                        | 6%                                                                            |
| 8,0 m    | 64                | 6                        | 9%                                                                            |
|          | 64                | 8                        | 12%                                                                           |
|          | 72                | 4                        | 6%                                                                            |
| 9,0 m    | 72                | 6                        | 8%                                                                            |
|          | 72                | 8                        | 11%                                                                           |
|          | 36                | 4                        | 11%                                                                           |
|          | 36                | 6                        | 17%                                                                           |
|          | 48                | 4                        | 8%                                                                            |
|          | 48                | 6                        | 13%                                                                           |
|          | 72                | 4                        | 6%                                                                            |
|          | 72                | 6                        | 8%                                                                            |
| 12,0 m   | 72                | 8                        | 11%                                                                           |
|          | 72                | 10                       | 14%                                                                           |
|          | 96                | 4                        | 4%                                                                            |
|          | 96                | 6                        | 6%                                                                            |
|          | 96                | 8                        | 8%                                                                            |
|          | 96                | 10                       | 10%                                                                           |
|          | 96                | 12                       | 13%                                                                           |
|          | 48                | 4                        | 8%                                                                            |
|          | 48                | 6                        | 13%                                                                           |
|          | 60                | 4                        | 7%                                                                            |
| 15.0 m   | 60                | 6                        | 10%                                                                           |
| 15,0 11  | 90                | 4                        | 4%                                                                            |
|          | 90                | 6                        | 7%                                                                            |
|          | 90                | 8                        | 9%                                                                            |
|          | 90                | 10                       | 11%                                                                           |

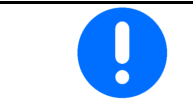

Külvisekoguse tagastamisega masinate puhul: seadistada külvisekoguse vähendamiseks 0 %.

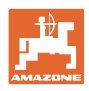

# 6.2 Tööasendi konfigureerimine

- Allikas
  - o Sensor (masin) voltides
  - o ISOBUSi tõstekõrgus %-des
  - o ISOBUSi digitaalne tõstekõrgus
- Lülituspunktide õppimine (vt lk 28)
- Lülituspunktide muutmine (vaata lehekülg 28)

### Piirväärtuste õppimine

Lülituspunktide õppimise juures määratakse tööasendi sensori kaudu masina väljatõstekõrguse juurde lülituspunkt.

- 1. Langetage masin täielikult alla.
- 2. > jätka
- 3. Tõstke masin täielikult üles.
- 4. ➡ Salvestage kindlakstehtud väärtused.

Cirrus koos TwinTeciga: Teostada iga kord peale külvisügavuse seadistamist.

# Lülit.punktide muutm

- Lülituspunkt Dosaator väljas
- Lülituspunkt Dosaator sees
- Lülituspunkt Põllupeenra asend (lisavarustus)
- Lülituspunkt Klappasend (lisavarustus)

| Д <sup>2</sup> ́о | Lülit.punktide muutm              |   |
|-------------------|-----------------------------------|---|
|                   | Lülituspunkt<br>Dosaator väljas   | % |
|                   | Lülituspunkt<br>Dosaator sees     | % |
|                   | Lülituspunkt<br>Põllupeenra asend | % |
|                   | Lülituspunkt<br>Klappasend        | % |

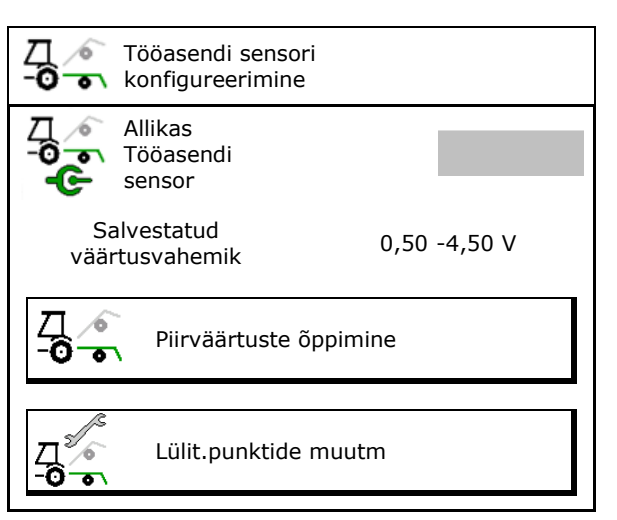

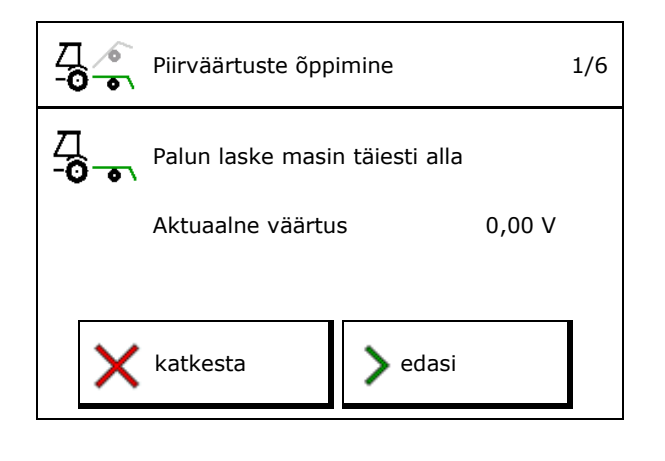

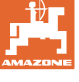

# 6.3 Kiiruseallika konfigureerimine

| Masina arvuti vajab koguste õigeks reguleerimiseks kiiruse signaali.                                                                |
|----------------------------------------------------------------------------------------------------|
| Sõidukiiruse signaali sisenemiseks saab valida erinevaid allikaid.                                                                  |
| Kiirussignaali saab kasutada ISOBUS-i kaudu.                                                                                        |
| • Kiirussignaali saab arvestada impulsside kaudu 100 m kohta.                                                                       |
| <ul> <li>Kiirussignaali simuleeritakse kiiruse sisestamise abil (näit.<br/>traktorilt tuleva kiirussignaali katkemisel).</li> </ul> |
| Simuleeritud kiirussignaali sisestamine võimaldab jätkata tööd<br>pärast kiirussignaali katkemist.                                  |
|                                                                                                    |
|                                                                                                    |

- Kiirussignaali allika valimine.
  - o Radar (ISOBUS)
  - o Ratas (ISOBUS)
  - o Satelliit (NMEA 2000)
  - o Satelliit (J1939)
  - o Radar (masin)
  - o simuleeritud
    - → Sisestatud sõidukiirusest tuleb edaspidi tingimata kinni pidada
    - → Kui tuvastatakse mingi muu kiiruseallikas, deaktiveeritakse simuleeritud kiirus automaatselt.
- Sisestage impulsid 100 m kohta.

Standardväärtus: 9700 (radarsensori jaoks)

või

Tehke kindlaks impulsside väärtus 100 m kohta.

|                  | Kiiruse<br>allika<br>konfigureerimine |           |
|------------------|---------------------------------------|-----------|
| ф                | Kiiruse<br>allikas                    |           |
| 5 <b>0</b><br>MM | Rattaimpulsid                         | Imp/100 m |
| ి లై             | Impde õppim.                          |           |

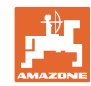

### Kiiruse arvestamine masina rattaimpulsside kaudu 100 m kohta

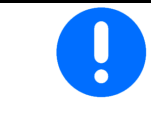

Teil tuleb teha kindlaks rattaimpulsid 100 m kohta vastavates kasutustingimustes tööasendis.

- 1. Mõõtke põllul välja täpselt 100 m mõõtmisteekond.
- 2. Tähistage algus- ja lõpp-punkt.
- 3. > jätka
- 4. Viige traktor stardipositsiooni.
- 5. > jätka
- 6. Sõitke mõõtmisteekond täpselt alguspunktist lõpp-punkti läbi.
- → Ekraanile kuvatakse jooksvalt kindlakstehtud impulsid.
- 7. Peatuge täpselt lõpp-punktis.
- 8. → salvesta

# 6.4 Seemendi surve konfigureerimine

Seemendi survet saab seadistada astmetena. Vastavalt saab valida seemendi survele jaoks külvikoguse suurendamist.

- Külvikoguse suurendamine alates seemendi surve astmest 0 kuni 10. (Standardväärtus 5)
- Külvikoguse suurendamine alates seemendi surve astmest %. (Standardväärtus 10%)
- Minimaalne seemendi surve (standardväärtus 0)
- Minimaalne seemendi surve (standardväärtus 10)
- Seemendi surve seadistuse juhtimine Task Controlleri kaudu.
  - o ⊠jah
  - o 🗆 ei
- Määrake Task Controlleri algväärtus 100% ühele seemendi surveastmele. (Standardväärtus 5)

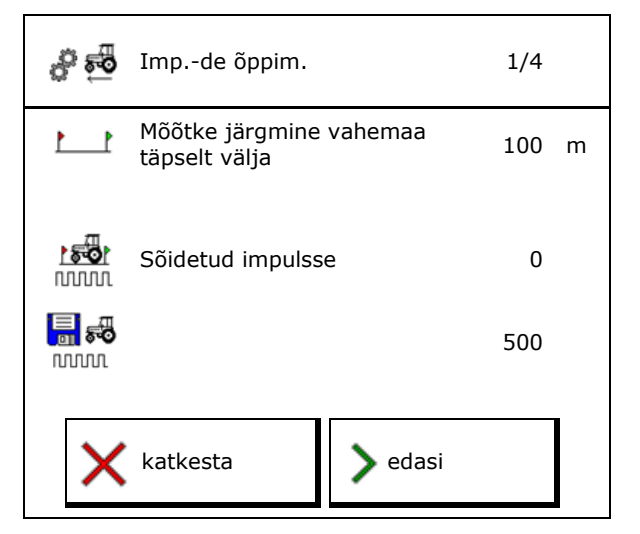

| • <u>1</u>    | Seemendi surve konfigu                        | reerimine |
|---------------|-----------------------------------------------|-----------|
| 8<br>↓ Ľ      | Külvikoguse<br>suurendamine alates<br>astmest |           |
| ∳ <u>↑</u> Г  | Külvikoguse<br>suurendamine astme<br>kohta    | %         |
| min<br>₽↓     | Minimaalne seemendi<br>surve                  |           |
| ∎ª×<br>↓      | Maksimaalne seemendi<br>surve                 |           |
|               | Seemendi surve Task<br>Controlleri kaudu      |           |
| 1007<br>••••• | Algväärtus 100 %<br>vastab astmele            |           |

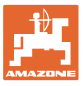

# 6.5 Geomeetriakonfigureerimine

- Andmed on vastavalt masinale eelseadistatud ning neid ei tohi reeglina muuta.
- Geomeetriaandmed peavad kattuma masina tegelike pikkusmõõtudega.

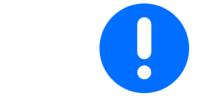

Külgnihe – masin vasakul: sisestage negatiivne väärtus

### Geomeetrilised andmed külgemonteeritava masina jaoks

| Masina   |                   | <b>X1</b> [cm] |     |  |
|----------|-------------------|----------------|-----|--|
|          |                   | min            | max |  |
|          | 303 Special WS    | 224            | 236 |  |
|          | 303 Special RoteC | 210            | 221 |  |
|          | 353 Special       | 224            | 236 |  |
| <u>م</u> | 403 Special       | 210            | 221 |  |
| AD       | 303 Super RoteC   | 205            | 209 |  |
|          | 303 Super RoteC+  | 217            | 221 |  |
|          | 403 Super RoteC   | 205            | 209 |  |
|          | 403 Super RoteC+  | 217            | 221 |  |

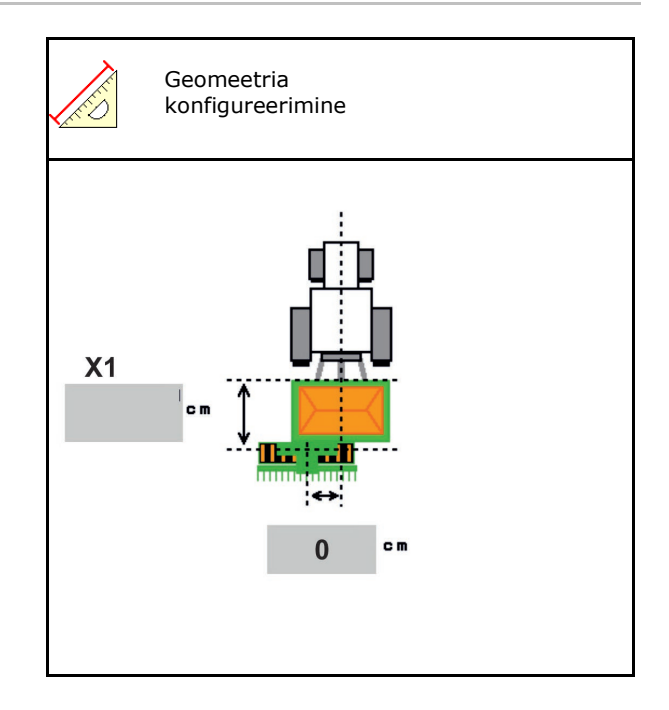

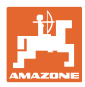

### Geomeetrilised andmed veetava masina jaoks

| Masina |                                | <b>X2</b> [cm] |     | <b>X3</b> [cm] |
|--------|--------------------------------|----------------|-----|----------------|
|        |                                | min            | max |                |
|        | 3003                           | 442            | 552 |                |
|        | 3003 compact                   | 442            | 552 |                |
|        | 3503                           | 442            | 552 |                |
| rrus   | 4003                           | 529            | 629 | -130           |
| ü      | 4003-2                         | 551            | 611 |                |
|        | 6003 -2                        | 551            | 611 |                |
|        | 4003-3 / 6003-2<br>+ T-Pack In | 591            | 611 |                |

 Multiboom: väärtuseid saab sisestada iga mahuti kohta eraldi

2

- → Valige eelnevalt mahuti: …
- Väärtused X3 on telje ees positiivsed, telje taga negatiivsed.

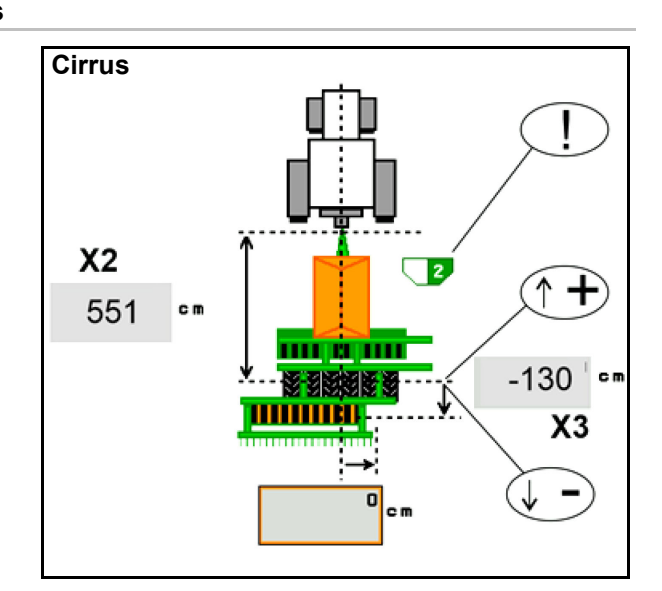

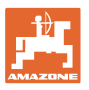

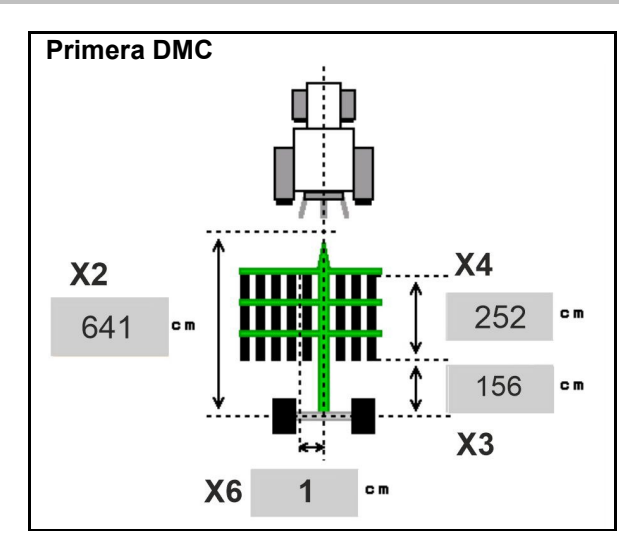

| Masina                                           | Reavahe    | X2   | Х3   | X4   | X6   |
|--------------------------------------------------|------------|------|------|------|------|
|                                                  | [cm]       | [cm] | [cm] | [cm] | [cm] |
| DMC 3000 / DMC 4500 / DMC 6000-2 /<br>DMC 9000-2 | 18,75      |      | 156  | 252  | 1    |
| DMC 6000-2 / DMC 9000-2                          | 25         | 641  |      | 224  | -8   |
| GD501 (DMC 3000 - DMC 9000-2)                    | 18,75 / 25 |      | -155 | 0    | 0    |
| DMC 0000 2C Super                                | 18,75      | 729  | 194  | 252  | 1    |
| DMC 9000-2C Super                                | 25         |      |      | 224  | -8   |
| DMC 0004 2C                                      | 18,75      | 905  | 270  | 252  | 1    |
| DMC 9001-20                                      | 25         | 605  |      | 224  | -8   |
| DMC 42020 20                                     | 18,75      | 000  | 194  | 252  | 1    |
| DMC 12000-2C                                     | 25         | 806  |      | 224  | -8   |
| DMC 42004 2C                                     | 18,75      | 005  | 270  | 252  | 1    |
|                                                  | 25         | 000  | 270  | 224  | -8   |

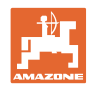

| Masina                        | <b>X2</b> [cm] | <b>X3</b> [cm] | <b>X4</b> [cm] |
|-------------------------------|----------------|----------------|----------------|
| <b>Cayena</b><br>6001 /6001-C | 583            | 144            | 150            |

Teleskooptiisliga masinate puhul tuleb väärtuseid vastavalt tiisli tegelikule asendile muuta.

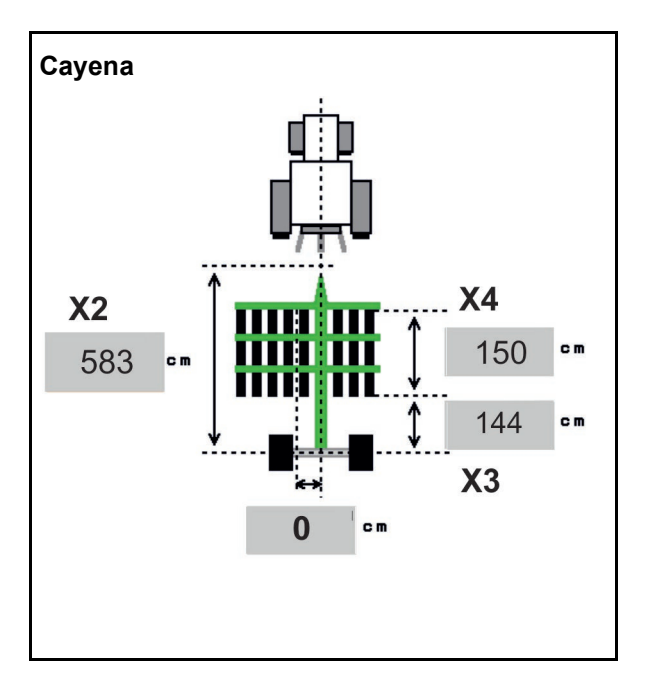

| Masina      | <b>X2</b> [cm] | <b>X3</b> [cm] |
|-------------|----------------|----------------|
| Citan 12001 | 771            | 157            |
| Citan 15001 | 921            | 157            |

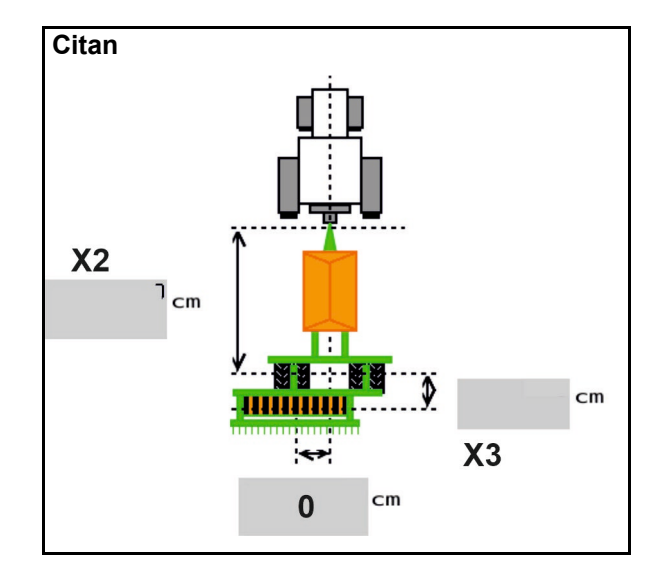

| Masina          | <b>X2</b> [cm] | <b>X3</b> [cm] | <b>X4</b> [cm] |
|-----------------|----------------|----------------|----------------|
| Condor<br>12001 | 771            | 249            | 170            |
| Condor<br>15001 | 921            | 249            | 170            |

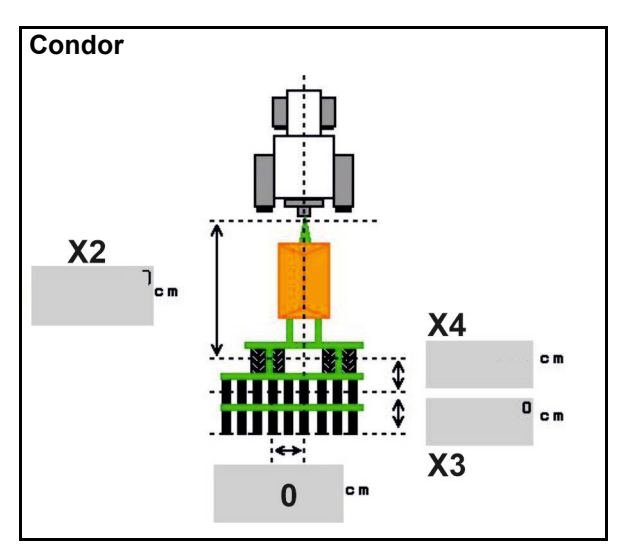

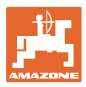

### Geomeetrilised andmed Xtender (HB)

- Valige mullaharimismasin:
  - o Cenius
  - o Catros (TS)
  - o Catros (TX)
  - o Certos
  - o Muud

| Masina             |                | <b>X5</b> [cm] |                |
|--------------------|----------------|----------------|----------------|
| НВ                 |                | 170            |                |
|                    | <b>X2</b> [cm] | <b>X3</b> [cm] | <b>X4</b> [cm] |
| Cenius<br>(väetis) | 890            | 150            | 340            |
| Cenius<br>(külvis) | 890            | 45             | 0              |
| Catros (TS)        | 400            | 20             | 0              |
| Catros (TX)        | 660            | 60             | 0              |
| Certros            | 750            | 70             | 0              |
| Muud               | 400            | 50             | 0              |

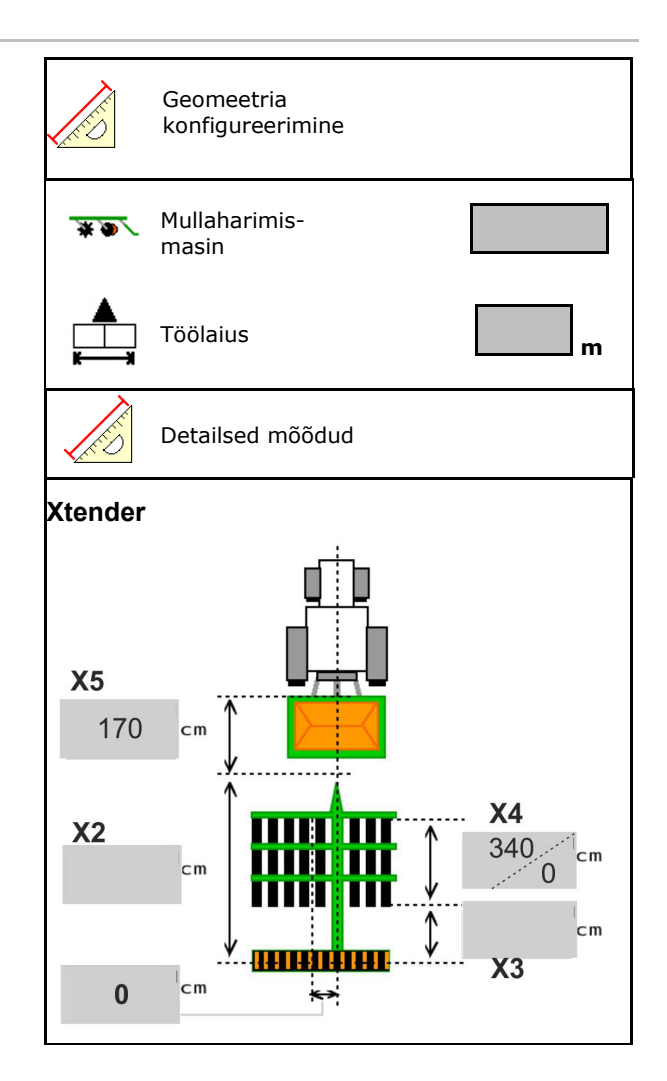

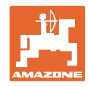

# 6.6 Antenni asendi konfigureerimine

- GPS-antenni paigalduskoha sisestamine
  - o traktorile
  - o masinale
- GPS-antenni ja haakepunkti vahelise kauguse sisestamine (masinale paigaldamisel)

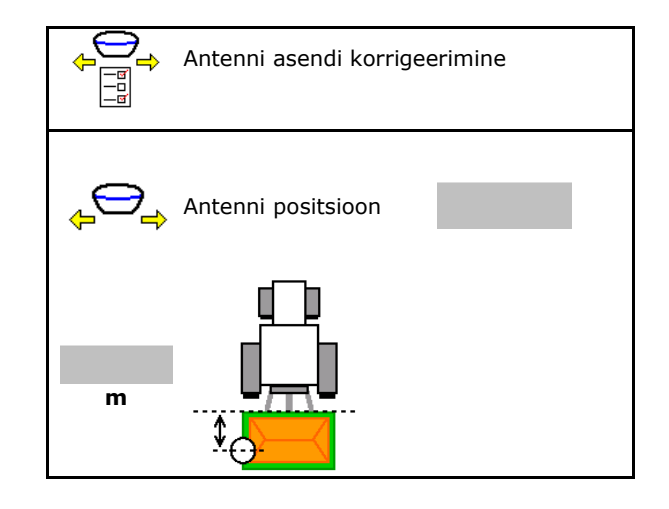

# 6.7 AutoPoint

AutoPoint teeb adratera juures oleva sensori abil kindlaks aja, mida külvis vajab dosaatori lülitamisest kuni adraterani.

Selle alusel on võimalik arvutada optimaalseid viivitusaegu dosaatori sisselülitamiseks ja väljalülitamiseks põllupeenra pööramisala juures (vaata lehekülg **50**).

Süsteemi funktsioneerimiseks tuleb pööramisalasse sisse ja sellest välja sõita alati konstantse kiirusega.

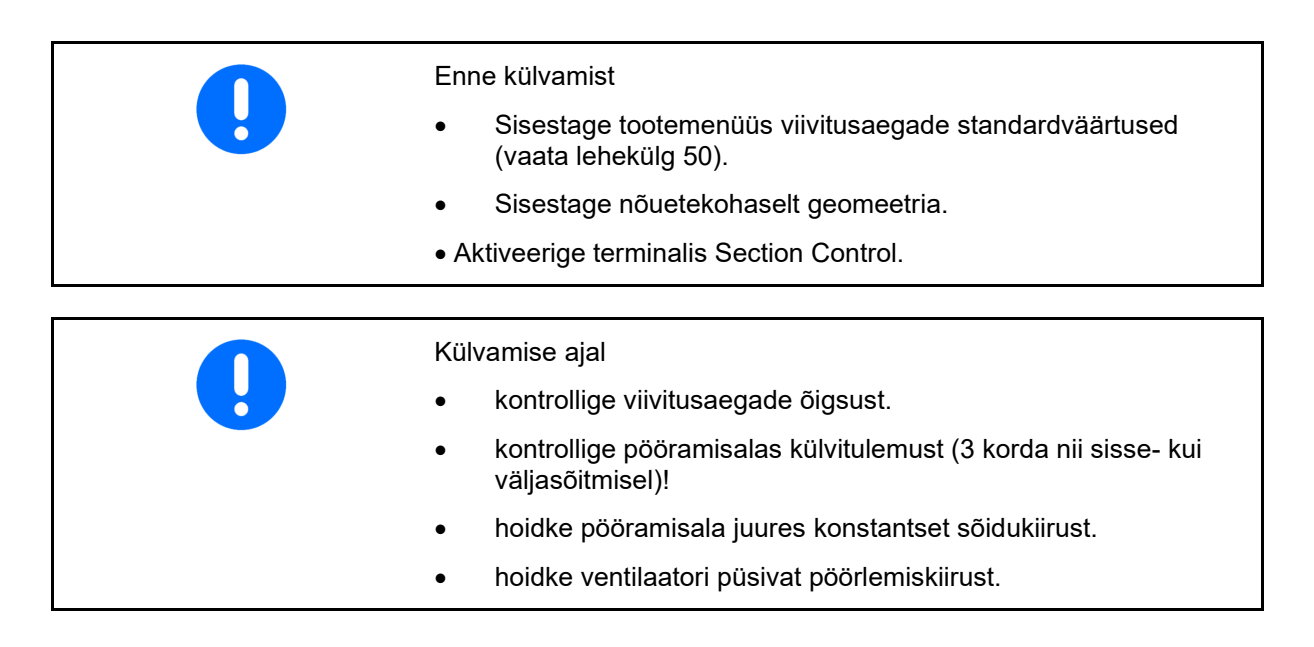
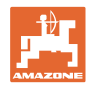

- AutoPoint aktiveerimine / inaktiveerimine
  - o Aegade automaatne edastamine tootemenüüsse ja Section Controlile
  - o □ Aegu ei edastata. Tootemenüüs on võimalik sisse- ja väljalülitusaja manuaalne sissekandmine.
- Märkuste (MiniView) aktiveerimine / inaktiveerimine

 o ☑ jah
 Märkus kuvatakse koos uue sisselülitus- või väljalülitusajaga iga uue mõõteväärtuse korral, mis on väljaspool vana mõõteväärtuse tolerantsivahemikku.
 → Uut sisse- või väljalülitusaega saab manuaalselt sisse kanda.

o □ ei Märkuseid ei kuvata

Sisselülitus- / väljalülitusoptimeerimise näit  $\rightarrow$ 

Mõõtmiste arvu näit  $\rightarrow$ 

Viimati edastatud väärtuste näit →

。

Sisselülitusoptimeerimise ja väljalülitusoptimeerimise väärtused määratakse valikus Lülituspunktide optimeerimine (tootemenüü, viivitusajad). Need on mõeldud külvivigade vältimise eesmärgil lülitusaegade optimeerimiseks.

Lähtestage
 sisselülitusoptimeerimise ja
 väljalülitusoptimeerimise väärtus
 näidule
 0 ms.

 Teostage ühilduvustest (vaata järgnevalt) Terminali kontrollimine

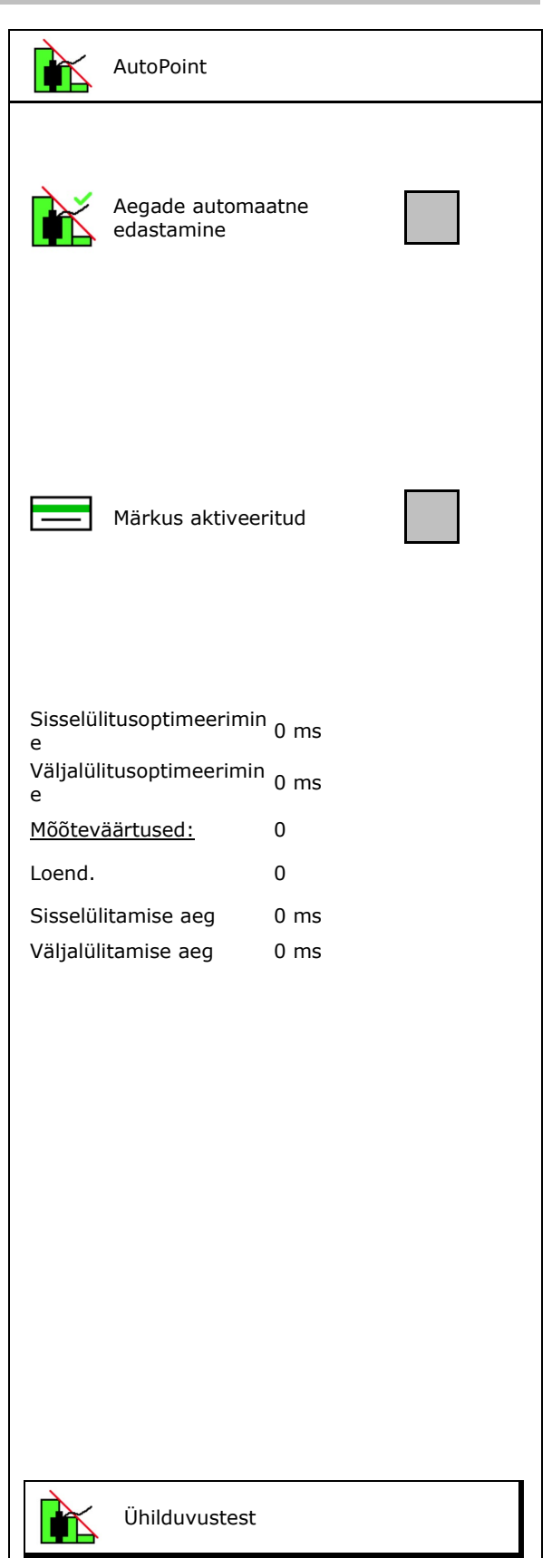

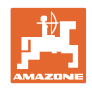

- Jaotatud mahuti puhul: Määrake vastavale mahutile Auto-Point-sensor.
  - 0 ☑ (jah, määrata sensor)
  - □ (ei, sensorit mitte määrata) 0
  - → Võimalik ainult seadistusega Multiboom.

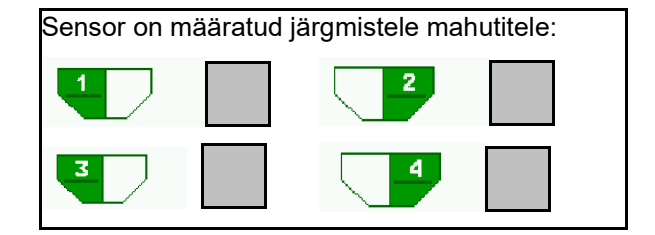

#### Ühilduvustest

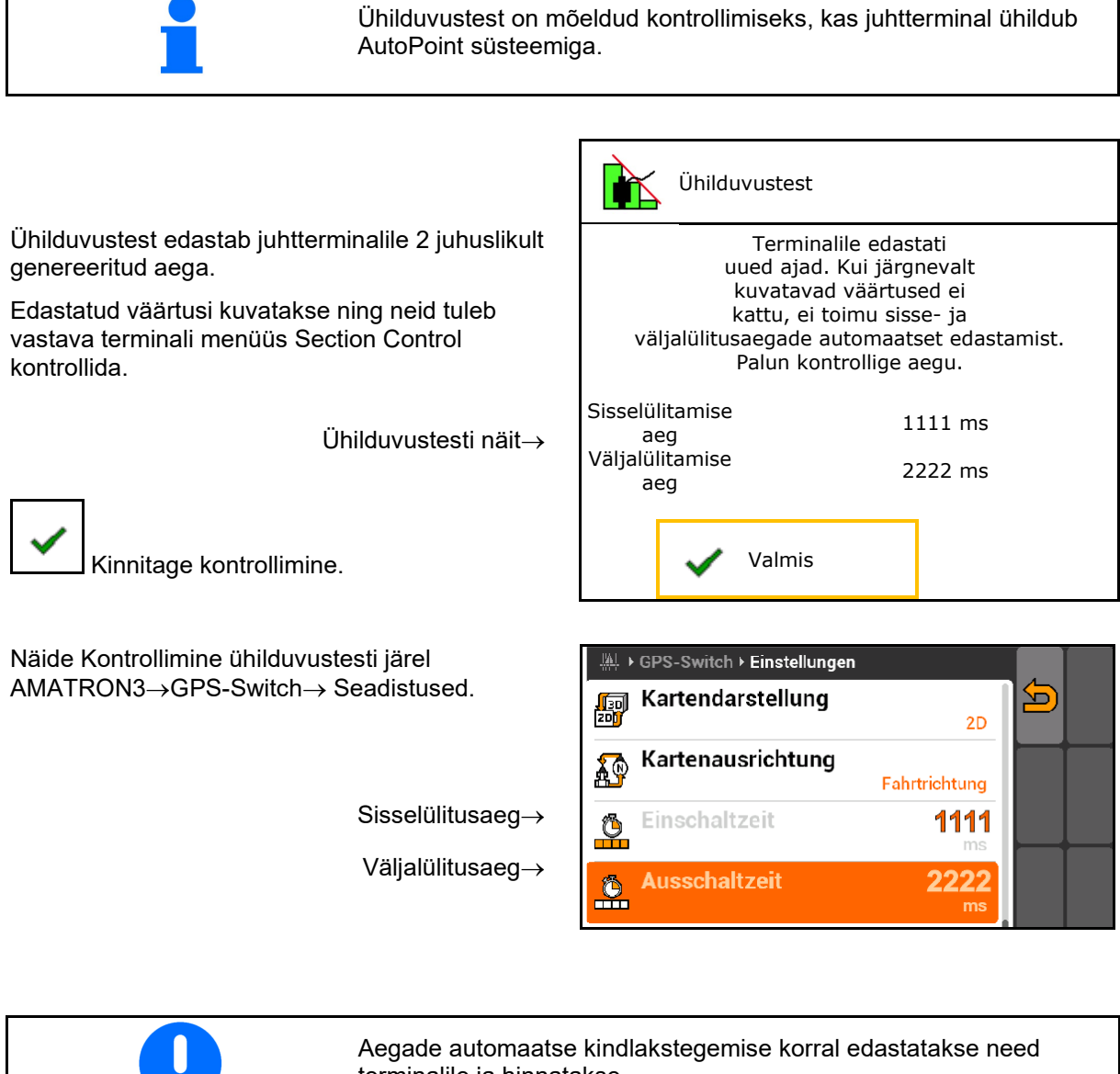

terminalile ja hinnatakse.

Siin tuleb jälgida Section Controli talitlust.

Mõned terminalid lülitavad masina lühiajaliselt välja!  $\rightarrow$ 

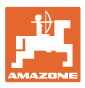

# 6.8 Bluetooth-seadme sidestamine

Bluetoothi kaudu saab masinat ühendada mobiilse lõppseadmega.

Sisestage selleks mobiilsel seadmel kuvatav 6kohaline kood.

Külvik saab Bluetoothi kaudu vahetada andmeid mySeeder-rakendusega.

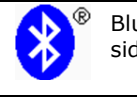

Bluetooth-seadme sidestamine

Kood Bluetooth-seadme sidestamiseks on: 000000

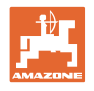

# 7 Sisedokumentatsioon

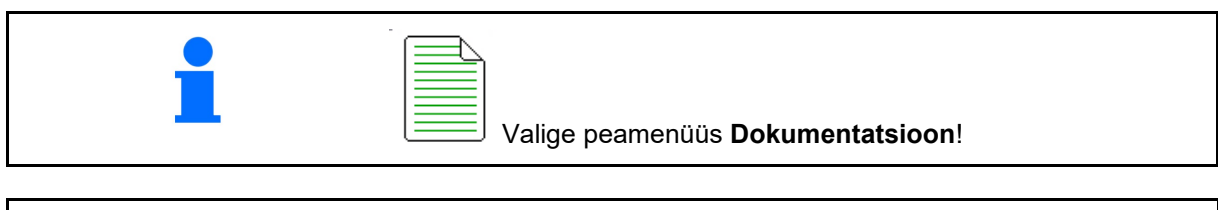

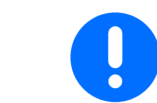

Menüü "**Dokumentatsioon**" on mitteloetav tellimuste sisemälu.

Menüü "Dokumentatsioon" avamisel kuvatakse alustatud dokumentatsioon.

Kõigi andmete kuvamine

Päeva andmete kuvamine

Ühe dokumentatsiooni lõpetamiseks tuleb käivitada mõni teine.

Maksimaalselt on võimalik salvestada 20 dokumentatsiooni.

Kui luuakse rohkem dokumentatsioone, tuleb olemasolevad kustutada.

|--|--|

Looge uus dokumetatsioon.

→ Omistage nimi.

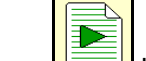

Käivitage dokumentatsioon.

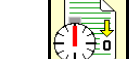

Päevaandmete kustutamine.

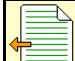

Käivitage eelnevalt loodud dokumetatsioon.

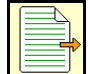

Käivitage hiljem loodud dokumentatsioon.

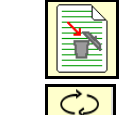

Kustutage dokumentatsioon.

Mahuti 3 ja mahuti 4 andmete kuvamine.

• Üks dokumentatsioon on alati käivitatud.

• Juba salvestatud dokumentatsioone saab valida ja uuesti käivitada.

| Dokume               | ntatsioon |      |    |   |
|----------------------|-----------|------|----|---|
| Nimi                 |           |      |    | • |
|                      | ĘΣ        | Ð    |    |   |
| Töödeldud<br>pindala | 0,00      | 0,00 | ha |   |
| Vajalik aeg          | 0,00      | 0,00 | h  |   |
| Mahuti 1 maht        | 0,00      | 0,00 | kg |   |
| Mahuti 2 maht        | 0,00      | 0,00 | kg |   |

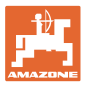

# 8 Menüü Info

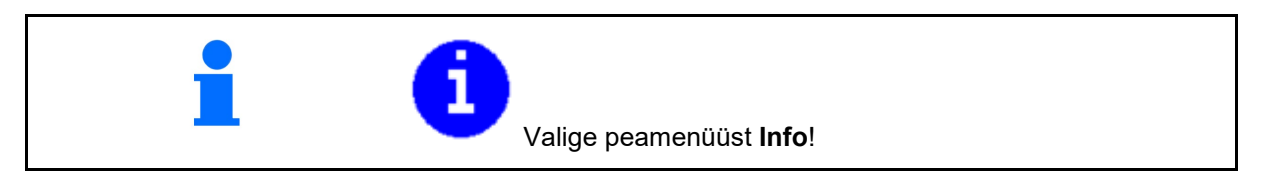

- Masina ID-nr näit (MIN)→ Laske menüüdes kuvada ekraaniklahvide number
  - o ⊠ (jah)
  - o □ (ei)
- Üldine näit

| fi Inf          |                                 | 10     |
|-----------------|---------------------------------|--------|
|                 |                                 | 0      |
| Eki<br>kuv      | aaniklahvide numbrite<br>vamine |        |
| Üldpind         |                                 | 0 ha   |
| Üldkogus        |                                 | 0      |
| Tööaeg kokku    | l                               | 0 h    |
| AEF- sertifitse | eritud:                         | ISB    |
|                 |                                 |        |
|                 | TC-BAS TC-SC                    | TC-GEO |
|                 |                                 |        |
| Dõhiamuti       | xx.xx.xx                        |        |
|                 | 0000000000_X00000               |        |
|                 |                                 |        |
|                 |                                 |        |

• Arvuti ja tarkvara näit

Tarkvara versioonightarrow

Arvuti/juhtseadme seerianumber→

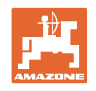

# 9 Menüü Kalibreerimine

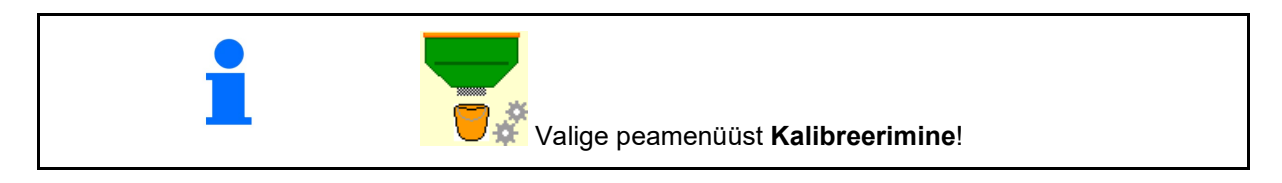

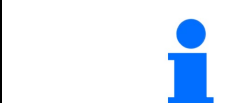

Valikuliselt saab kalibreerimise läbi viia ka TwinTerminali kaudu.

#### Kalibreerimisteguri määramine

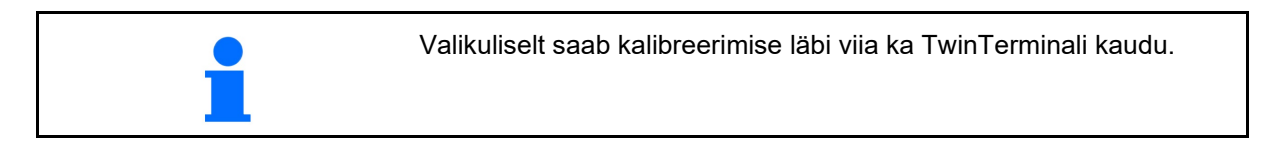

 Manuaalse poole laiuse lülituse viimine kalibreerimisasendisse

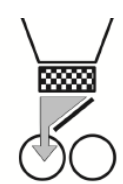

- 2. Avage (vasak) kalibreerimisklapp.
- S ∭
- 3. Kalibreerimise käigus konstantse läbivoolu saavutamiseks teostage eeldoseerimine.
- 4. Tühjendage kalibreerimismahuti uuesti.
- 5. Kontrollige/korrigeerige seadeid.

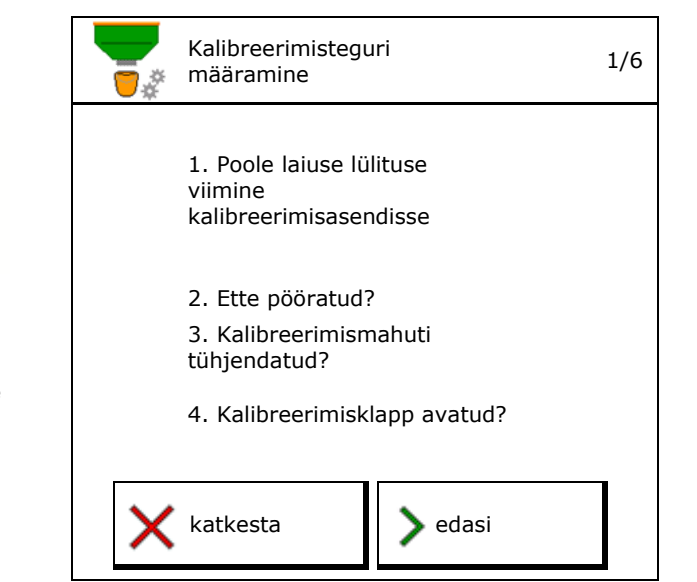

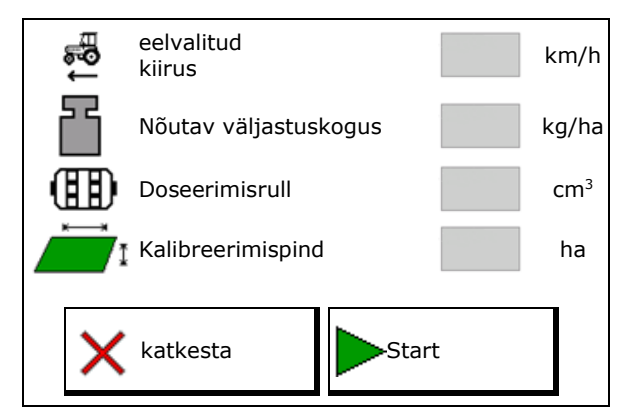

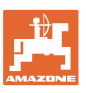

#### Menüü Kalibreerimine

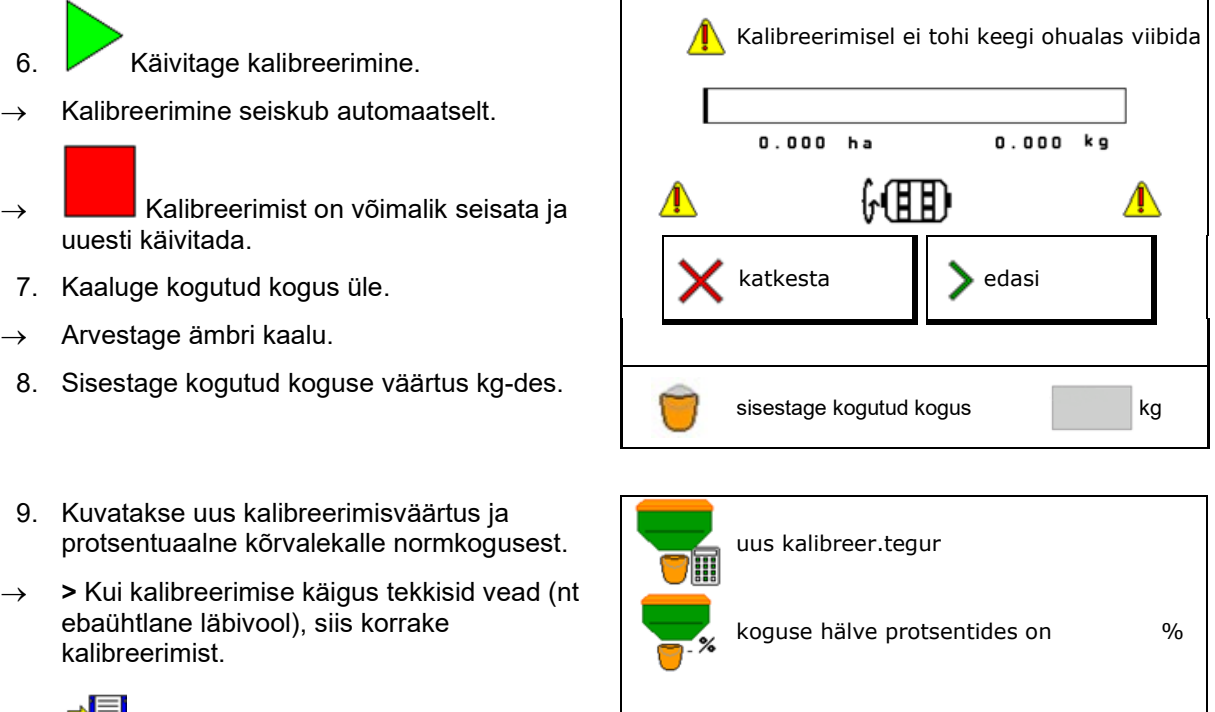

- 10. Salvestage kindlakstehtud väärtused.
- 11. Viige manuaalne poole laiuse lülitus uuesti keskasendisse.
- 12. Sulgege kalibreerimisklapp.
- 13. 13. Lõpetage kalibreerimine.

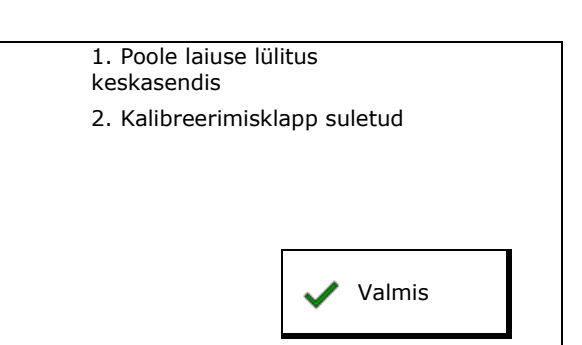

→ 🔚 salvesta

Kalibreerige

uuesti

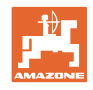

# 10 Toote menüü

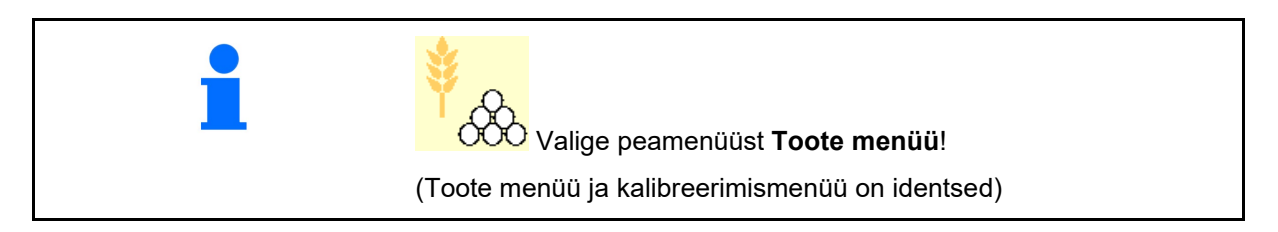

- Ümberlülitamine TwinTerminalile
- Mahuti 1 konfigureerimine
- Mahuti 2, 3, 4 taga (lisavarustus)

| <sup>∳</sup> &     | Toote menüü                       |          |                                                                                                    |
|--------------------|-----------------------------------|----------|----------------------------------------------------------------------------------------------------|
|                    | Välise juhtimise<br>aktiveerimine |          |                                                                                                    |
| Mahuti 1<br>jaoks  | Teravili                          |          |                                                                                                    |
| Nõutav vä          | äljastuskogus                     | 80.00    | kg/ha                                                                                                    |
| Kalibreerimistegur |                                   | 1.00     | <ul> <li>Image: A second second s</li></ul> |
| Kiirusvah          | emik                              | 3.0-20.0 | km/h                                                                                                    |
| Mahuti 2           | 2 Väetis                          |          |                                                                                                    |
| Nõutav vä          | äljastuskogus                     | 85.00    | kg/ha                                                                                                    |
| Kalibreeri         | mistegur                          | 1.00     | ×                                                                                                    |
| Kiirusvah          | emik                              | 3.0-20.0 | km/h                                                                                                    |

#### Näidud tootemenüüs

- Nõutav väljastuskogus
- Kalibreerimistegur
- Kalibreerimisolek

× – Kalibreerimistegurit ei ole veel kindlaks tehtud

– Kalibreerimistegur tehti kindlaks kalibreerimisprooviga

 Mahuti jaoks saavutatud kiirusvahemik doseerimisvaltsi ja normkoguse aktuaalse konfiguratsiooni korral.

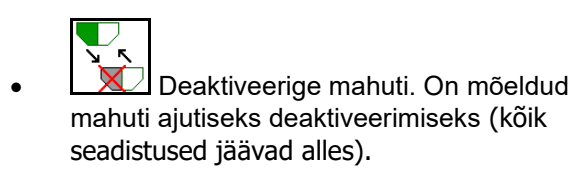

| Mahuti 1           | - deaktiveer |          |       |  |  |  |
|--------------------|--------------|----------|-------|--|--|--|
| Nõutav väljastu    | uskogus      | 80.00    | kg/ha |  |  |  |
| Kalibreerimistegur |              | 1.00     | ✓     |  |  |  |
| Kiirusvahemik      |              | 3.0-20.0 | km/h  |  |  |  |

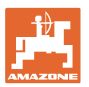

Mahuti vahetus: sisestage mitme mahuti jaoks järjestus külvamisel

Mahuti tuleb kalibreerida eraldi.

#### Mahuti vahetus

Järjestuse konfigureerimine mahutite märgistamise teel.

järel

Mahutite kasutamine üksteise

Järgmisele mahutile ümberlülitamise aktiveerimine valikuga

o teoreetiline jääkkogus

(Selleks tuleb täitmine läbi viia mahutihalduse kaudu)

Sisestage aktiivse mahuti järelejääv teoreetiline jääkkogus. Selle väärtuse saavutamisel järgneb mahuti vahetus.

o Tühinäidusensor

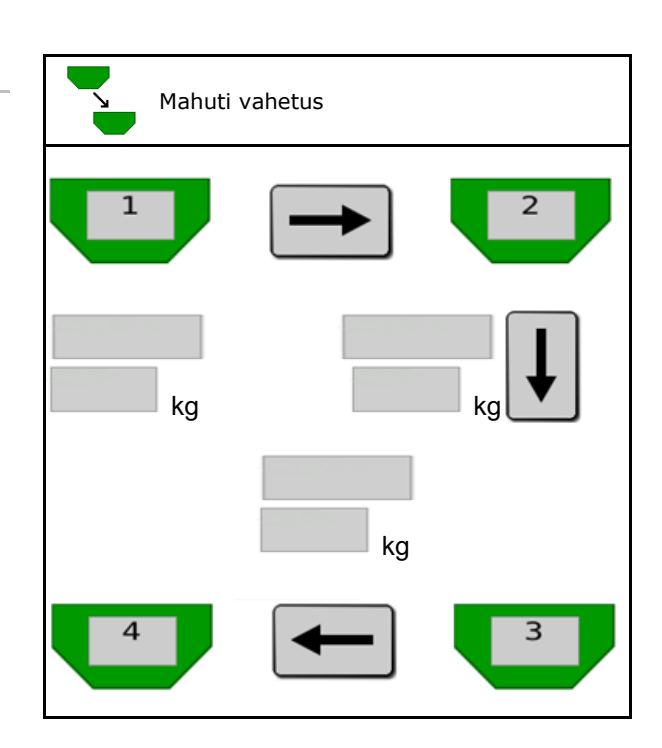

#### Ilma mahuti vahetuseta

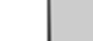

Mahutite üheaegne kasutamine.

Erinevate külviste või väetiste väljastamiseks.

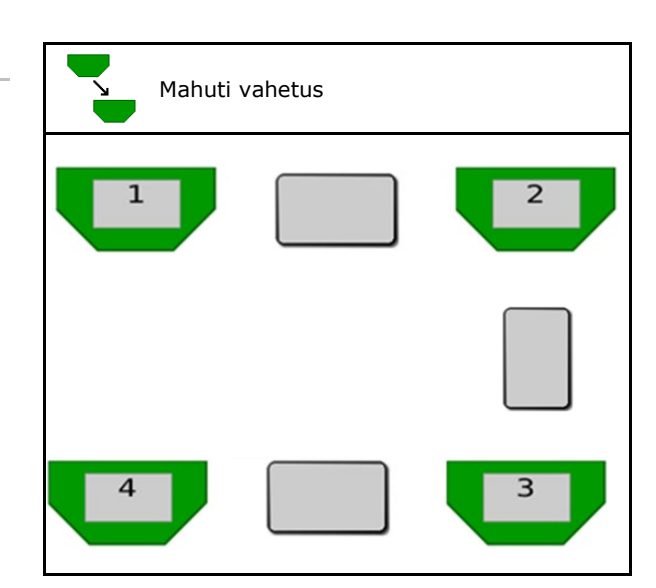

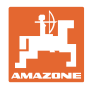

#### Toote menüü

•

•

#### Ilma mahuti vahetuseta

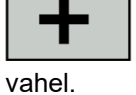

Nimikoguse jaotamine mahutite

Ainult kui nimikogus edastatakse masinale Task Controlleri poolt.

Nimikogus jagatakse märgisega + liidetud mahutite vahel.

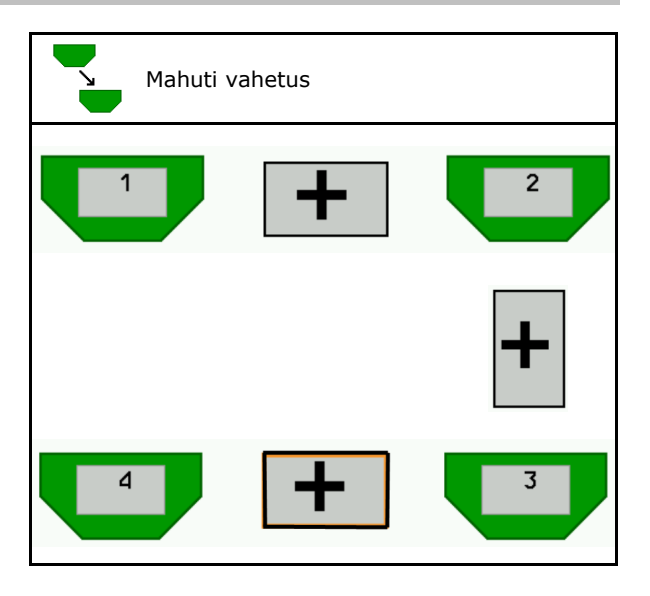

Mahuti vahetus Dosaatori üleminekuaeg Näitab aega, mille jooksul mõlemad ۹ Dosaatori dosaatorid mahutivahetuse korral s üleminekuaeg ŒÐ, üheaegselt pöörlevad. Mahuti üleminekuaeg Näitab viivitust, kui kaua oodatakse Mahuti sisestatud täitetaseme saavutamisel kuni s üleminekuaeg teostatakse mahutivahetus.

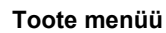

#### Sisestused tootemenüüs

- 1. Valige mahuti.
- 2. Kinnitage valik.
- Sisestage toote nimi
- Sisestage nõutav väljastuskogus (vt lk 49)
- Sisestage doseerimisrulli suurus cm<sup>3</sup>
- Kalibreerimispinna valimine (Pindala, mille jaoks doseeritakse kalibreerimisel vastav kogus).
- → Sobivat väärtust soovitatakse.
- Kalibreerimisteguri määramine (vt lk 42)
- Ventilaatori pöörlemiskiiruse konfigureerimine (vt lk 49)
- Sisestage sobiv kalibreerimistegur enne nõuetekohase kalibreerimisteguri kindlakstegemist (vastasel juhul sisestage 1,00)
- → Võimaliku kiirusvahemiku näit
- Viivitusaegade konfigureerimine (vt lk 50)
- Täitetaseme alarmi allika konfigureerimine (vaata lehekülg 55)
- Täitmine (vt lk 57)

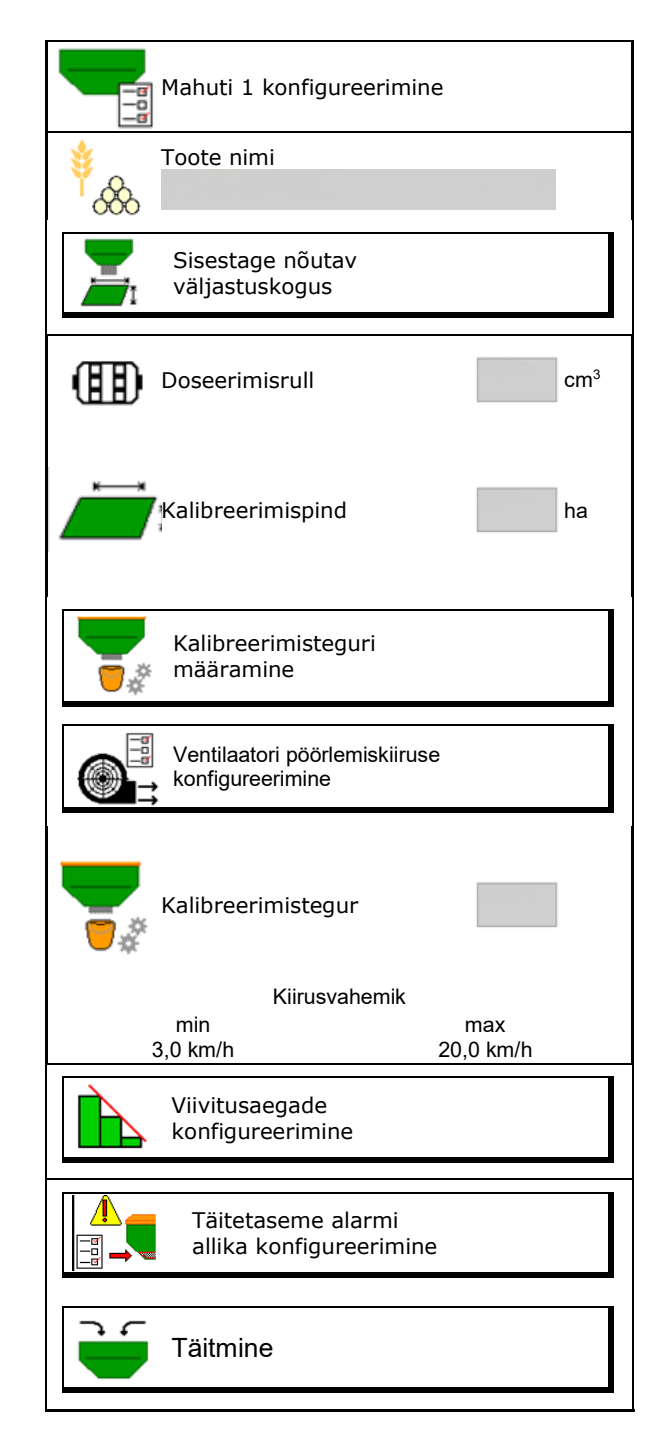

#### Toote menüü

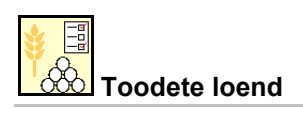

- \*
- Uue toote lisamine loendisse
- Kõrvaloleva toote kustutamine loendist

| *<br>&                      |                 |                          |    |
|-----------------------------|-----------------|--------------------------|----|
| Teravili                    |                 |                          | ]  |
| Nimikogus<br>Doseerimisrull | 80.00<br>600.00 | kg/ha<br>cm³             |    |
| Toode 2                     |                 |                          | 1  |
| Nimikogus<br>Doseerimisrull | 80.00<br>600.00 | kg/ha<br>cm³             | -  |
|                             |                 |                          |    |
| Toode 3                     | 00.00           | 1                        | 20 |
| Doseerimisrull              | 80.00<br>600.00 | kg/na<br>cm <sup>3</sup> |    |
| Toode 4                     |                 |                          |    |
| Nimikogus                   | 80.00           | kg/ha                    |    |
| Doseerimisrull              | 600.00          | cm <sup>3</sup>          |    |

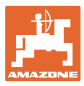

## 10.1 Nõutava väljastuskoguse sisestus

- Sisestage nõutava väljastuskoguse ühik
  - o kg/ha
  - o K (terad)/m<sup>2</sup>
- Sisestage väärtus nõutava väljastuskoguse kohta

Vajadusel jagage toote nimiväärtus mitme mahuti vahel võrdselt.

Ühikule K/m<sup>2</sup>:

- 1000 tera kaal
- Sisestage idanevus

|                 | Sisestage nõutav väljastusk | ogus |      |
|-----------------|-----------------------------|------|------|
| C)<br>danilarih | Ühiku valik                 |      |      |
|                 | Nõutav väljastuskogus       |      | K/m² |
| <sup>∳</sup> 8  | 1000 tera kaal              |      | g    |
|                 | Idanevus                    |      | %    |

# 10.2 Ventilaatori pöörlemiskiiruse konfigureerimine

- Ventilaatori normpöörlemiskiiruse sisestamine
- Ventilaatori aktuaalse pöörlemiskiiruse ülevõtmine normpöörlemiskiirusena
- Ventilaatori aktuaalse pöörlemiskiiruse näit

| Ventilaatori pöörlemiskiiruse<br>konfigureerimine                                  |        |                   |
|------------------------------------------------------------------------------------|--------|-------------------|
| Ventilaatori normpöörded                                                           | r      | nin <sup>-1</sup> |
| Ventilaatori aktuaalse<br>pöörlemiskiiruse<br>ülevõtmine<br>normpöörlemiskiirusena | ↑      |                   |
| Ventilaatori aktuaalne<br>pöörlemiskiirus                                          | 2000 r | nin <sup>-1</sup> |
|                                                                                    |        |                   |

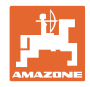

# 10.3 Viivitusaja konfigureerimine

| Viivitusaeg on ette nähtud põllu ühtlaseks töötlemiseks<br>o üleminekul töötlemata pinnalt töödeldud pinnale. |         |
|----------------------------------------------------------------------------------------------------|---------|
| → Masin peab lülituma välja enne, kui väljastusmoodulid<br>jõuavad töödeldud pinnani (väljalülitusviivitus).  |         |
| o üleminekul töödeldud pinnalt töötlemata pinnale.                                                            |         |
| → Masin peab lülituma sisse enne, kui väljastusmoodulid<br>jõuavad töötlemata pinnani (sisselülitusviivitus)  |         |
| Ülekatte/alakatte suurus sõltub muu hulgas sõidukiirusest                                                     |         |
| Viivitusaeg on ajanäit millisekundites.                                                                       |         |
| Pikem viivitusaeg ja suurem kiirus võivad põhjustada soov<br>lülitumiskäitumist.                              | rimatut |

#### Põllu optimaalne töötlemine

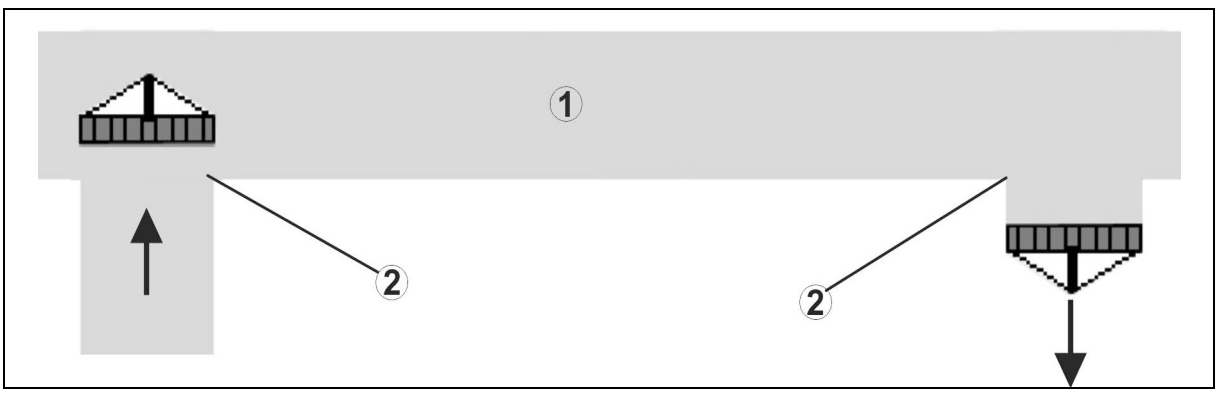

- (1) Pöörderiba/töödeldav põld
- (2) Põllu ühtlane töötlemine ilma ülekatteta

# Väljalülitusviivitus liiga väike Sisselülitusviivitus liiga suur Image: Väljalülitusviivitus liiga väike Image: Väljalülitusviivitus liiga suur Image: Väljalülitusviivitus liiga väike Image: Väljalülitusviivitus liiga suur Image: Väljalülitusviivitus liiga väike Image: Väljalülitusviivitus liiga suur Image: Väljalülitusviivitus liiga väike Image: Väljalülitusviivitus liiga suur Image: Väljalülitusviivitus liiga väike Image: Väljalülitusviivitus liiga suur

#### Töödeldavate pindade ülekate

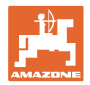

#### Töötlemata pinnad

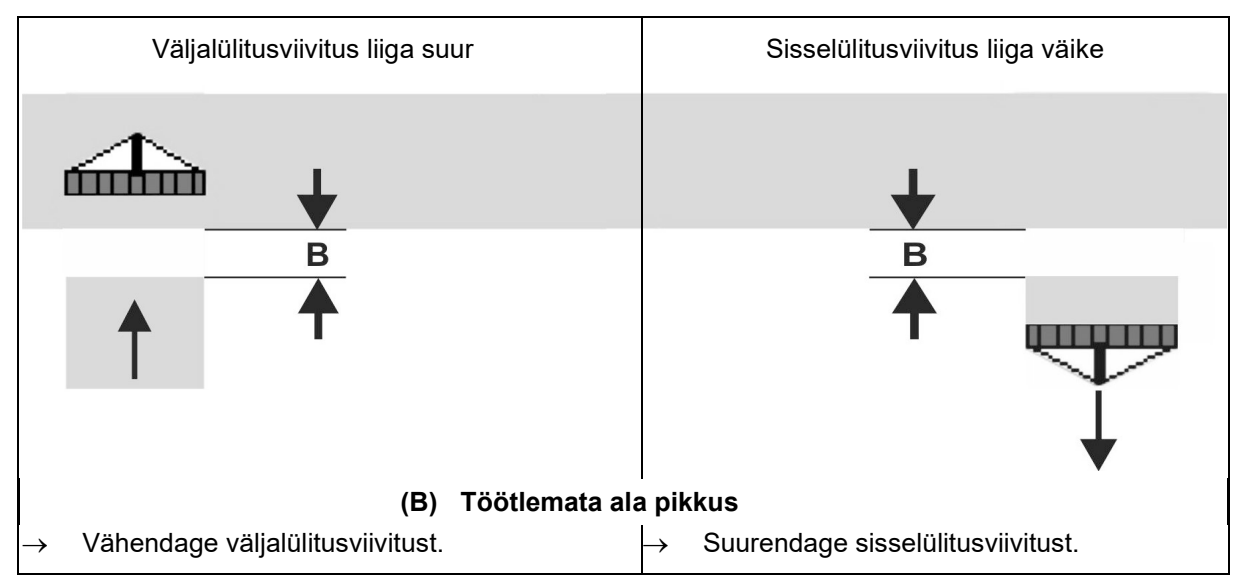

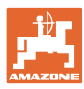

# Külvitehnika soovitatavad eelvaateajad

|                 | Viivitusaeg<br><b>vastavalt</b> | Teravili kg/ha |      | Raps kg/ha |      | Väetis kg/ha |      |
|-----------------|---------------------------------|----------------|------|------------|------|--------------|------|
|                 | [ms]                            | 100            | 200  | 2          | 8    | 40           | 120  |
| AD-P            | Sisselülitamine                 | 2500           | 2400 | 2800       | 2600 | -            | _    |
| 3 m             | Väljalülitamine                 | 2600           | 2800 | 2400       | 3000 | _            | _    |
| Cimula 2002 C   | Sisselülitamine                 | 2400           | 2200 | 2200       | 2400 | 2500         | 2300 |
| Cirrus 3003-C   | Väljalülitamine                 | 2600           | 2800 | 1900       | 2200 | 3000         | 3300 |
|                 | Sisselülitamine                 | 3800           | 3500 | 3800       | 3400 | -            | -    |
| Cirrus 6003-2   | Väljalülitamine                 | 3800           | 3700 | 3600       | 3700 | -            | -    |
| Cirrus 6003-2C  | Sisselülitamine                 | 2500           | 2300 | 3000       | 2700 | 2700         | 2700 |
| Cirrus 6003-2CC | Väljalülitamine                 | 2800           | 2900 | 3100       | 3600 | 3400         | 3500 |
|                 | Sisselülitamine<br>Mahuti 1     | 2600           | 2700 | 3500       | 3800 | 4100         | 3700 |
| DMC 6000-2C     | Väljalülitamine<br>Mahuti 1     | 2400           | 2600 | 4100       | 4100 | 4000         | 3700 |
|                 | Sisselülitamine<br>Mahuti 2     | 2800           | 2800 | 3500       | 3600 | 4200         | 4000 |
|                 | Väljalülitamine<br>Mahuti 2     | 2400           | 2700 | 3800       | 3800 | 3800         | 4100 |

|                           |         | Teravili |      | Raps   |      | Väetis |      |
|---------------------------|---------|----------|------|--------|------|--------|------|
|                           |         | Väljas   | Sees | Väljas | Sees | Väljas | Sees |
| Citan 12000               | Mootor1 | 3116     | 2580 |        |      |        |      |
| 3000 p/min                | Mootor2 | 2960     |      | 2650   |      |        |      |
| Citan 12000               | Mootor1 | 2650     | 2150 |        |      |        |      |
| 4000 p/min                | Mootor2 | 2970     | 2160 | 2050   |      |        |      |
| Cirrus 6003<br>3000 p/min |         | 1610     | 1260 |        |      | 1050   | 1600 |
| Cirrus 6003<br>4000 p/min |         | 1100     | 1160 |        |      | 1440   | 1120 |

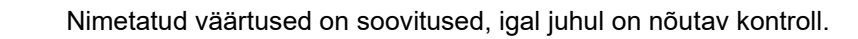

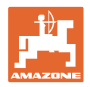

#### Korrektuuriajad viivitusaegadele ülekattumisel/töötlemata alade puhul

| Arvestage korrektuuriajad seadistatud viivitusajale juurde või nendest maha. |                              |                              |  |  |
|------------------------------------------------------------------------------|------------------------------|------------------------------|--|--|
|                                                                              | Sisselülitusviivitus         | Väljalülitusviivitus         |  |  |
| Ülekattumine                                                                 | Korrektuuriaeg<br>negatiivne | Korrektuuriaeg<br>positiivne |  |  |
| Töötlemata pind                                                              | Korrektuuriaeg<br>positiivne | Korrektuuriaeg<br>negatiivne |  |  |

|       |    | Ülekatte pikkus (A)/töötlemata ala pikkus (B) |        |         |         |         |         |
|-------|----|-----------------------------------------------|--------|---------|---------|---------|---------|
|       |    | 0,5 m                                         | 1,0 m  | 1,5 m   | 2,0 m   | 2,5 m   | 3,0 m   |
|       | 5  | 360 ms                                        | 720 ms | 1080 ms | 1440 ms | 1800 ms | 2160 ms |
|       | 6  | 300 ms                                        | 600 ms | 900 ms  | 1200 ms | 1500 ms | 1800 ms |
|       | 7  | 257 ms                                        | 514 ms | 771 ms  | 1029 ms | 1286 ms | 1543 ms |
| h/m   | 8  | 225 ms                                        | 450 ms | 675 ms  | 900 ms  | 1125 ms | 1350 ms |
| ls [k | 9  | 200 ms                                        | 400 ms | 600 ms  | 800 ms  | 1000 ms | 1200 ms |
| kiiru | 10 | 180 ms                                        | 360 ms | 540 ms  | 720 ms  | 900 ms  | 1080 ms |
| mis   | 11 | 164 ms                                        | 327 ms | 491 ms  | 655 ms  | 818 ms  | 982 ms  |
| -iiku | 12 | 150 ms                                        | 300 ms | 450 ms  | 600 ms  | 750 ms  | 900 ms  |
|       | 13 | 138 ms                                        | 277 ms | 415 ms  | 554 ms  | 692 ms  | 831 ms  |
|       | 14 | 129 ms                                        | 257 ms | 386 ms  | 514 ms  | 643 ms  | 771 ms  |
|       | 15 | 120 ms                                        | 240 ms | 360 ms  | 480 ms  | 600 ms  | 720 ms  |

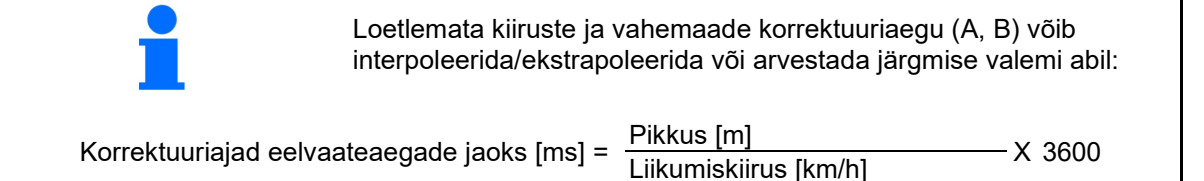

Külvitehnikas mõjutavad sisse- ja väljalülitamise viivitusaega järgmised faktorid: Kohaletoimetamise ajad sõltuvalt külvisesordist 0 veokaugusest 0 ventilaatori pöörete arv 0 Sõiduomadused sõltuvalt kiirusest 0 kiirendusest 0 piduritest 0 GPS-i täpsus sõltuvalt korrektuursignaal 0 GPS-vastuvõtja värskenduskiirus 0

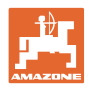

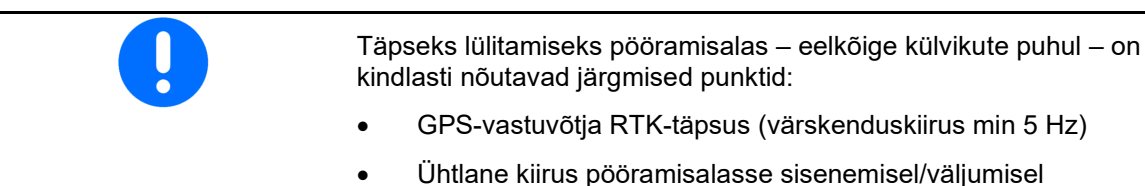

 Sisestage sisselülitusviivitus millisekundites põllule sõitmisel:

Suur väärtus:

→ varasem sisselülitamine (töötlemata pinna vältimine)

Väike väärtus:

- → hilisem sisselülitamine (ülekattumuse vältimine)
- Sisestage väljalülitusviivitus millisekundites pööramisalasse sõitmisel:

Suur väärtus:

→ hilisem väljalülitamine (ülekattumuse vältimine).

Väike väärtus:

- → varasem väljalülitamine (töötlemata pinna vältimine).
- Lülituspunktide optimeerimine

Lülituspunktide optimeerimist saab rakendada ka AutoPointi kasutamisel.

#### Seadistusabi

- 1. Valige seadistusabi sisselülituspunkti või väljalülituspunkti jaoks.
- 2. Valige seadistusabi liiga varaseks või liiga hiliseks lülitamiseks.

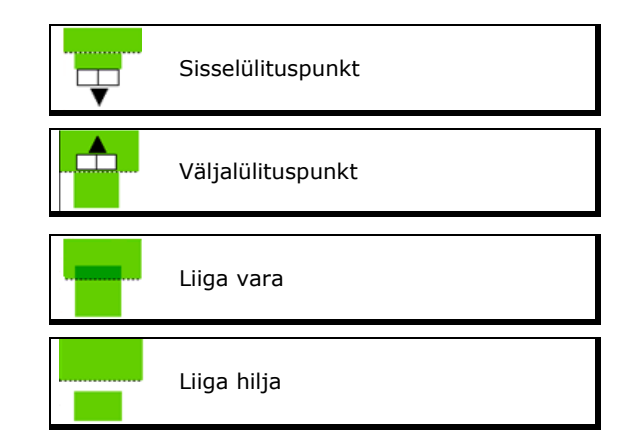

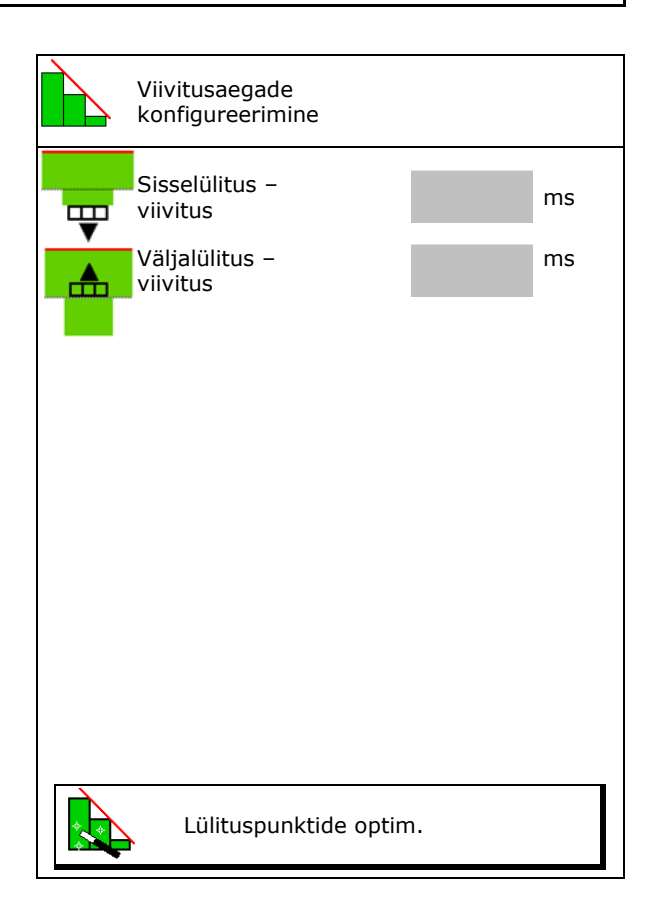

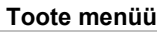

- o Sisestage ülekattumuse/töötlemata pinna pikkus.
- o Sisestage sõidetud kiirus.
- $\rightarrow$  Kuvatakse uus arvestuslik viivitusaeg.

| Seac            | listusabi                      |                    |        |      |
|-----------------|--------------------------------|--------------------|--------|------|
| Masinat         | lülitatakse v<br>e võrra varer | astava<br>n/hiljem |        | m    |
| Sõidetud kiirus |                                |                    |        | km/h |
| uus arvestuslik | viivitusaeg                    |                    | 17400  | ms   |
| X katk          | esta                           | <b>⇒</b> ∰ sa      | lvesta |      |
|                 |                                |                    |        |      |

#### 10.4 Täitetaseme alarmi konfigureerimine

- Täitetaseme alarmi allikas
  - o Täitetaseme sensor mahutis
  - Teoreetiliselt arvutatud jääkkogus (Selleks tuleb täitmine läbi viia mahutihalduse kaudu)
  - o Mõlemad (Esmalt saavutatud piirväärtus käivitab täitetaseme alarmi)
- Sisestage teoreetilise jääkkoguse alarmipiir.

| Täitetaseme alarmi ko         | nfigureerimine |
|-------------------------------|----------------|
| Täitetaseme alarmi<br>allikas |                |
| Jääkkoguse alarmipiir         | kg             |

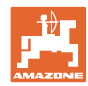

# 11 Mahutihaldus

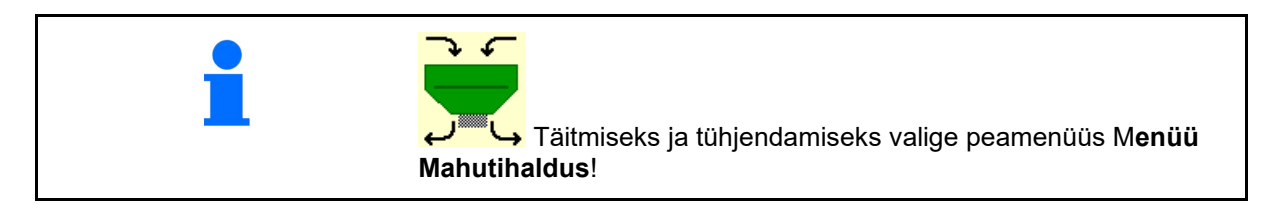

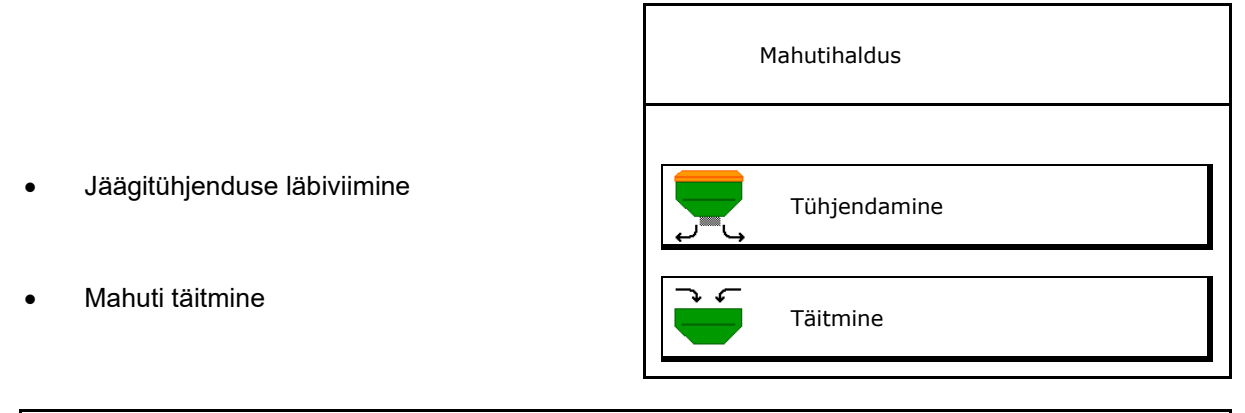

• Valikuliselt saab tühjendamist läbi viia ka Twin terminali kaudu.

- Jaotatud mahuti korral valige enne täitmist ja tühjendamist mahuti välja.
- Ümberlülitamine TwinTerminalile
- Mahuti 1
- Mahuti 2
- Mahuti 3
- Mahuti 4

| Välise juhtimise<br>aktiveerimine |
|-----------------------------------|
| Mahuti 1                          |
| Mahuti 2                          |
| Mahuti 3                          |
| Mahuti 4                          |

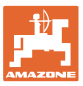

## 11.1 Jäägitühjenduse läbiviimine

- → Doseerimisvaltsid jäävad monteerituks!
- 1. Seisake masin.
- 2. Lülitage puhur välja.
- 3. Sektsioonidega paagi puhul: valige paak.
  - eesmine paagipool.
- tagumine paagipool.
- 4. Fikseerige traktor ja masin iseenesliku liikumahakkamise vastu.
- 5. Avage kalibreerimisklapp.
- 6. Kinnitage paagi ava alla kogumiskott või vann.
- 7. > jätka
- 8. Valige jäägitühjendus, hoidke klahvi vajutatult.
- 9. Pärast tühjendamist sulgege kalibreerimisklapp.

#### 11.2 Mahuti järeltäitmine

- Aktuaalse täituvuse näit (arvestatud vastavalt teoreetilisele väljastuskogusele)
- Täituvuse lähtestamine väärtusele 0 kg, kui mahuti on tühi
- Lisatud koguse sisestamine
- Uue täituvuse näit

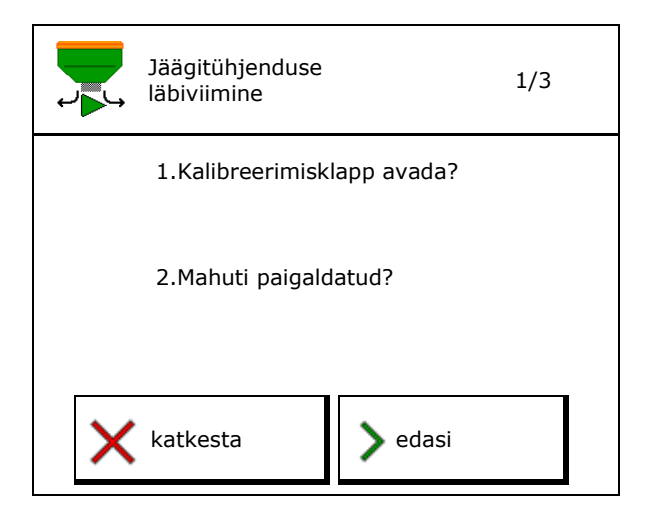

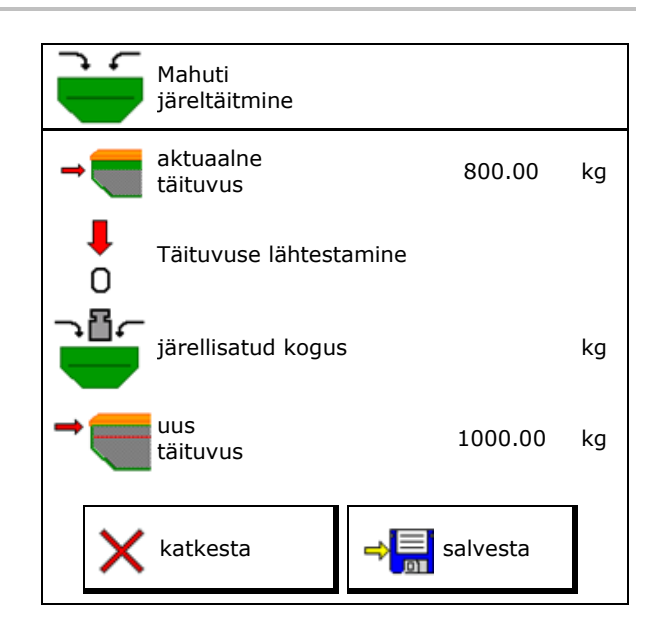

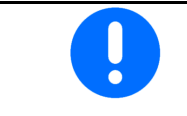

Mahuti kuvatav täituvus on teoreetiline väärtus, mis arvutatakse lisatud koguse ja nõutava väljastuskoguse baasil.

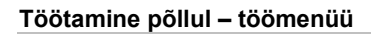

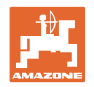

# 12 Töötamine põllul – töömenüü

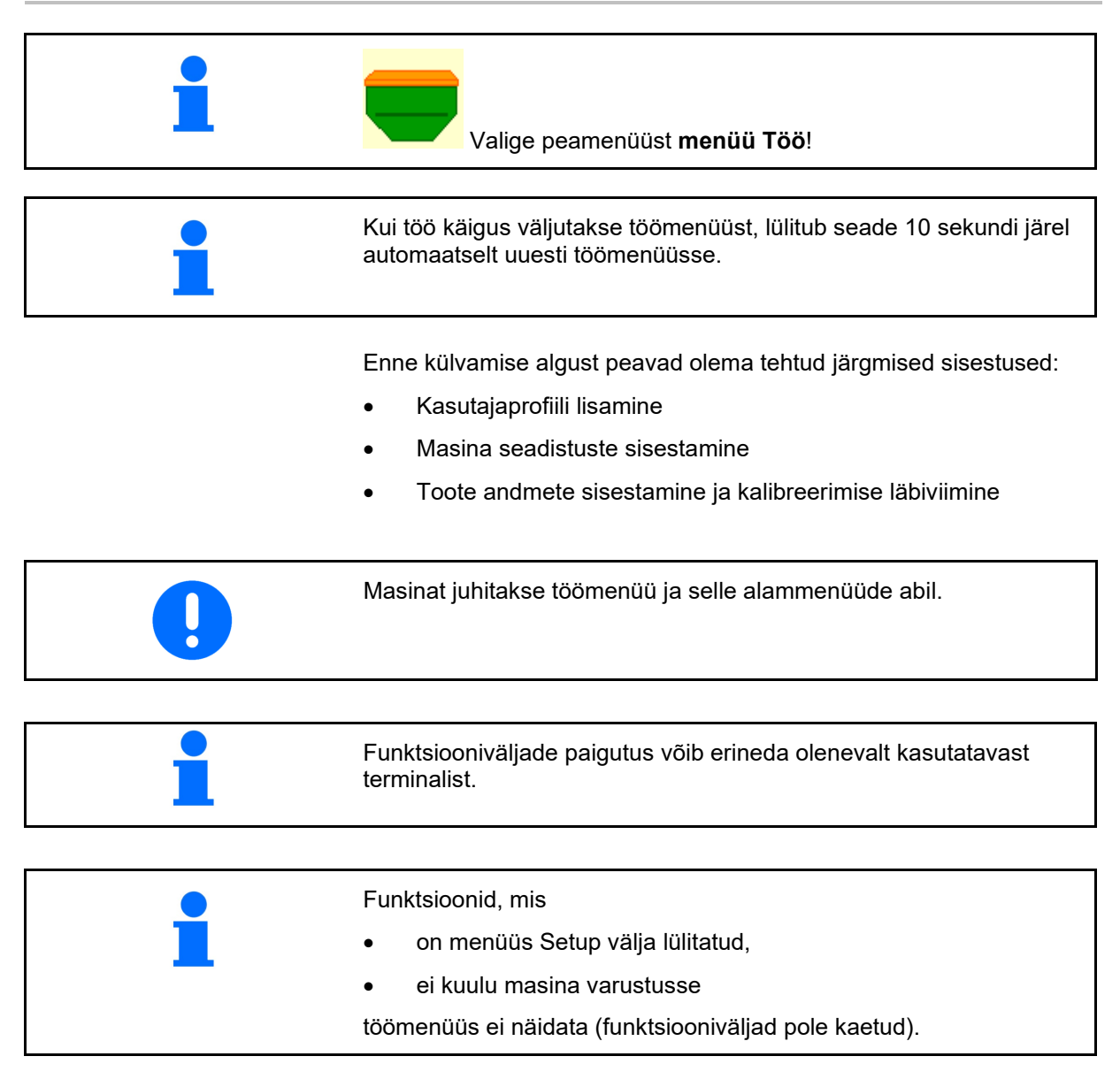

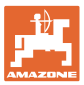

12.1

Näit töömenüüs

#### 71 0.00 ha Mitmefunktsiooniline 1 1 () U∕min Sõidurealülitus näidik <u>F</u> () . () km∕h 1 Mahuti vahetus aktiivne 1, 2 või 3 mahutiga masin: 0.0 0.0 Väljastuskogus Väljastuskogus kg∕ha mahuti 2 Mahuti 1 kg∕ha (jaotatud mahuti korral) 100 % 100 % Mahuti 2 Mahuti 1 2 (jaotatud mahuti korral) 1 1420 48,50 Mahuti 2 täitetase Mahuti 1 täitetase kg kg ⊞ ⓓ₽ Dosaatori Dosaatori pöörlemiskiirus pöörlemiskiirus Mahuti 1 . Mahuti 2 0 U∕min 0 U∕min

|                                                                                               | 4 mahutiga mas                          | sin:         |                                |
|-----------------------------------------------------------------------------------------------|-----------------------------------------|--------------|--------------------------------|
| Näit iga mahuti jaoks:<br>Väljastuskogus<br>väljastuskogus %<br>Dosaatori<br>pöörlemissagedus | <b>0,0</b><br>kg/ha<br>100 %<br>0 U/min |              |                                |
| Mahuti 1 koos<br>täitetasemega                                                                | 1<br>0,00 kg                            | 2            | Mahuti 2 koos<br>täitetasemega |
| Mahuti 3 koos<br>täitetasemega                                                                | 3<br>0,00 kg                            | 4<br>0,00 kg | Mahuti 4 koos<br>täitetasemega |
| Mahuti 3 koos<br>täitetasemega                                                                | 0,00 kg<br>3<br>0,00 kg                 | 4<br>0,00 kg | Mahuti 4 koos<br>täitetasemega |

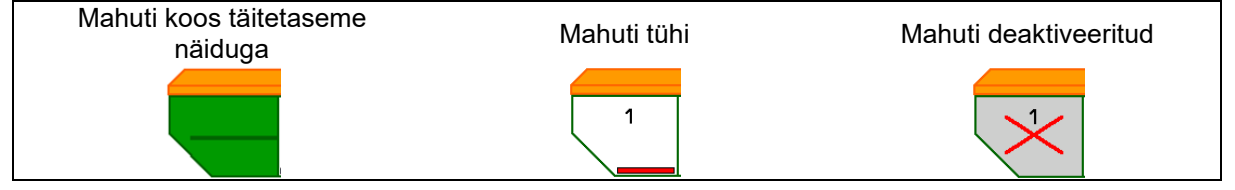

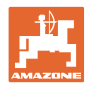

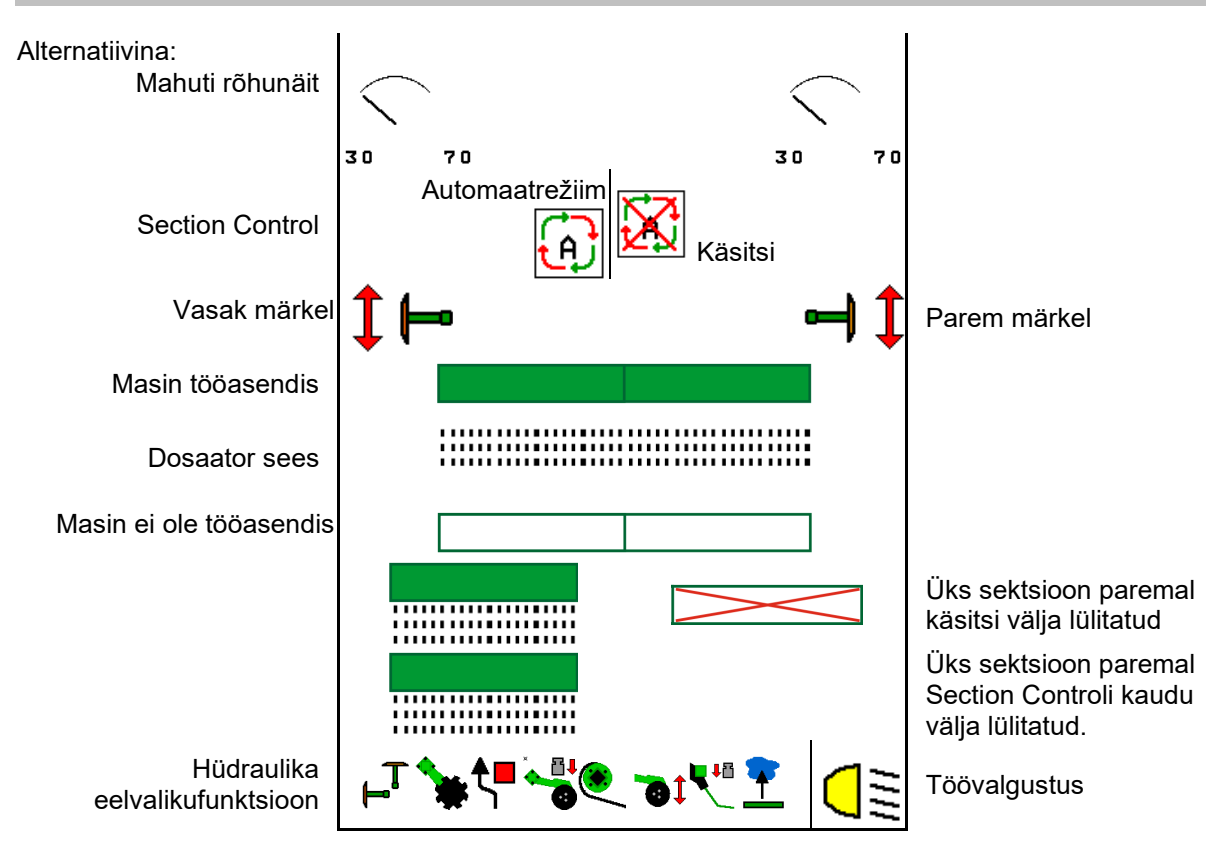

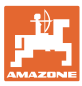

# 12.2 Hüdraulikafunktsioonide eelvalik

- 1. Valige funktsiooniklahviga eelnevalt üks hüdraulikafunktsioon (1).
- → Hüdraulika eelvalikufunktsioon (2) kuvatakse töömenüü alumises osas.
- 2. Rakendage traktori juhtseadet.
- → Eelvalitud hüdraulikafunktsioon viiakse läbi.
- 3. Eelvaliku uuesti tühistamiseks vajutage veelkord funktsiooniklahvi.

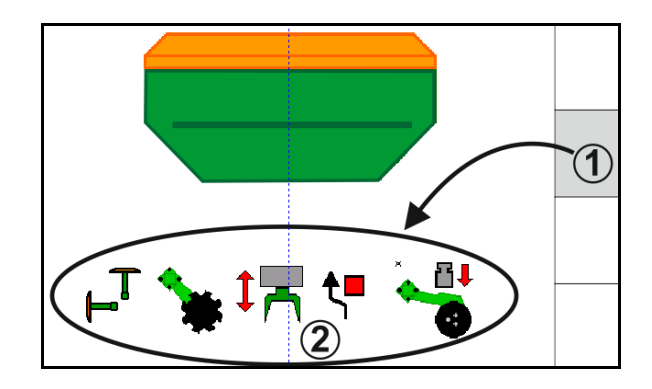

#### Hüdraulikafunktsioonide eelvalik (olenevalt masinast ja varustusest)

#### Cirrus / Citan

| Hüdraulika eelvaliku sümbol | Funktsioon                                    | Vooliku värviline märgistamine<br>(traktori juhtseade) |
|-----------------------------|-----------------------------------------------|--------------------------------------------------------|
| Sümbol puudub               | Veermik /sahk - Standard                      |                                                        |
|                             | (ilma hüdraulika eelvalikuta)                 |                                                        |
| F <sup>T</sup>              | Jäljemarker                                   | <u>k</u>                                               |
| <b>₹</b>                    | Jäljemarker<br>Takistusefunktsioon            | kollane                                                |
| <b>•</b>                    | Märja pinnase funktsioon                      |                                                        |
|                             | Konsooli lahtipööramine                       | _                                                      |
| *                           | Kettarida                                     | roheline                                               |
|                             | Seem.surve                                    |                                                        |
| ۲                           | Pinnasetasandaja (crushboard)<br>intensiivsus | sinine                                                 |

#### Cayena

| Hüdraulika eelvaliku sümbol | Funktsioon                                    | Vooliku värviline märgistamine<br>(traktori juhtseade) |
|-----------------------------|-----------------------------------------------|--------------------------------------------------------|
| -                           | Standardveermik (ilma hüdraulika eelvalikuta) |                                                        |
| Ţ <sub>⊣</sub>              | Jäljemarker                                   | Q.                                                     |
| <b>₹</b> ∎                  | Jäljemarker<br>Takistusefunktsioon            | kollane                                                |
| -                           | Märja pinnase funktsioon                      |                                                        |
|                             | Konsooli lahtipööramine                       | roheline                                               |

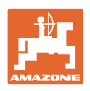

## 12.3 Normolekust kõrvalekalle

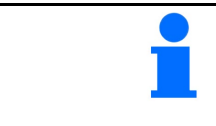

Kollasega tähistatud näidud osutavad kõrvalekaldumisele vajalikust seisukorrast.

Punasega märgistatud näidud on viide puuduvale infoallikale.

- (1) Ventilaatori pöörlemiskiirus kaldub normväärtusest kõrvale
- (2) Normväärtust muudeti koguse kaudu manuaalselt
- (3) Simuleeritud kiirus on aktiivne/Infoallikas puudub
- (4) Section Controli jaoks on kõik tingimused täidetud.

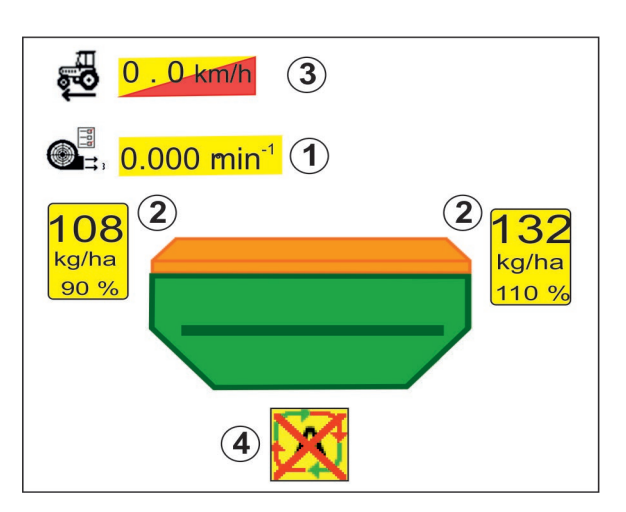

## 12.4 Miniview Section Control'is

Miniview on väljalõige töömenüüst, mida kuvatakse menüüs "Section Control".

- (1) Mitmefunktsiooniline näidik
- (2) Jäljemarkeri lülitus
- (3) Mahuti 1 normkogusega
- (4) Mahuti 2 normkogusega
- (5) Sõiduraja lülitus

Märkusi näidatakse ka minivaates.

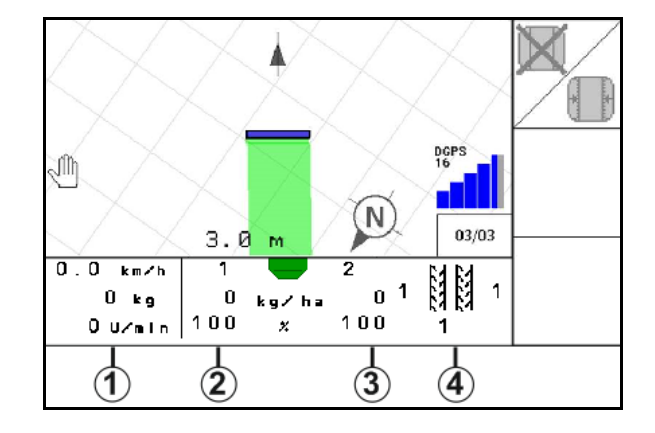

Miniview'd ei saa kuvada kõigis juhtterminalides.

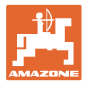

# 12.5 Section Control'i lülitamine (GPS-juhtimine)

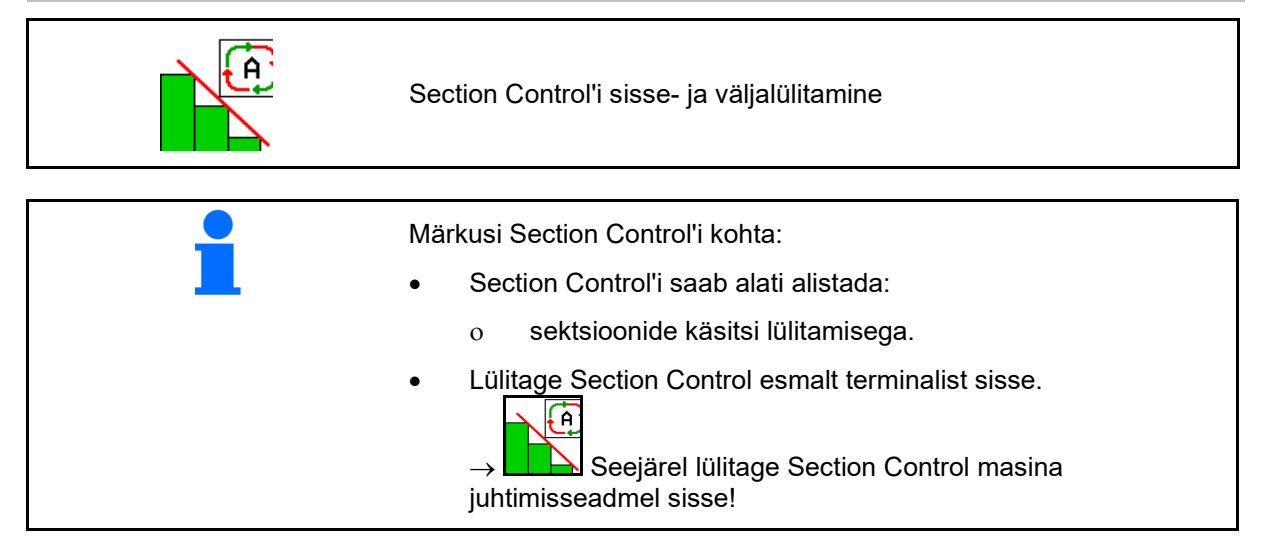

Näit töömenüüs (võimalik valida ISOBUS'i konfigureerimise menüüst):

Kui sektsioonide automaatne lülitamine ei ole võimalik, kuvatakse vastav märkus koos vajalike tingimustega.

- X tingimus ei ole täidetud
- V tingimus on täidetud

| Märkus                                                                                                    |
|----------------------------------------------------------------------------------------------------|
| Sektsioonide automaatne<br>lülitamine ei ole võimalik.<br>Järgmised tingimused peavad<br>olema täidetud.<br>Terminali Section Control<br>(Task Controller) aktiveeritud<br>Lülitage ventilaator sisse<br>(>200 p/min) |
| 🖌 Masin veatu                                                                                                    |
| 🗸 Masin lahti klapitud                                                                                                    |
| Palun kinnitage<br>seda teadet                                                                                                    |

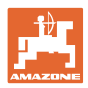

#### 12.6 Jäljemarker

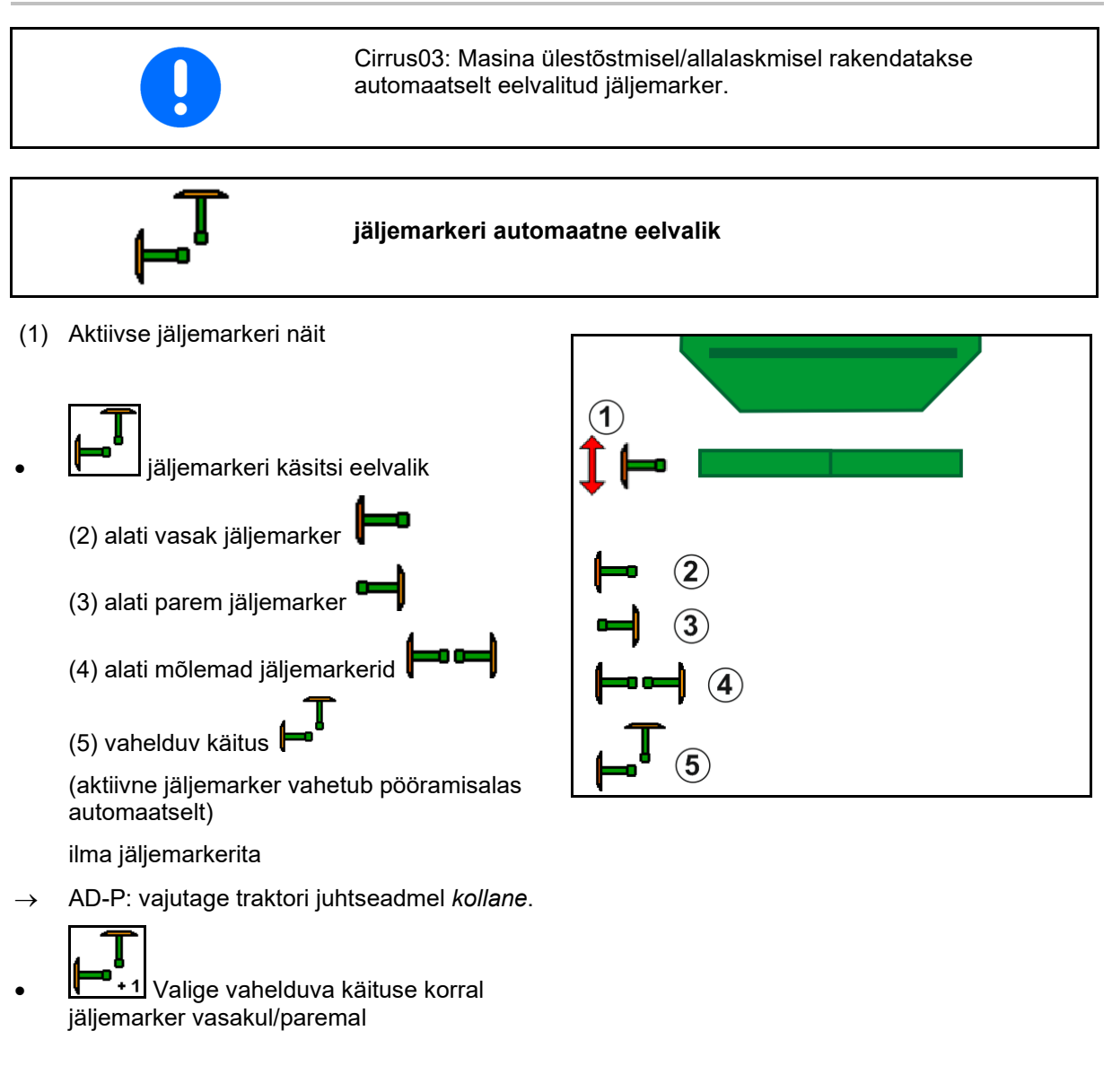

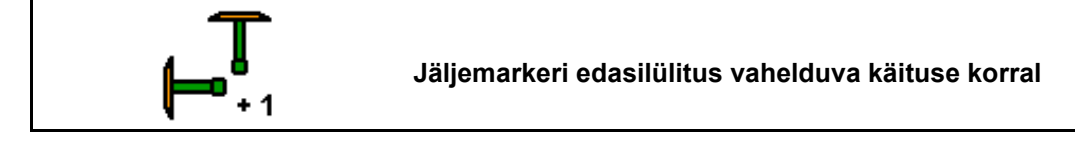

Jäljemarkeri edasilülitus võimaldab aktiivse jäljemarkeri vahetamist vasakult paremale ja tagasi.

→ Vajutage traktori juhtseadmel *kollane*.

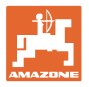

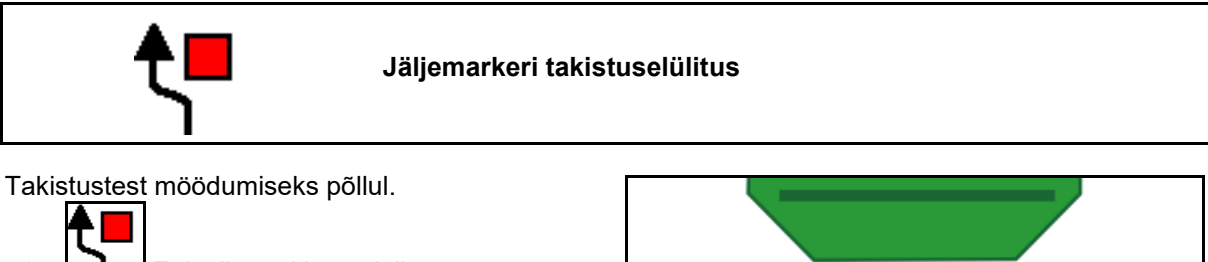

- 1. Eelvalige takistuselülitus.
- 2. Vajutage traktori juhtseadmel kollane.
- $\rightarrow$  Tõstke jäljemarker üles.
- 3. Mööduge takistusest.
- 4. Kinnitage traktori juhtseadmel kollane.
- $\rightarrow$  Langetage jäljemarker.
- 5. Eelvaliku tühistamine.

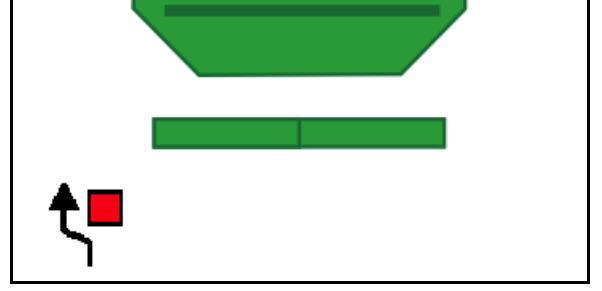

# 12.7 Masina klappimine

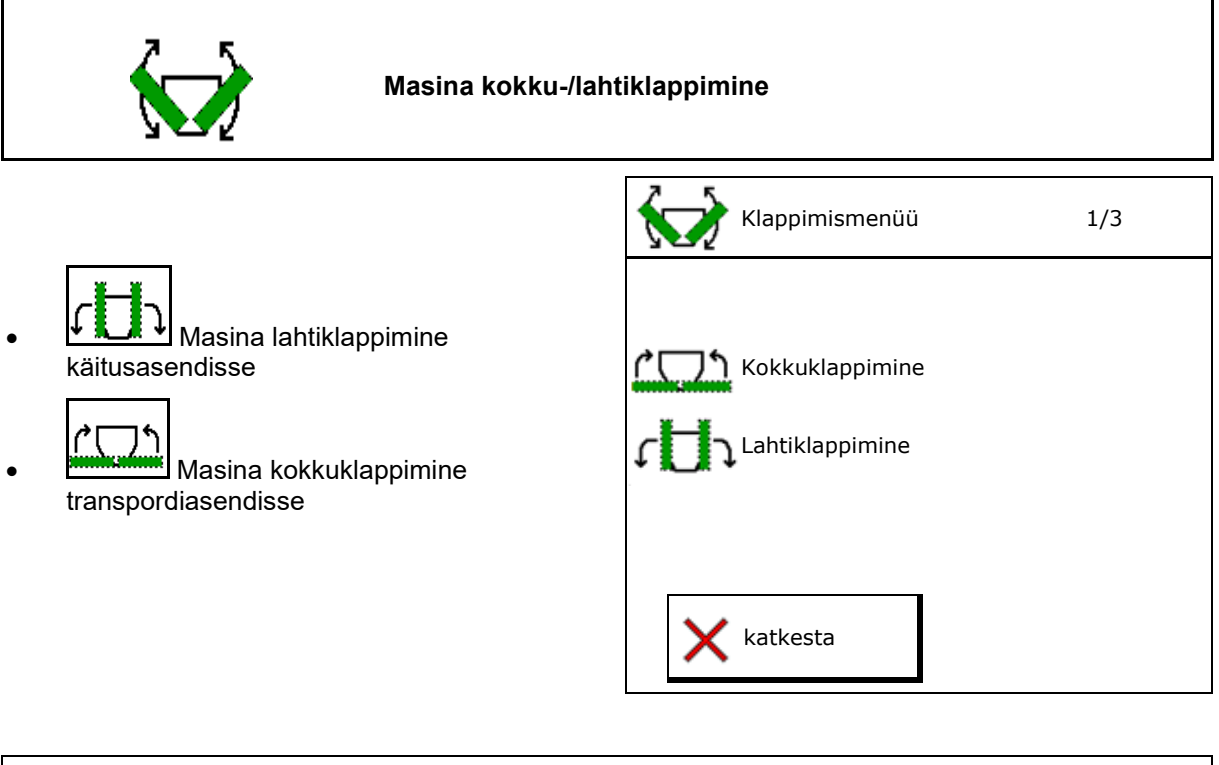

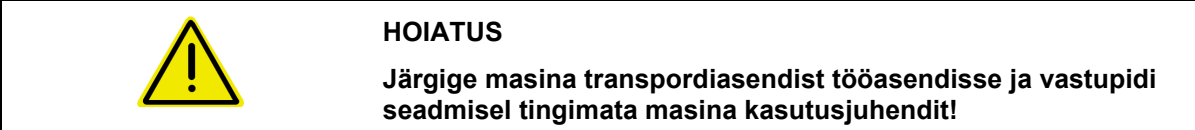

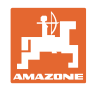

#### Cirrus 6003-2 lahtiklappimine

- 1. Vajutage juhtseadmel kollane kuni kõlab helisignaal.
- Tõstke masin välja.  $\rightarrow$
- 2. ✓ kinnitage.
- 3. Vajutage traktori juhtseadmel roheline.
- Konsoolid pöörduvad lahti.  $\rightarrow$
- ✓ kinnitage. 4.

↑ ↑ Tõstmine kuni helisignaalini

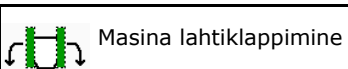

#### Cirrus 6003-2 kokkuklappimine

- 1. Vajutage juhtseadmel kollane kuni kõlab helisignaal.
- Tõstke masin välja.  $\rightarrow$
- 2. ✓ kinnitage.
- 3. Vajutage traktori juhtseadmel roheline.
- Konsoolid pöörduvad kokku.  $\rightarrow$
- ✓ kinnitage. 4.

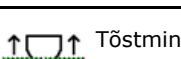

↑ Tõstmine kuni helisignaalini

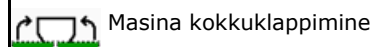

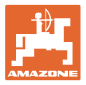

#### 12.8 Sõidurealülitus

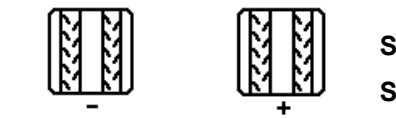

Sõidurealoenduri tagasilülitamine Sõidurealoenduri edasilülitamine

Sõidurealoendur lülitab masina ülestõstmisel.

- (1) Näit: sõidurada ei looda
- (2) Näit sõidurada luuakse
- → Sõidurajaloendur väärtusele 0.
- (3) Sõidurealoenduri edasilülitamise keelu näit
- (x) ainult topeltsõiduraja puhul: aktuaalne sõiduradade arv vasakul
- (x) aktuaalne sõiduradade arv (topeltsõiduraja puhul paremal)
- (z) sõiduraja režiim

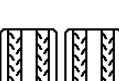

Korrigeerida, kui masina ülestõstmisest või automaatikast tingituna jätkub tahtmatu lülitamine.

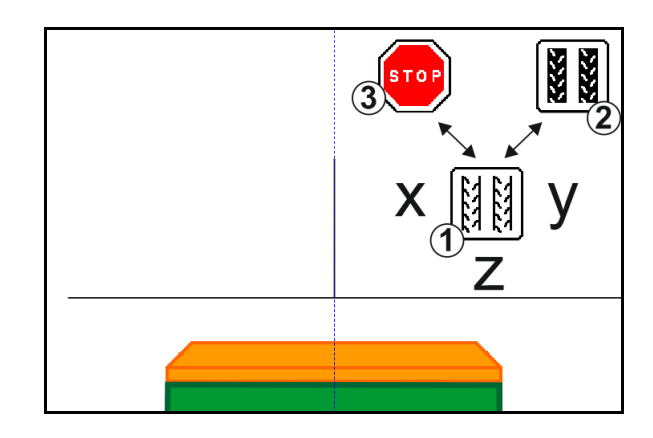

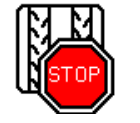

Sõidurajaloenduri edasilülitamise keelamine

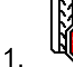

М

Seisake sõidurajaloendur.

→ Masina ülestõstmisel ei lülitata sõidurealoendurit edasi.

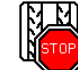

2. Sõidurealoenduri peatamise tühistamine.

→ Sõidurealoendur lülitub masina ülestõstmisel edasi.

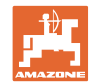

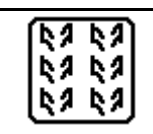

#### Intervallsõiduraja/standardsõiduraja valimine

- (1) Intervallsõiduraja näit
- (2) Standardsõiduraja näit

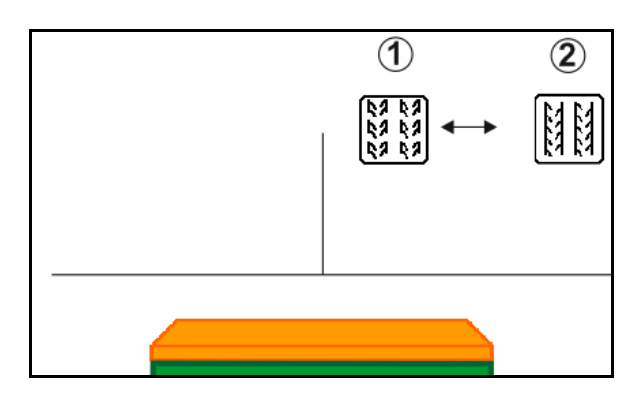

#### 12.8.1 Sõiduraja automaatika

Sõiduraja automaatika näit

Sõiduraja automaatikat juhitakse CCI-terminali paralleelsõidurežiimi või ISOBUSi abil GPSi kaudu.

Sealjuures sõidetakse siin sõidurada nõuetekohaselt, sõltumata järjestusest, milles läbitakse juhtjooni.

Selleks peab:

- määrama põllul esimesel sõitmisel referentsjälje.
- Parallel Tracking olema sisse lülitatud.

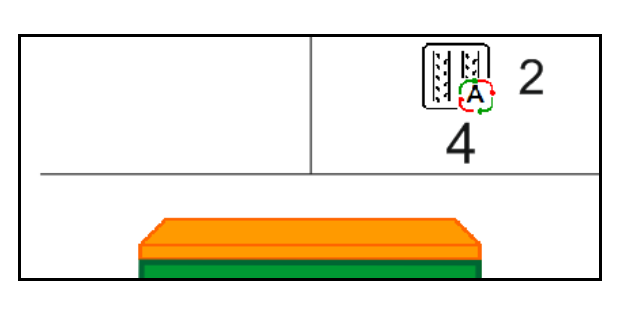

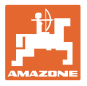

# 12.9 Kettarea töösügavus

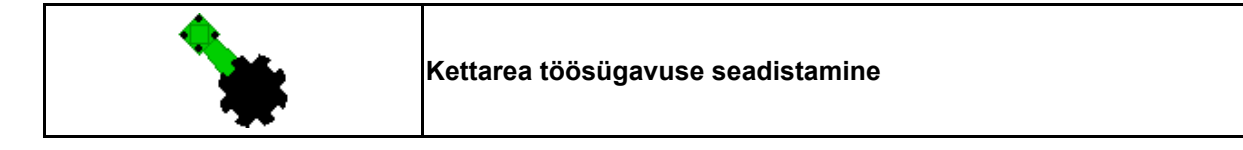

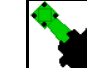

- 1. Valige eelnevalt kettarida.
- 2. Vajutage traktori juhtseadmel roheline.
- $\rightarrow$  Töösügavuse suurendamine/vähendamine.
- → Skaala kettaväljal on mõeldud kontrollimiseks

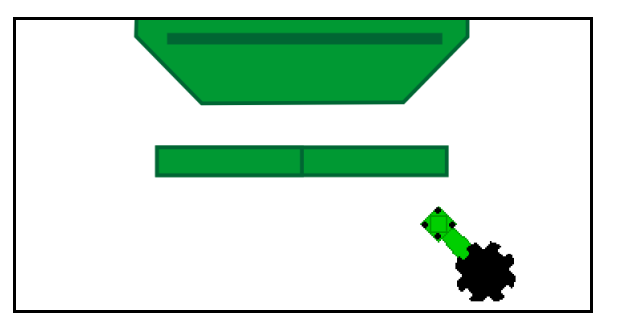

## 12.10 Seemendi surve traktori juhtseadme kaudu

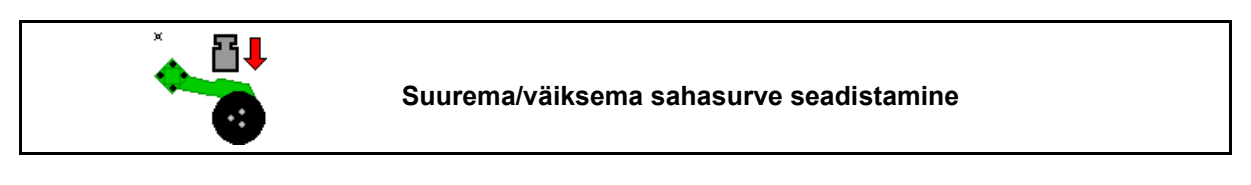

- Valige eelnevalt sahasurve.
- 2. Vajutage traktori juhtseadmel roheline.
- → Seadistage kõrgendatud rõhk.
- → Seadistage vähendatud rõhk.

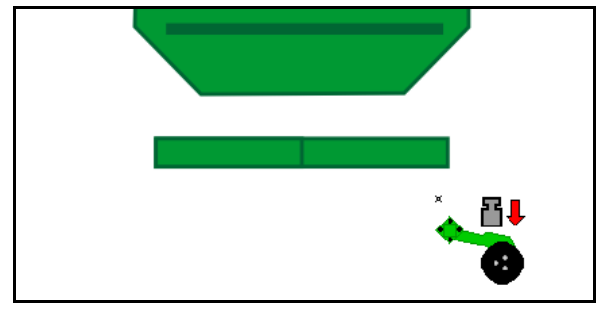

# 12.11 Seemendi surve astmetena

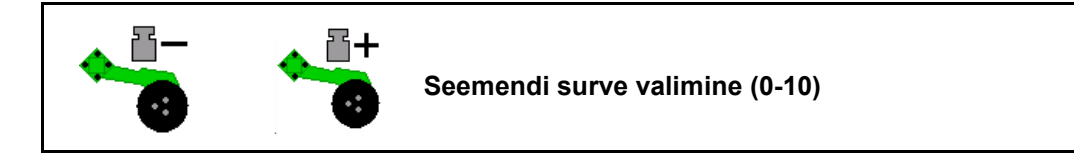

- 1. , Seadistage seemendi surve astmetena 0-10.
- Kuvatakse valitud seemendi surve aste.
- Kuvatakse külvikoguse suurendamine.

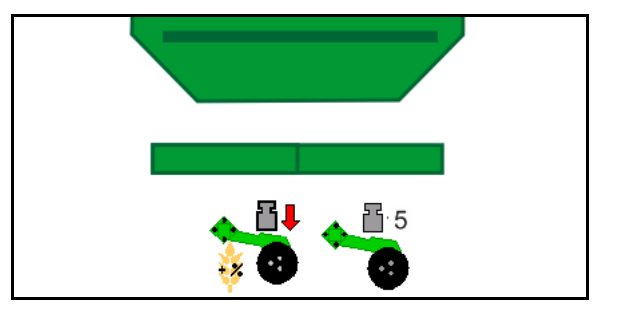

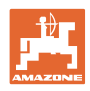

# 12.12 Vandatõstesüsteem

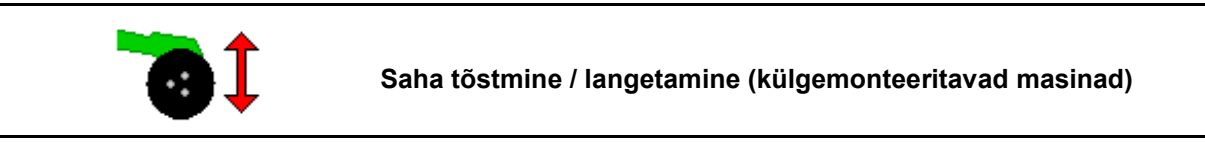

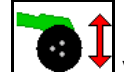

1.

- Valige vandatõstesüsteem ette.
- 2. Vajutage traktori juhtseadmel roheline.
- Viige läbi ainult pinnasetöötlus.
- Heinakülvi puhul
- Doseerimine toimub edasi, vajadusel lülitage eraldi välja.

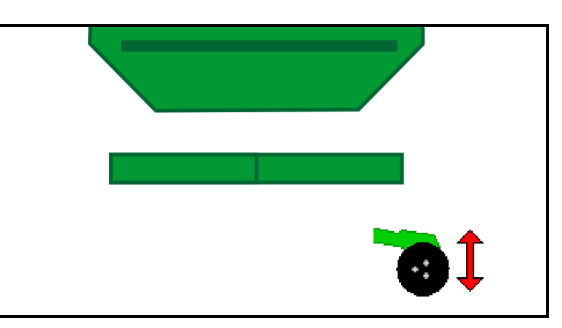

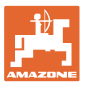

# 12.13 Elektriline täisdoseerimine

Eeldoseerimise käivitamine/peatamine

- Külvamise alguses: Rakendage kohaltvõtmisel eeldoseerimist, et väljastada esimestel meetritel piisavalt külvist.
- Külvirataste täitmiseks enne väljastusproovi.

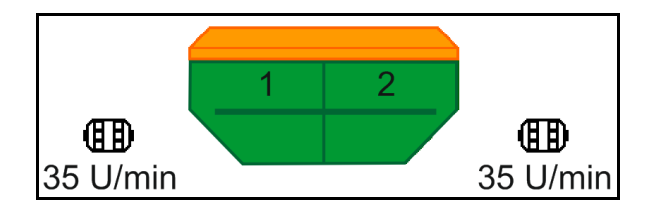

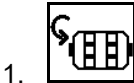

Eeldoseerimise käivitamine.

→ Eeldoseerimissüsteem varustab sahku sisestatud tööaja jooksul külvisega.

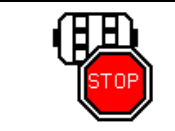

Elektriline täisdoseerimine: hoidke dosaator väljalülitatuna

Dosaatori soovimatu käivitumise vältimiseks saab selle välja lülitada.

See võib olla kasulik, kuna juba vähesed liigutused radarsensori ees võivad vallandada dosaatori käivitumise.

→ Näit: Dosaatori väljalülitatud

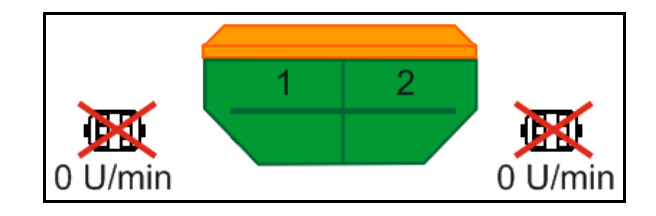

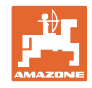

# 12.14 Normkoguse muutmine

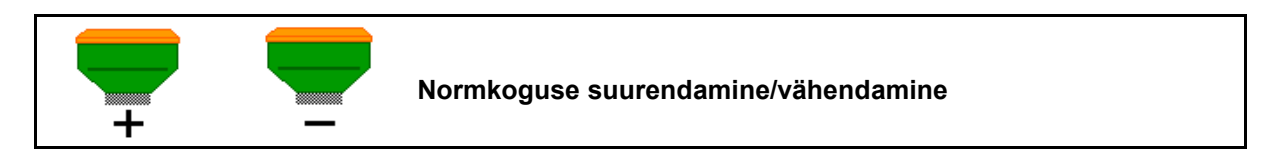

Normkogust saab töö ajal suvaliselt muuta.

Muudetud nimiväärtust näidatakse töömenüüs ühikutes kg/ha ja protsentides.

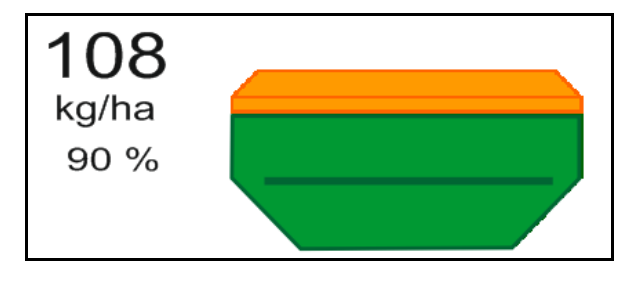

 Hereita Iga klahvivajutusega suurendatakse külvikogust kogusesammu võrra (nt:+10 %).

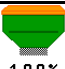

 Külvikoguse lähtestamine väärtusele 100 %.

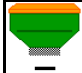

 Iga klahvivajutusega vähendatakse külvikogust kogusesammu võrra (nt:-10 %).

# 12.15 Normkoguse muutmine jaotatud mahuti korral

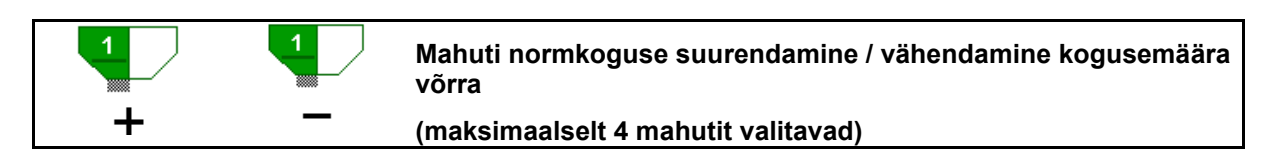

lga klahvivajutusega suureneb/väheneb normkogus kogusemäära võrra (nt:+10 %).

- Mahuti 1
- Mahuti 2
- Mahuti 3
- Mahuti 4

Mahuti 1 (ees) Mahuti 2 (taga) 108 kg/ha 90 % 132 kg/ha 110 %

Muudetud nimiväärtust näidatakse töömenüüs ühikutes kg/ha ja protsentides.
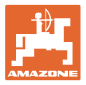

# 12.16 Märja pinnase funktsioon

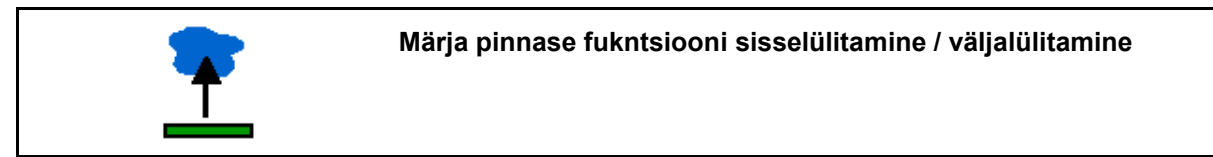

Märja pinnase funktsioon võimaldab märgadest kohtadest läbisõitmist ülestõstetud masinaga ilma külvi katkestamata.

- 1. Valige eelnevalt märja pinnase funktsioon.
- 2. Vajutage traktori juhtseadmel kollane.
- $\rightarrow$  Tõstke tööriistad üles.
- 3. Sõitke märjast kohast läbi.
- 4. Vajutage traktori juhtseadmel kollane.
- $\rightarrow$  Langetage tööriistad.

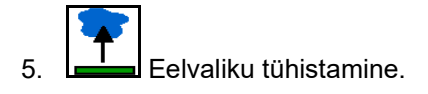

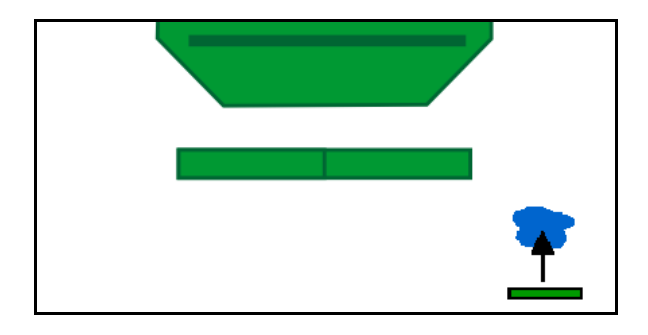

### 12.17 Mahuti rõhu alternatiivne vaade

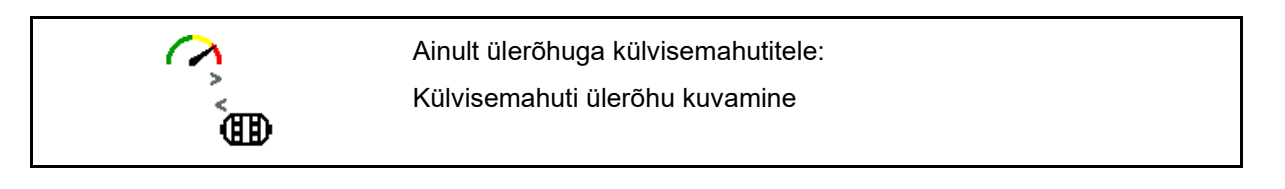

- 1. Külvisemahuti ülerõhu kuvamine.
- 2. Tagasi doseerimismootori pöörete kuvamise juurde.

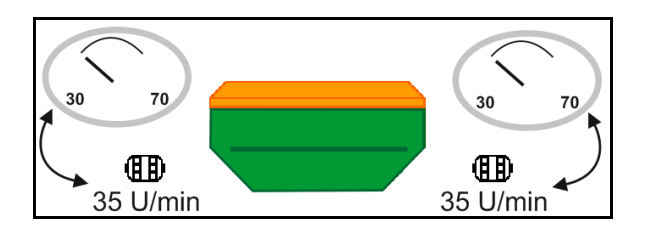

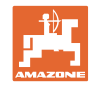

# 12.18 Recording režiim põllupiiri määramiseks

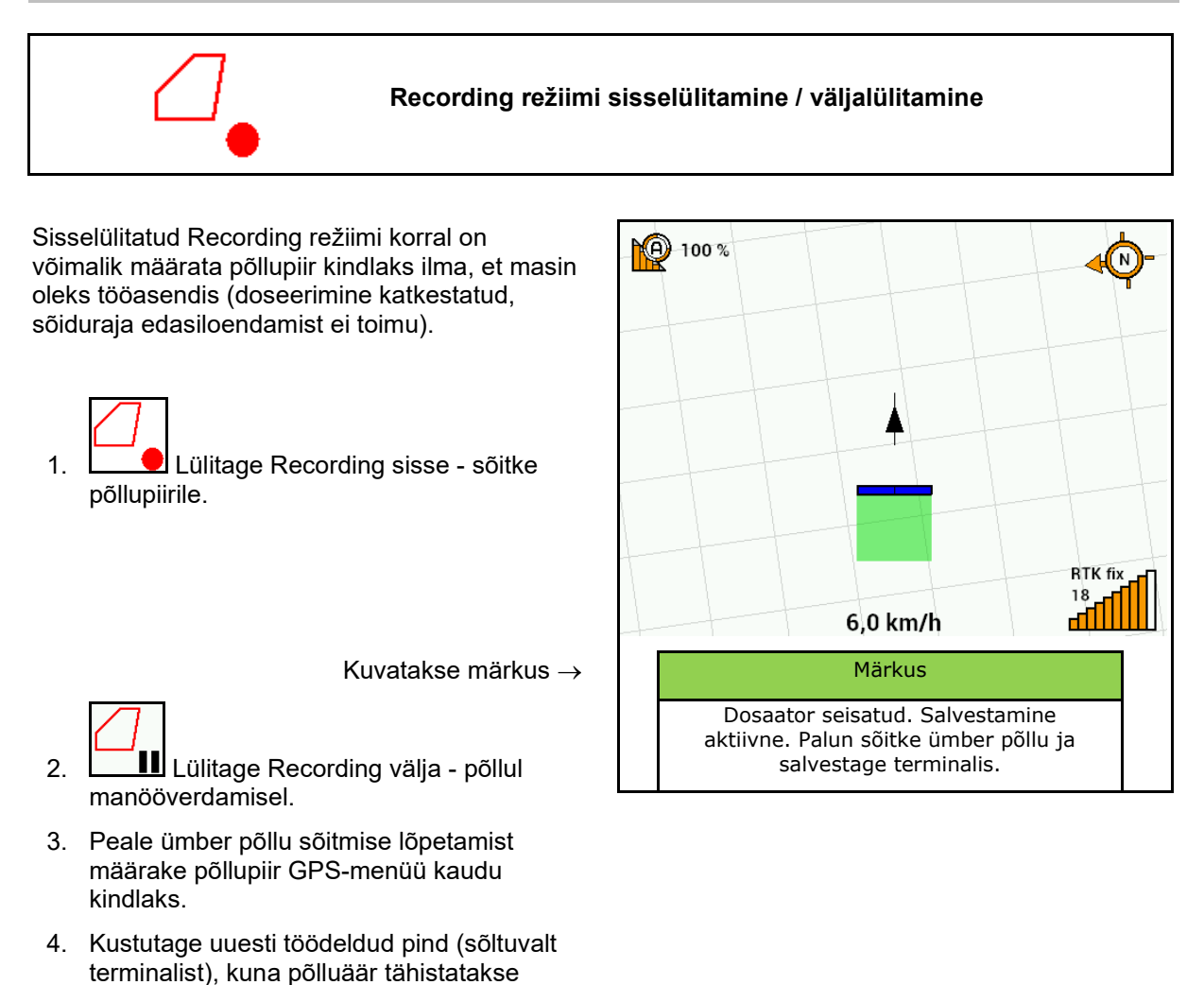

## 12.19 Sektsioonid

töödeldud pinnana.

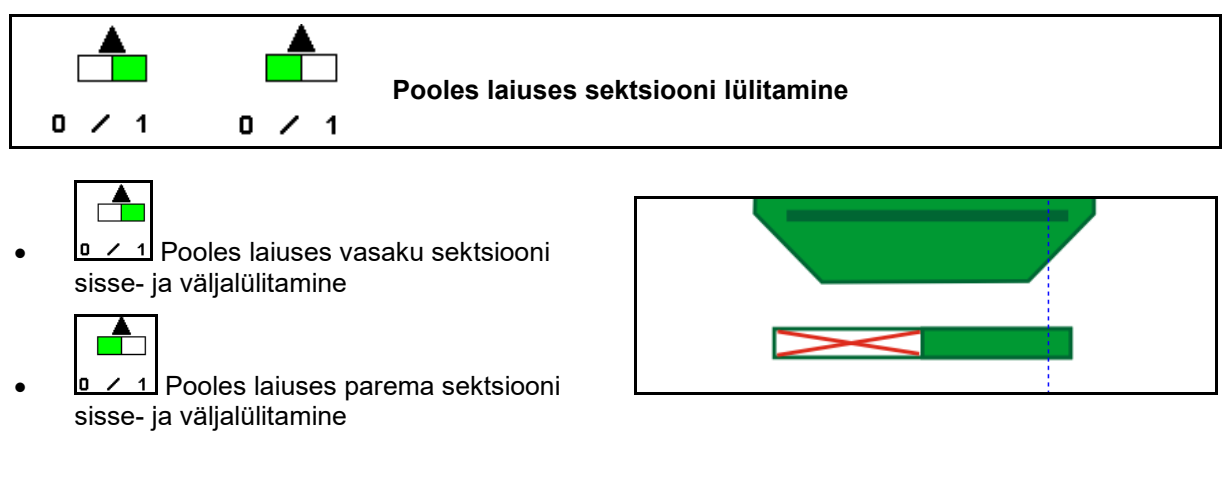

 $\rightarrow$  Väljalülitatud vasaku sektsiooni näit.

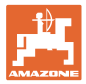

# 12.20 Töövalgustus

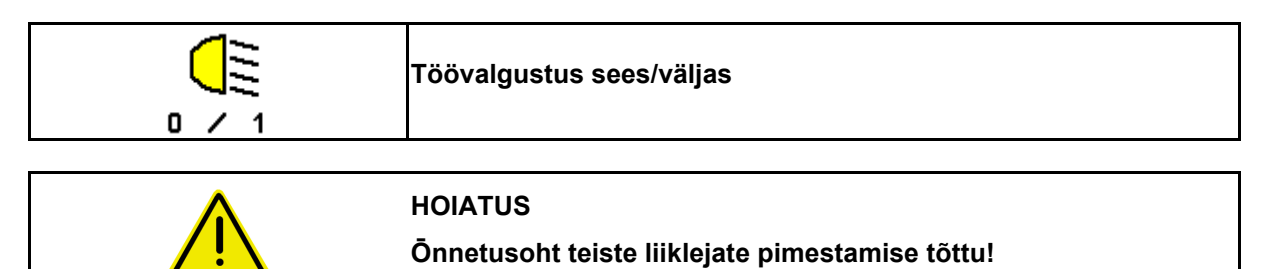

Hoidke töövalgustus maanteesõidul väljalülitatuna.

→ Näit: Töövalgustus sisse lülitatud.

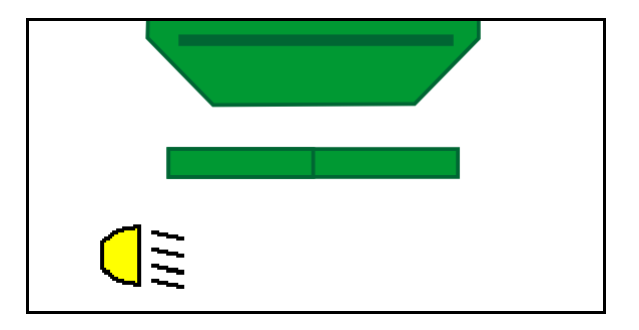

### 12.21 KG sügavuse seadistamine

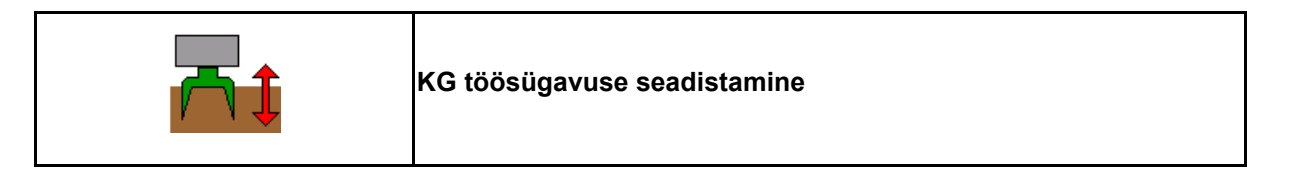

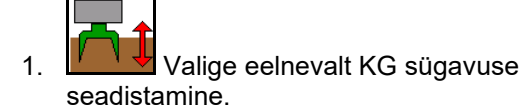

2. Vajutage traktori juhtseadmel loodusvalge.

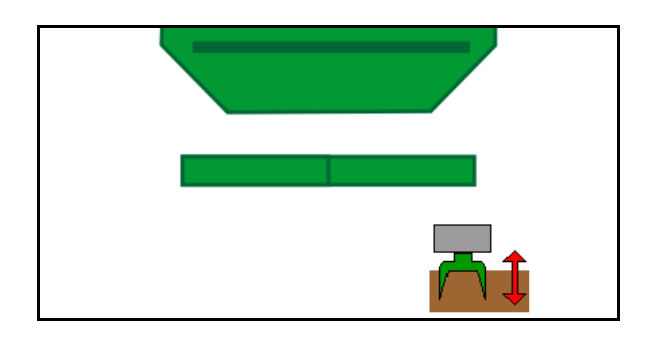

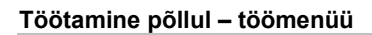

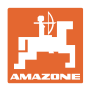

# 12.22 Uuring Mitmefunktsioonilise näidiku

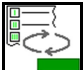

1. Ülevaateks multifunktsionaalsele näidule liikumine.

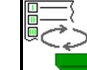

2. Tagasi töövaatesse.

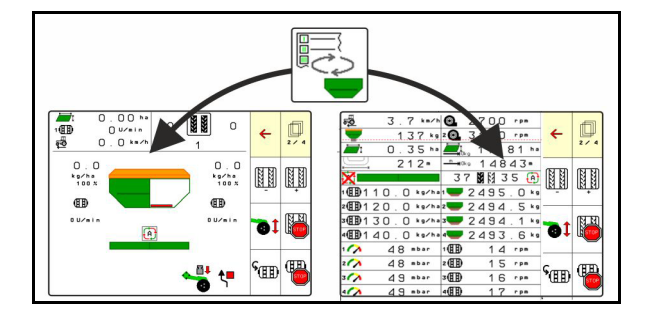

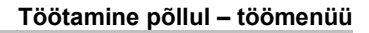

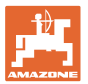

### 12.23 Toimimisviis töötamisel

- 1. TaskController: käivitage tellimus või sisene dokumentatsioon.
- 2. Vajadusel lülitage juhtterminalil sisse Section Control.
- 3. Kontrollige andmeid tootemenüüs ja tehke kindlaks kalibreerimistegur.
- 4. Valige juhtterminalis töömenüü.

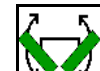

- 5. Vajadusel klappige masin välja.
- 6. Veetava masina jaoks Langetage sahad tööasendisse.
- 7. Valige jäljemarkeri lülitus ja langetage soovitud jäljemarker.
- 8. Valige sõidurea režiim ja sisestage sobiv sõiduradade arv.

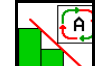

9.

- Vajadusel lülitage sisse Section Control.
- 10. Alustage külvamist.
- 11. Peatuge umbes 30 m pärast ja kontrollige külvamist.

## 12.24 Sõitmine üldkasutatavatel teedel

Sõidukiirusel 20 km/h ja väljalülitatud puhuri korral lülitab juhtterminal maanteesõidu režiimile.

Režiimis Maanteensõit ei ole masina käsitsemine juhtterminali kaudu võimalik.

Sellele järgnevale külvile põllul tuleb külvise blokeering uuesti lõpetada, vaata lehekülg 71.

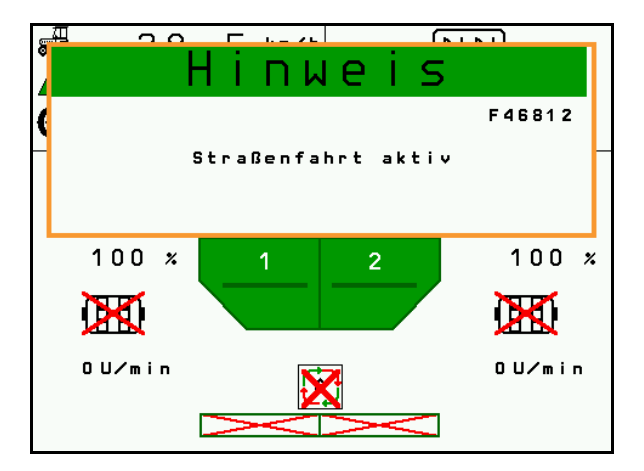

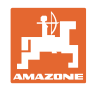

#### **TwinTerminal 3** 13

#### 13.1 Tootekirjeldus

TwinTerminal 3 asub vahetult masinal ning seda kasutatakse

- külvise mugavaks kalibreerimiseks. •
- jääkide mugavaks tühjendamiseks.

TwinTerminal 3 lülitatakse juhtterminali kaudu sisse.

Vahelduv näit:

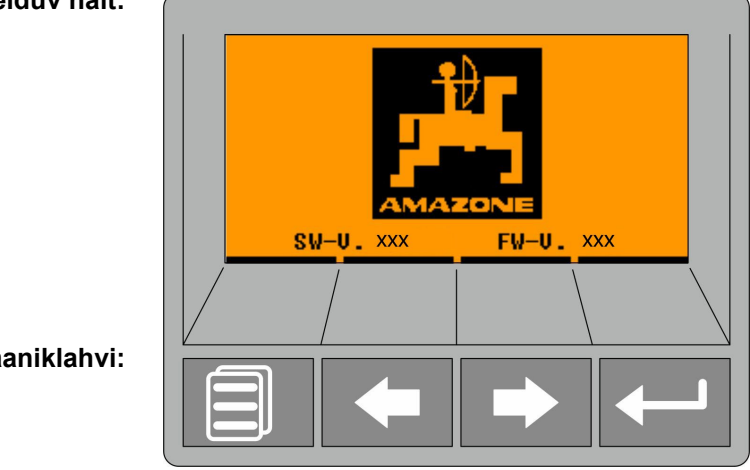

4 ekraaniklahvi:

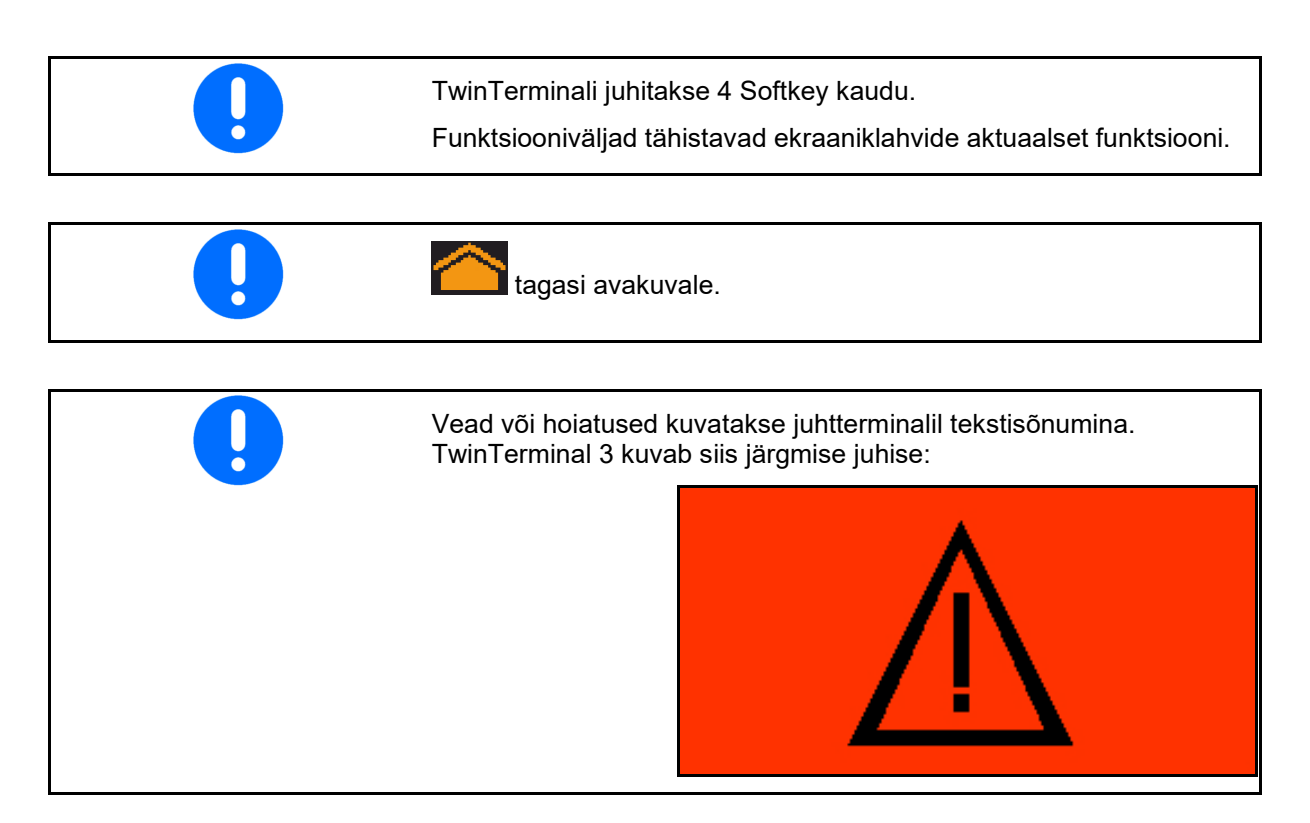

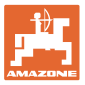

#### **TwinTerminal 3**

#### Juhtterminalil:

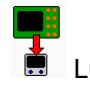

- Lülitage menüü *Toode* kaudu TwinTerminal sisse.
- → Kalibreerimise läbiviimine TwinTerminali kaudu
  - Ţ
- Lülitage TwinTerminal sisse menüüst Jäägitühjendus.
- → Jäägitühjendus TwinTerminali kaudu

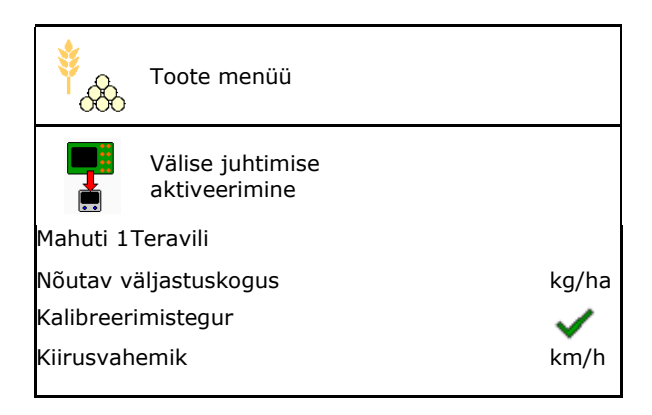

Juhtterminalili näit, kui TwinTerminal on aktiivne.

X Katkestage töö TwinTerminaliga.

 $\rightarrow$  Juhtterminal on uuesti aktiivne.

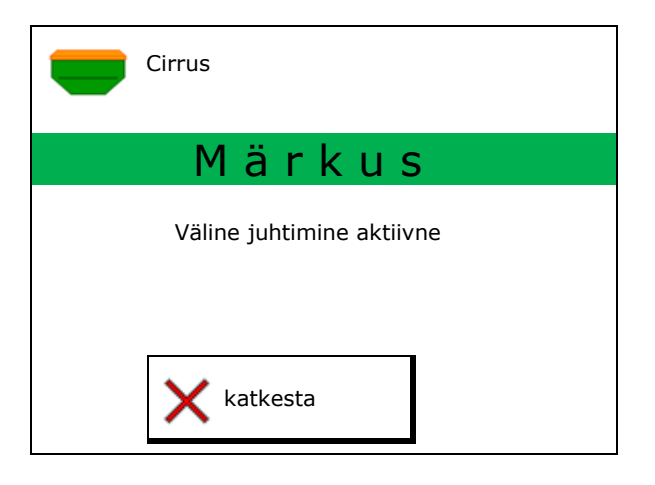

Avakuva tarkvara versiooniga:

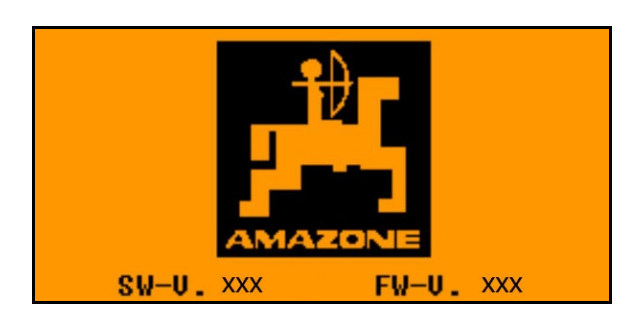

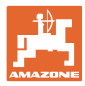

# 13.2 Kalibreerimisproovi läbiviimine

Sektsioonidega paak:

- 1. Sektsioonidega paak: valige kalibreerimiseks paak 01, 02 või muu.
- 2. **OK** Valiku kinnitamine.

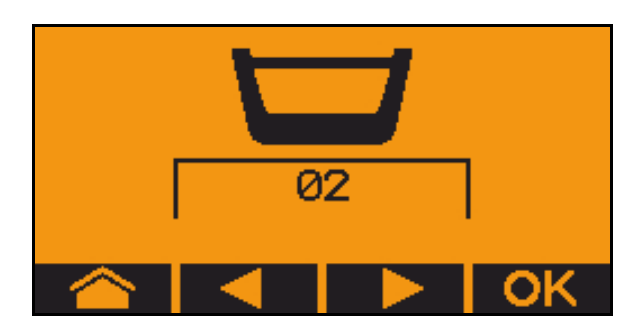

Sekts.-dega mahuti, identne külvis, doseerimisseadistus samaaegne.

- Normkogus tuleb dosaatorite vahel jaotada.
- kalibreerimisproov tuleb läbi viia normkoguse vastava osakaaluga dosaatori kohta.
- 3. Enne kalibreerimist kontrollige järgmisi sisestusi.
  - o Paak 1, 2 (sektsioonidega paagi korral  $\rightarrow$  2 taga)
  - o Normkogus
  - o Doseerimisrulli suurus (ccm)
  - o Kalibreerimistegur
  - o Suhteline pind, millele soovitakse teha kalibreerimist
  - o Ettenähtud sõidukiirus
- 4. Kinnitage sisestused.
- 5. Eeldoseerimine (hoidke klahvi all)
- 6. Kinnitage, et eeldoseerimine on lõppenud.

Kinnitage, et klapp dosaatori all on

→ Pärast eeldoseerimist tühjendage kogumismahuti uuesti.

avatud ning selle alla on pandud

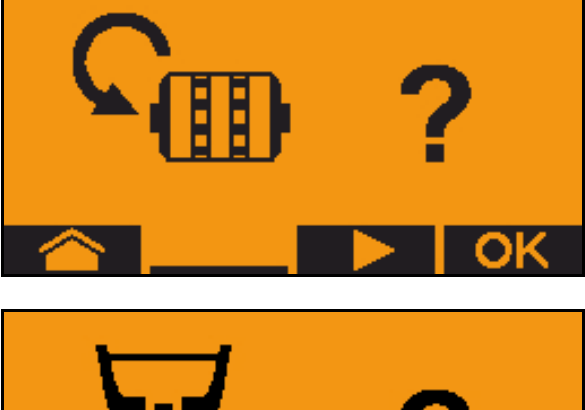

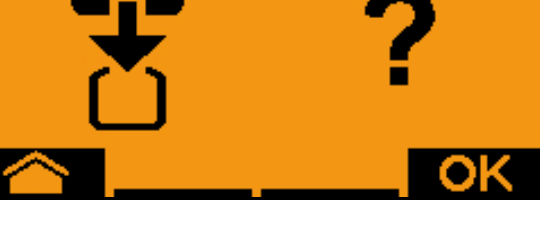

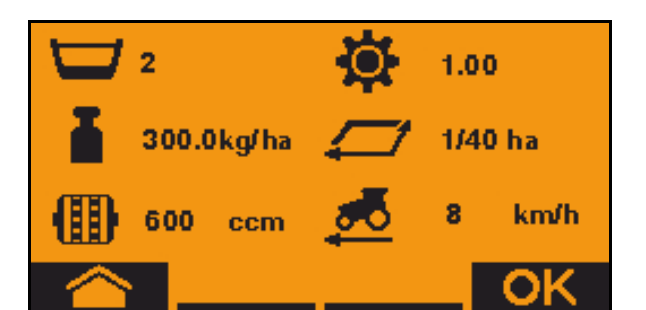

7.

kogumisnõu.

8. Alustage kalibreerimist (hoidke klahvi kalibreerimise ajal vajutatult).

Kalibreerimist on võimalik katkestada ja uuesti alustada.

→ Kalibreerimise ajal kuvatakse teoreetiliselt väljastatud kogus.

Niipea, kui kuvatakse OK, on võimalik kalibreerimisproovi enneaegselt lõpetada:

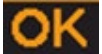

Lõpetage kalibreerimisproov.

Näit roheline: kalibreerimine on lõppenud, mootor seiskub automaatselt.

- 9. Vabastage klahv.
- 10. Lülitage kalibreerimiskoguse sisestamise menüüsse.
- 11. Kaaluge kogutud kogus üle.
- 12. Sisestage kogutud koguse väärtus.
- → Kogutud koguse sisestamiseks kilogrammides on võimalik kasutada 2 kümnendkohta enne koma ning 3 kohta pärast koma.
- → Iga kümnendkoht sisestatakse eraldi.

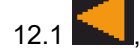

, DValige kümnendkoht.

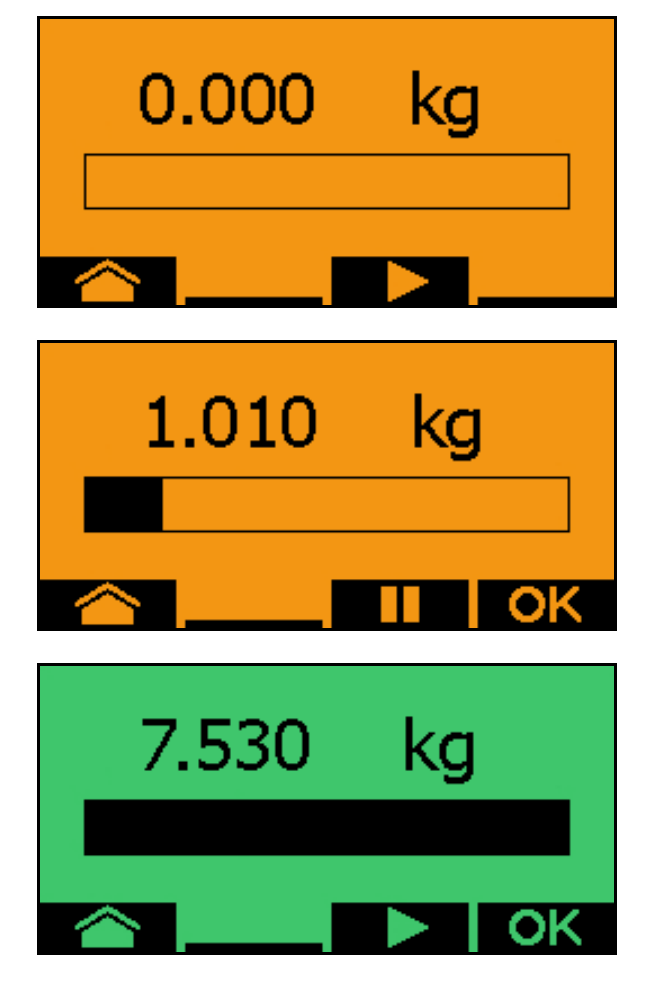

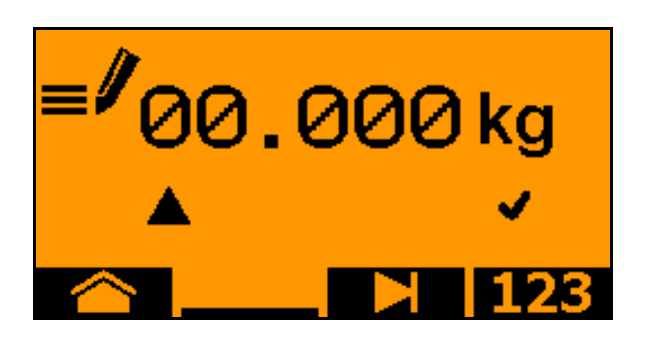

- 🕯 🔺 Valitud kümnendkohta tähistab nool.
  - 12.2 Lülitage arvude sisestamise menüüsse.
- → Alakriips tähistab võimalikku arvu sisestamist.
  - 12.3 **12.3** Sisestage kümnendväärtus.
  - 12.4 Kinnitage kümnendväärtus.

12.5 Sisestage rohkem kümnendväärtusi.

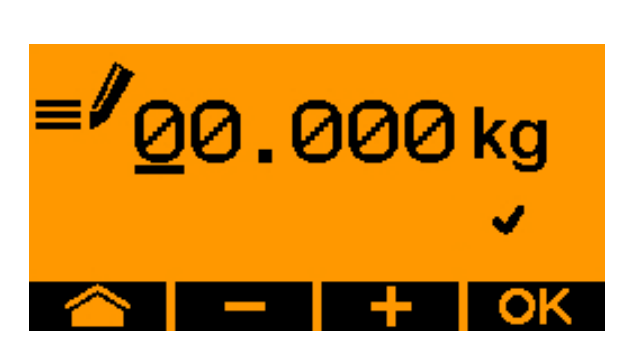

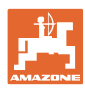

#### **TwinTerminal 3**

13. Sisestusmenüüst väljumine (vajadusel vajutage mitu korda)

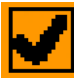

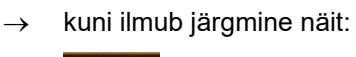

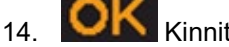

Kinnitage kogutud koguse väärtus.

- $\rightarrow$  kuvatakse uus kalibreerimistegur.
- → Kuvatakse vahe kalibreerimiskoguse ja teoreetilise koguse vahe %-des.
- 15. Väljuge kalibreerimismenüüst, kuvatakse stardimenüü.

Kalibreerimine on lõppenud.

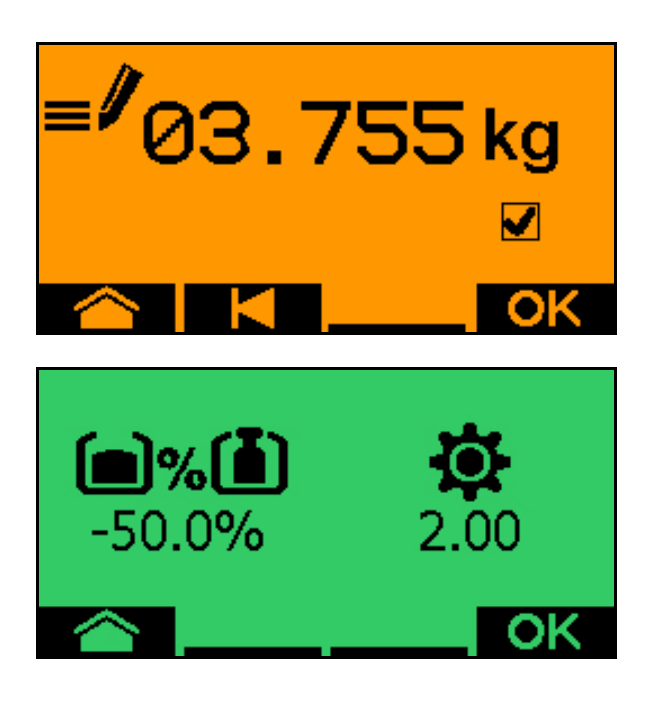

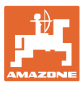

# 13.3 Jääkkoguse tühjendamine

- 1. Seisake masin.
- 2. Lülitage puhur välja.
- 3. Fikseerige traktor ja masin iseenesliku liikumahakkamise vastu.
- 4. Avage pihusti klapp.
- 5. Kinnitage paagi ava alla kogumiskott või vann.
- 6. kalibreerimiseks paak 01, 02 või muu.
- 7. **OK** Valiku kinnitamine.
- 8. Kinnitage, et klapp dosaatori all on avatud ning selle alla on pandud kogumisnõu.

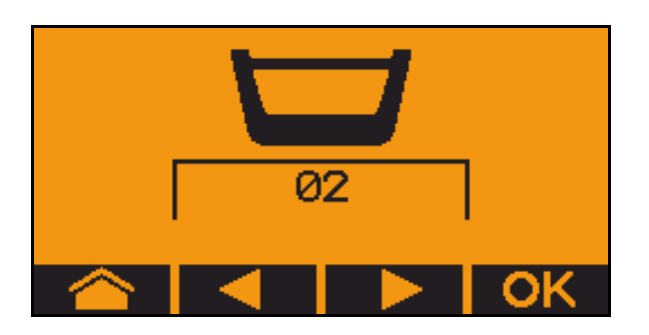

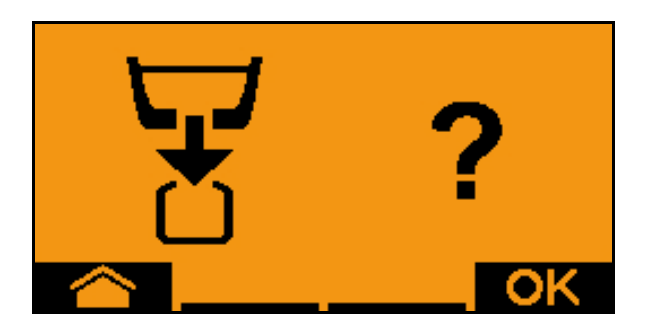

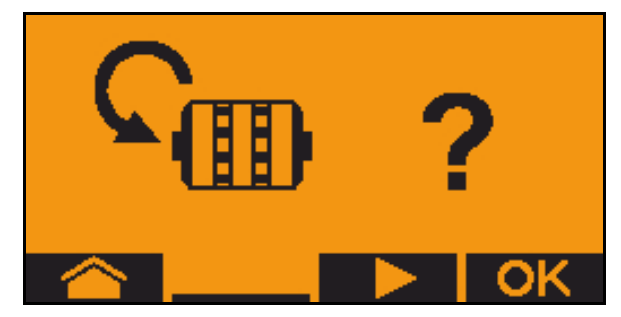

9. Tühjendamine (hoidke klahvi all)

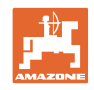

# 14 Multifunktsionaalne käepide AUX-N

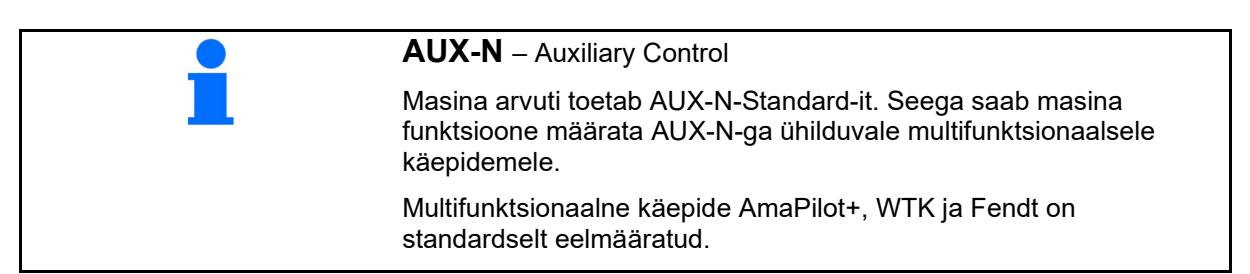

#### Multifunktsioonkäepideme WTK funktsioonide määrang

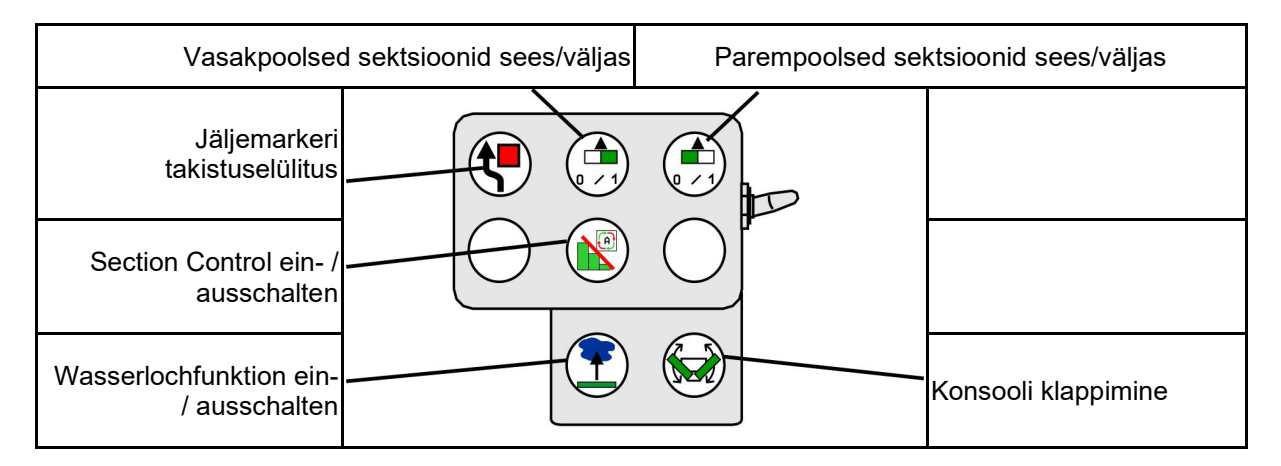

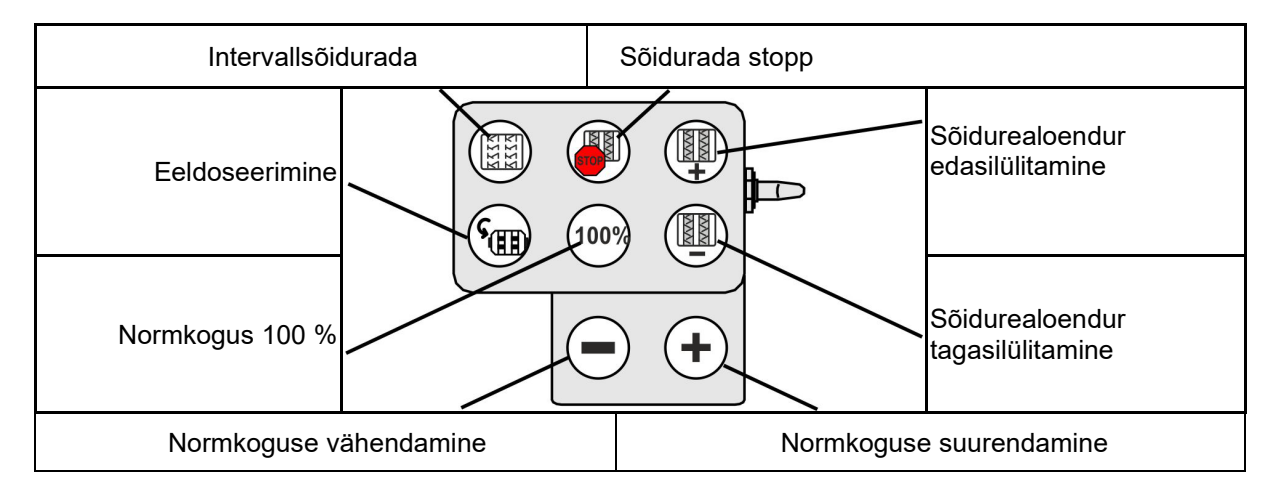

| Vahelduva käituse korral<br>vasaku/parema<br>jäljemarkeri vahetamine |                        |                 | Tööriista 1 eelvalik                   |
|----------------------------------------------------------------------|------------------------|-----------------|----------------------------------------|
| Jäljemarkeri eelvalik                                                |                        |                 | Recording režiimi<br>sisselülitamine / |
| Tööriista 3 eelvalik                                                 |                        |                 | väljalülitamine                        |
| Vasakpoolsed s                                                       | ektsioonid sees/väljas | Parempoolsed se | ktsioonid sees/väljas                  |

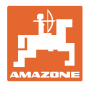

# Multifunktsionaalse käepideme Fendt määrang

| Normkogus k                                                          | uni 100 % Norm   | nkoguse suu       | urendamine     | e Sõiduraja | d STOPP                               |
|----------------------------------------------------------------------|------------------|-------------------|----------------|-------------|---------------------------------------|
| Vahelduva käituse korral<br>vasaku/parema<br>jäljemarkeri vahetamine | 1009             |                   |                | $\swarrow$  | Sõidurajaloenduri<br>edasilülitamine  |
| Jäljemarkeri eelvalik                                                |                  |                   |                | +           | Sõidurajaloenduri<br>tagasilülitamine |
| Dosaa                                                                | tori stopp/start | Normko<br>vähenda | oguse<br>amine | Eeldoseerir | nine                                  |

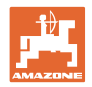

# 15 Multifunktsionaalne käepide Amapilot+

AmaPilot+ kaudu saab teostada masina funktsioone.

AmaPilot+ on AUX-N-juhtelement vabalt valitava klahvimääranguga.

Standardne klahvimäärang on iga Amazone ISOBUS-masina jaoks eelnevalt kindlaks määratud.

Funktsioonid on 3 tasandi vahel jaotatud ja neid saab valida pöidlavajutusega.

Lisaks standardtasandile saab lülitata kahte täiendavat käsitsustasandit.

Kabiini saab kleepida kleebise standardmäärangutega. Vabalt valitud klahvimäärangute kohta võib standardmäärangu üle kleepida.

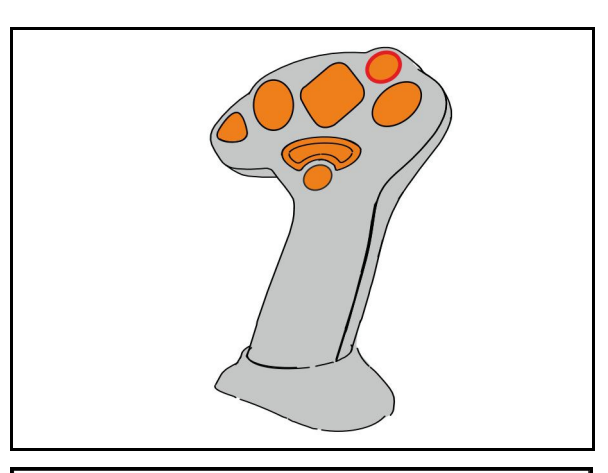

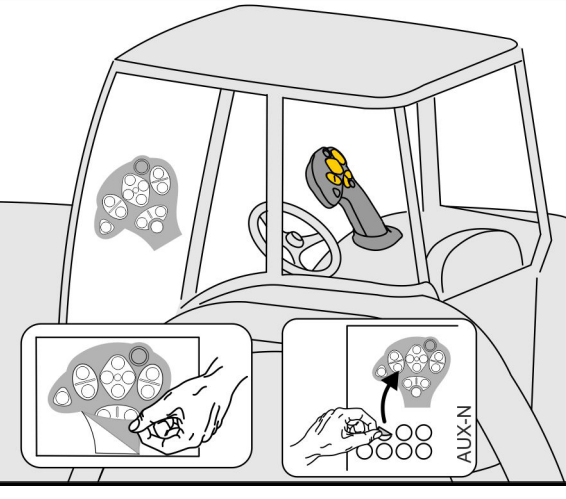

- Standardtasand, valgustatud klahvi näit roheline.
- 2. tasand allavajutatud päästiku korral tagaküljel, valgustatud klahvi näit kollane.

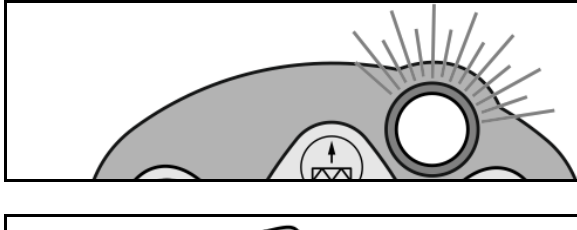

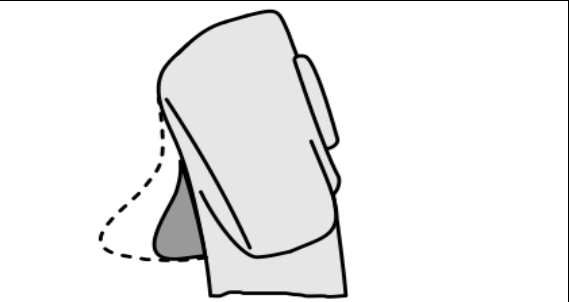

 3. tasand pärast valgustatud klahvi vajutamist, valgustatud klahvi näit punane.

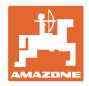

#### Kindlaksmääratud funktsioonidega / standardfunktsioonidega AmaPilot+

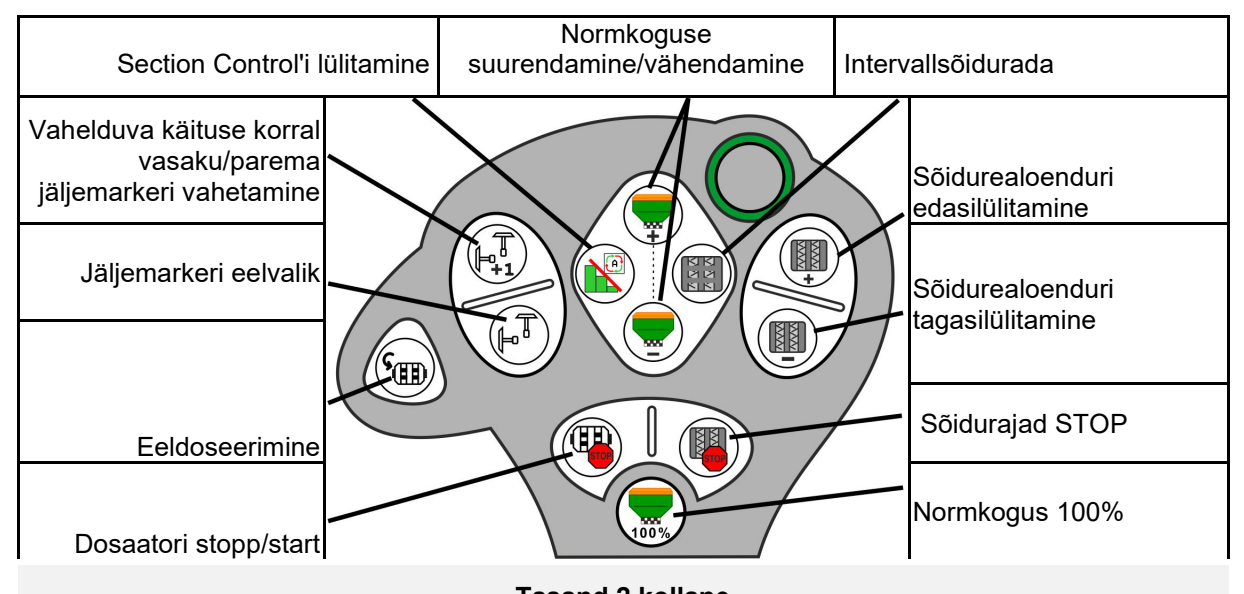

Standardtasand roheline

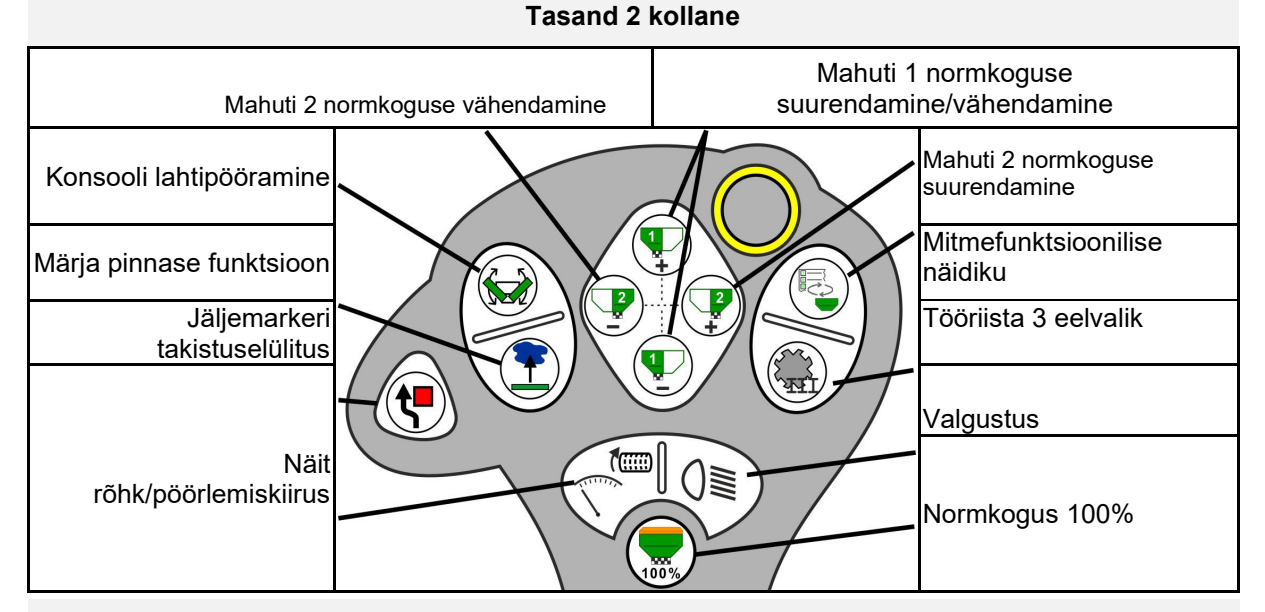

**Tasand 3 punane** 

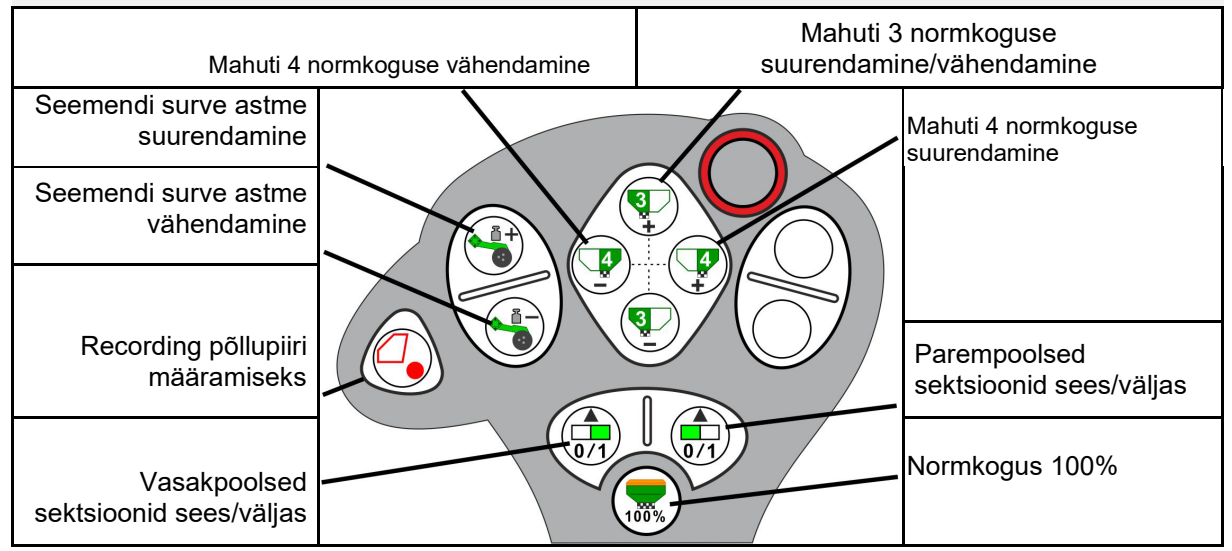

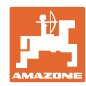

# 16 Rike

# 16.1 Näit juhtterminalil

Teade kuvatakse:

- märkus
- hoiatusena
- alarmina

Kuvatakse:

- rikke number
- teade teksti kujul
- vajadusel vastava menüü sümbol

Hoiatus:

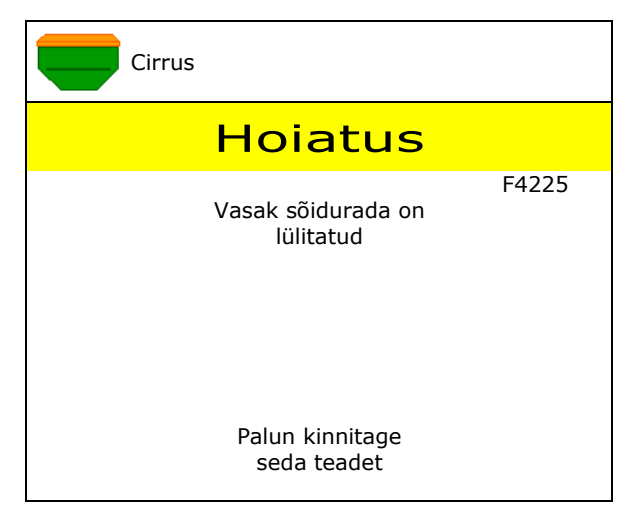

### Märkus:

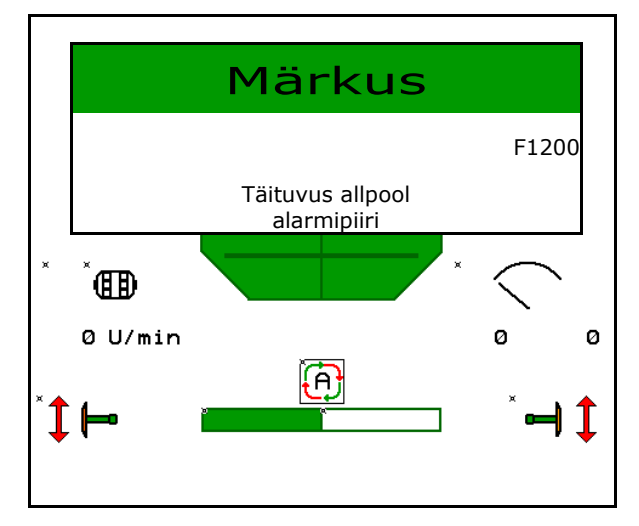

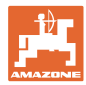

| Number | Liik    | Põhjus                                                                                                    | Kõrvaldamine                                                                                                    |
|--------|---------|----------------------------------------------------------------------------------------------------|----------------------------------------------------------------------------------------------------|
| F45000 | Hoiatus | Poole laiuse lülituse mootorit ei saa<br>juhtida                                                                  | Kontrollige süsteemis blokeeringute<br>esinemist ja kõrvaldage need. Käitage<br>mootorit diagnostikamenüü kaudu või<br>vahetage mootor välja                    |
| F45001 | Hoiatus | Poole laiuse lülituse mootorit ei saa<br>juhtida                                                                  | Kontrollige süsteemis blokeeringute<br>esinemist ja kõrvaldage need. Käitage<br>mootorit diagnostikamenüü kaudu või<br>vahetage mootor välja                    |
| F45002 | Hoiatus | Poole laiuse lülituse sensor defektne või valesti seadistatud või kaabli purunemine                               | Liigutage poole laiuse lülitit ja kontrollige<br>sensorit diagnostikamenüüs, vajadusel<br>rihtige uuesti või vahetage välja                                     |
| F45003 | Hoiatus | Poole laiuse lülituse sensor defektne või<br>valesti seadistatud või kaabli purunemine                            | Liigutage poole laiuse lülitit ja kontrollige<br>sensorit diagnostikamenüüs, vajadusel<br>rihtige uuesti või vahetage välja                                     |
| F45004 | Hoiatus | Defektne rõhusensor või kaabli<br>purunemine                                                                      | Kontrollige diagnostikamenüüs<br>rõhusensori pinget. Väärtus peaks olema<br>suurem kui 0,5V. Kontrollige juhtmestikku<br>ja vahetage vajadusel rõhusensor välja |
| F45005 | Hoiatus | Defektne rõhusensor või kaabli<br>purunemine                                                                      | Kontrollige diagnostikamenüüs<br>rõhusensori pinget. Väärtus peaks olema<br>suurem kui 0,5V. Kontrollige juhtmestikku<br>ja vahetage vajadusel rõhusensor välja |
| F45006 | Märkus  | Dosaator ei saa aeglasemalt pöörelda                                                                              | Sõitke kiiremini<br>Uus kalibreerimine<br>Kohandage väljastuskogust                                                                                             |
| F45007 | Märkus  | Madal täituvus või defektne sensor või kaabli purunemine                                                          | Kontrollige täitetaset, kontrollige<br>diagnostikamenüüs sensorit, kontrollige<br>kaablikimpu                                                                   |
| F45009 | Märkus  | Dosaator ei saa kiiremini pöörelda                                                                                | Sõitke aeglasemalt<br>Uus kalibreerimine<br>Kohandage väljastuskogust                                                                                           |
| F45010 | Märkus  | Valiti stoppklahv                                                                                                 | Stoppklahvi deaktiveerimine                                                                                                    |
| F45011 | Märkus  | Valiti dosaatori seiskamine                                                                                       | Dosaatori seiskamise deaktiveerimine                                                                                                    |
| F45012 | Hoiatus | Klappimine kestis kauem kui 3 minutit                                                                             | Alustage uuesti klappimist                                                                                                    |
| F45013 | Märkus  | Impulsside arv 100 m kohta masina seadistuses on null                                                             | Sisestage või sõitke sise impulsid 100 m kohta                                                                                                    |
| F45014 | Märkus  | Kasutaja sisestas kehtetu väärtuse                                                                                | Kasutaja peab sisestama suurema<br>väärtuse                                                                                                    |
| F45015 | Hoiatus | Pöörded alla 200 p/min, defektne sensor,<br>kaabli purunemine                                                     | Kontrollige pöörete arvu, kontrollige<br>diagnostikamenüüs sensorit, kontrollige<br>kaablipuud                                                                  |
| F45016 | Hoiatus | Vale konfiguratsioon, kaabli purunemine<br>põhi- ja HSS-arvuti vahel, defektne poole<br>töölaiuse lülituse arvuti | Kontrollige konfiguratsiooni, kontrollige<br>kaablikimpu, vahetage poole töölaiuse<br>lülituse arvuti välja                                                     |
| F45017 | Märkus  | Ettenähtud min. rõhku ei saavutatud                                                                               | Suurendage eraldamisventilaatori<br>pöörlemiskiirust<br>Vajadusel vähendage minimaalselt<br>väärtust<br>Avage diagnostikamenüü (nt sensor<br>defektne)          |
| F45018 | Märkus  | Ületatakse ettenähtud maks. rõhk                                                                                  | Viige ventilaatori pöörded miinimumini<br>Vajadusel suurendage max rõhku<br>Avage diagnostikamenüü (nt sensor<br>defektne)                                      |

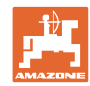

| F45019 | Hoiatus | Masina tööasendi sensori talitlushäire                                                                               | Kaablikimbus kaabli purunemine või<br>defektne tööasendi sensor                                                                                                    |
|--------|---------|----------------------------------------------------------------------------------------------------|----------------------------------------------------------------------------------------------------|
| F45020 | Hoiatus | Kasutaja valis ühildumatu sõiduraja rütmi                                                                            | Kohandage masina konfiguratsioooni või<br>valige selle masina jaoks kehtiv rütm                                                                                                    |
| F45021 | Märkus  | Kalibreerimismenüü ja tellimuse menüü<br>normkogused erinevad                                                        | Kalibreerimismenüü avamine, et määrata<br>kindlaks uus kalibreerimistegur või<br>ignoreerida veateadet, vajutades enter-<br>klahvile (tähelepanu, võimalik on vale<br>väljastuskogus!) |
| F45022 | Märkus  | Seadistuste eksport ei ole võimalik, sest<br>ei käivitatud ISOBUS failiserverit.                                     | Käivitage ISOBUS failiserver ja korrake eksporti.                                                                                                    |
| F45023 | Märkus  | Seadistuste import ei ole võimalik, sest ei<br>käivitatud ISOBUS failiserverit                                       | Käivitage ISOBUS failiserver ja korrake eksporti.                                                                                                    |
| F45024 | Märkus  | Section Control inaktiveeriti terminalis<br>kasutaja poolt                                                           | Kasutaja valib masina täiendava<br>käitusviisi. Kui inaktiveerimine toimus<br>soovimatult, siis peab kasutaja kontrollima<br>terminalis põhjust, nt halb GPS signaal                   |
| F45025 | ALARM   | ISOBUS tööasendit ei saa hetkel enam<br>kasutada.                                                                    | Kasutaja peab kontrollima traktori TECU<br>(traktori juhtseade) seadistusi.                                                                                                    |
| F45026 | Märkus  | Kasutaja soovib Section Controli<br>aktiveerida ja üks antud eeltingimustest ei<br>ole täidetud.                     | Section Control režiimi aktiveerimiseks<br>peavad kõik nimetatud tingimused olema<br>täidetud.                                                                                         |
| F45027 | Märkus  | Kasutaja muutis suurel määral nõutavat<br>väljastuskogust ning peab vajadusel<br>vahetama teisele doseerimisvaltsile | Piisava kiirusvahemiku saavutamiseks<br>kinnitage või vahetage doseerimisvalts.                                                                                                    |
| F45028 | Märkus  | Kasutaja seadistas mahutis jääkkoguse<br>ning hetkel on jääkkogus 0,0 kg.                                            | Täitke mahuti täitmishalduri või<br>tootemenüü abil. Alternatiivina seadistage<br>täitetaseme sensorid ümber                                                                           |
| F45029 | Hoiatus | Juhtseadmes tekkis tõsine riistvaraviga.                                                                             | Kui see hoiatus peaks korduma, siis võtke<br>ühendust tootjaga                                                                                                    |
| F45030 | Hoiatus | Mehaaniline defekt või defektne sensor<br>või kaabli purunemine                                                      | Kontrollige sõidurea kääride mehaanikat<br>või avage diagnostikamenüü                                                                                                    |
| F45031 | Hoiatus | Mehaaniline defekt või defektne sensor<br>või kaabli purunemine                                                      | Kontrollige sõidurea kääride mehaanikat<br>või avage diagnostikamenüü                                                                                                    |
| F45032 | Märkus  | Tuvastati maanteesõit ja ventilaator ei ole välja lülitatud.                                                         | Palun lülitage ventilaator välja.                                                                                                    |
| F45033 | Hoiatus | Mehaaniline defekt või defektne sensor<br>või kaabli purunemine                                                      | Kontrollige sõidurea kääride mehaanikat<br>või avage diagnostikamenüü                                                                                                    |
| F45034 | Hoiatus | Sõidurea mootori mehaaniline defekt või<br>kaabli purunemine                                                         | Kontrollige sõidurea kääride mehaanikat<br>või avage diagnostikamenüü                                                                                                    |
| F45035 | Hoiatus | Sõidurea mootori mehaaniline defekt või kaabli purunemine                                                            | Kontrollige sõidurea kääride mehaanikat<br>või avage diagnostikamenüü                                                                                                    |
| F45036 | Hoiatus | Sõidurea mootori mehaaniline defekt või<br>kaabli purunemine                                                         | Kontrollige sõidurea kääride mehaanikat<br>või avage diagnostikamenüü                                                                                                    |
| F45037 | Märkus  | Madal täituvus või defektne sensor või<br>kaabli purunemine                                                          | Kontrollige täitetaset, kontrollige<br>diagnostikamenüüs sensorit, kontrollige<br>kaablikimpu                                                                                          |
| F45038 | Hoiatus | Mehaaniline defekt või defektne sensor<br>või kaabli purunemine                                                      | Kontrollige sõidurea kääride mehaanikat<br>või avage diagnostikamenüü                                                                                                    |
| F45039 | Märkus  | Kasutaja poolt sisestatud jääkkogus on<br>mahutis saavutatud.                                                        | Mahuti järeltäitmine                                                                                                    |
| F45040 | Märkus  | ISOBUS kiiruseallikat ei saa hetkel enam<br>kasutada.                                                                | Kasutaja peab kontrollima traktori TECU<br>(traktori juhtseade) seadistusi.                                                                                                    |

Rike

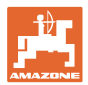

| F45041 | Alarm   | Kasutaja vajutas ISOBUS Shortcut nuppu<br>ning masin lülitub turvalisse olekusse                                                                | Masina käsitsemiseks aktiveerige uuesti<br>ISOBUS Shortcut                                                                                                    |
|--------|---------|----------------------------------------------------------------------------------------------------|----------------------------------------------------------------------------------------------------|
| F45042 | Alarm   | Kasutaja vabastas ISOBUS Shortcut nupu                                                                                                    | Kasutaja peab kinnitama, et masin<br>aktiveeritakse uuesti                                                                                                    |
| F45043 | Hoiatus | Mehaaniline defekt või defektne sensor<br>või kaabli purunemine                                                                                 | Kontrollige sõidurea kääride mehaanikat<br>või avage diagnostikamenüü                                                                                             |
| F45044 | Alarm   | Kasutaja poolt sisestatud jääkkogus on<br>mahuti järjestusmenüüs saavutatud ja<br>mahutit vahetatakse.                                          | Inaktiveerige järjestusmenüü                                                                                                    |
| F45045 | Märkus  | Puhur töötab väljaspool seadistatud<br>tolerantsivahemikku                                                                                      | Muutke tolerantsivahemikku, kontrollige sensorit, kontrollige hüdraulikat                                                                                         |
| F45046 | Märkus  | Kasutaja seadistas ümber simuleeritud<br>kiirusele ja (masina) sensor tegi kindlaks<br>kiiruse                                                  | Kõrvaldage (masina) sensori defekt ja või<br>töötage edasi simuleeritud kiirusega.<br>Selleks tuleb vajadusel (masina) defektne<br>andur kaablikimbust eemaldada. |
| F45047 | Hoiatus | Doseerimismootori mehaaniline defekt või kaabli purunemine                                                                                      | Avage diagnostikamenüü, käitage mootorit ja kontrollige pöördeimpulsse                                                                                            |
| F45048 | Hoiatus | Doseerimismootori mehaaniline defekt või kaabli purunemine                                                                                      | Avage diagnostikamenüü, käitage mootorit ja kontrollige pöördeimpulsse                                                                                            |
| F45049 | Hoiatus | avatud doseerimisklapp, defektne sensor, kaabli purunemine                                                                                      | Sulgege doseerimisklapp, vahetage välja<br>sensor, kontrollige kaablipuud (ainult<br>vanade vanaadiumist dosaatorite puhul)                                       |
| F45050 | Märkus  | Kasutaja poolt sisestatud jääkkogus on mahutis saavutatud.                                                                                      | Mahuti järeltäitmine                                                                                                    |
| F45051 | Märkus  | Kasutaja poolt sisestatud jääkkogus on mahutis saavutatud.                                                                                      | Mahuti järeltäitmine                                                                                                    |
| F45052 | Hoiatus | Kalibreerimisklapi sensor on olemas ja<br>masin peab doseerima avatud<br>kalibreerimisklapiga.                                                  | Sulgege kalibreerimisklapp                                                                                                    |
| F45053 | Märkus  | Kalibreerimisklapi sensor on olemas ja<br>masinat soovitakse kalibreerida suletud<br>kalibreerimisklapiga                                       | Avage kalibreerimisklapp                                                                                                    |
| F45054 | Märkus  | Tööarvutis näidatakse andmeid kiiruse ja<br>vetilaatori pöörete arvu kohta.<br>Jätkamiseks tuleb masin peatada ja<br>ventilaator välja lülitada | Peatage masin ja seisake puhur                                                                                                    |
| F45055 | Märkus  | Seadistuste eksport ei ole võimalik                                                                                                    | Kohandage siht/allikas ekspordi jaoks                                                                                                    |
| F45056 | Märkus  | Seadistuste import ei ole võimalik                                                                                                    | Kohandage siht/allikas impordi jaoks                                                                                                    |
| F45057 | Märkus  | Aktuaalselt valitud seadistused ei ole<br>õiged ja neid ei salvestatud.                                                                         | Kontrollige seadistusi                                                                                                    |
| F45058 | Märkus  | Masin tuvastas ühes osasüsteemis vananenud tarkvaraversiooni.                                                                                   | Kontrollige osasüsteemide tarkvara ja<br>vajadusel teostage värskendus                                                                                            |
| F45064 | Märkus  | Section Control inaktiveeriti terminali poolt                                                                                                   | Aktiveerige terminalis Section Control või<br>kontrollige terminali seadistusi                                                                                    |
| F45066 | Märkus  | Doseerimissüsteem on soorituspiiril                                                                                                    | Suurendage/vähendage kiirust ja/või<br>kohandage normkogust.<br>Kiiruse arvutamine vale<br>(Kontrollige impulsse 100 m kohta)                                     |
| F45068 | Märkus  | Kasutaja valis seadistuste ekspordi                                                                                                    |                                                                                                    |
| F45069 | Märkus  | Kasutaja valis seadistuste impordi                                                                                                    |                                                                                                    |

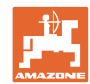

| F45070 | Märkus  | Kasutaja määras ühele mahutile<br>muudetud toote. Tuleb kontrollida<br>seadistusi tootes.                                                                                                    |                                                                                                    |
|--------|---------|----------------------------------------------------------------------------------------------------|----------------------------------------------------------------------------------------------------|
| F45072 | Märkus  | Kasutaja teostas masina juures<br>muudatuse, mis nõuab taaskäivitamist.                                                                                                    |                                                                                                    |
| F45073 | Hoiatus | Tööarvuti tuvastas alapinge 12 V<br>elektroonikas või 12 V koormuse                                                                                                    | Kontrollige põhivarustuse ühendust<br>akuga, võimalik kaabli<br>purunemine/muljumine, kontrollige<br>diagnostikamenüüs pingeid        |
| F45074 | Märkus  | Setup aktiveeris valiku Kalibreerimiklapp<br>ja masina aktuaalne olek eeldab suletud<br>kalibreerimisklappi                                                                                   | Sulgege kalibreerimisklapp                                                                                                    |
| F45075 | Märkus  | Kasutaja poolt seadistatud valts ja<br>väljastuskogus ei ole optimaalne, ilmselt<br>on tegemist kalibreerimisteguri hälbega.<br>Dosaatori mootor ei suuda hoida nõutavat<br>pöörlemissagedust | Kasutage teist kalibeerimisvaltsi,<br>või kohandage väljastuskoguseid,<br>või lähtestage kalibreerimistegur tagasi<br>väärtusele 1.00 |
| F45076 | Hoiatus | Vale konfiguratsioon, kaabli purunemine<br>põhi- ja hüdraulikaarvuti vahel, defektne<br>hüdraulikaarvuti                                                                                      | Kontrollige konfiguratsiooni, kontrollige<br>kaablipuud, vahetage välja<br>hüdraulikaarvuti                                           |
| F45077 | Märkus  | Dosaator ei saa aeglasemalt pöörelda                                                                                                    | sõitke kiiremini<br>Uus kalibreerimine<br>Väljastuskoguse kohandamine                                                                 |
| F45078 | Märkus  | Dosaator ei saa kiiremini pöörelda                                                                                                    | sõitke aeglasemalt<br>Uus kalibreerimine<br>Väljastuskoguse kohandamine                                                               |
| F45079 | Märkus  | Nimetatud numbriga doseerimissüsteem<br>on võimsuspiiril                                                                                                    | Suurendage/vähendage kiirust ja/või<br>kohandage normkogust.<br>Kiiruse arvutamine vale (kontrollige<br>impulsse 100m kohta)          |
| F45080 | Märkus  | Nimetatud puhur töötab väljaspool<br>seadistatud tolerantsivahemikku                                                                                                    | Muutke tolerantsivahemikku, kontrollige<br>sensorit, kontrollige hüdraulikat                                                          |
| F45081 | Märkus  | Kasutaja poolt seadistatud mahutivahetus<br>ei ole kehtiv                                                                                                    | Valige kehtiv mahuti                                                                                                    |
| F45082 | Märkus  | Kasutaja poolt sisestatud jääkkogus on<br>mahutis saavutatud.                                                                                                    | Mahuti järeltäitmine                                                                                                    |
| F45083 | Märkus  | Kasutaja poolt sisestatud jääkkogus on<br>mahutis saavutatud.                                                                                                    | Mahuti järeltäitmine                                                                                                    |
| F45084 | Hoiatus | Vale konfiguratsioon, kaabli purunemine<br>mõlema põhiarvuti vahel, defektne<br>põhiarvuti                                                                                                    | Kontrollige konfiguratsiooni, kontrollige<br>kaablipuud, vahetage põhiarvuti välja                                                    |
| F45085 | Märkus  | Kasutaja poolt manuaalselt optimeeritud<br>sisse- ja väljalülitusaegadele<br>liidetakse/lahutatakse kohe AutoPointi<br>poolt kindlakstehtud ajad.                                             |                                                                                                    |
| F45086 | Hoiatus | Doseerimismootori mehaaniline defekt või<br>kaabli purunemine                                                                                                    | Avage diagnostikamenüü, käitage<br>mootorit ja kontrollige pöördeimpulsse                                                             |

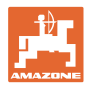

| F45087 | Hoiatus | Doseerimismootori mehaaniline defekt või kaabli purunemine                                                                                         | Avage diagnostikamenüü, käitage<br>mootorit ja kontrollige pöördeimpulsse                                                                                                    |
|--------|---------|----------------------------------------------------------------------------------------------------|----------------------------------------------------------------------------------------------------|
| F45088 | Hoiatus | Mõnede parameetrite importimisel tekkis viga.                                                                                                    | Kontrollige peale importimist masina kõiki<br>seadistusi sätetes / tootemenüüs /<br>kasutajamenüüs                                                                                                    |
| F45089 | Hoiatus | Poole laiuse lülituse käitusel tekkis liiga<br>kõrge vool ja seadme sisekaitseks<br>rakendus sundväljalülitus                                      | Kontrollige blokeeringute esinemist<br>süsteemis, vajadusel viige läbi mootori<br>justeerimine. Liigutage mootorit<br>diagnostikamenüü kaudu või vahetage<br>mootor välja                                 |
| F45090 | Hoiatus | Poole laiuse lülituse käitusel tekkis liiga<br>kõrge vool ja seadme sisekaitseks<br>rakendus sundväljalülitus                                      | Kontrollige blokeeringute esinemist<br>süsteemis, vajadusel viige läbi mootori<br>justeerimine. Liigutage mootorit<br>diagnostikamenüü kaudu või vahetage<br>mootor välja                                 |
| F45091 | Märkus  | Tuvastati viga AUX-N kaetuses. Vigased kaetused kustutati.                                                                                         | Kontrollige AUX-N käsitsusseadmete<br>kaetust.                                                                                                    |
| F45092 | Märkus  | UT, millel on masin sisse logitud, on liiga<br>aeglane ja reageerib viivitusega, nii et<br>CAN-teateid terminalile ei saa õigeaegselt<br>töödelda. | Terminali kontrollimine või vahetamine<br>Kui töötatakse CurveControliga,<br>inaktiveerige düüside animatsioon<br>töövaatel, et vähendada BUS-koormust<br>Pöörduge oma AMAZONE<br>teeninduspartneri poole |
| F46800 | Märkus  | Dosaator ei saa kiiremini pöörelda                                                                                                    | Sõitke aeglasemalt<br>Uus kalibreerimine<br>Kohandage väljastuskogust                                                                                                    |
| F46801 | Märkus  | Ettenähtud min. rõhku ei saavutatud                                                                                                    | Suurendage eraldamisventilaatori<br>pöörlemiskiirust<br>Vajadusel vähendage minimaalselt<br>väärtust<br>Avage diagnostikamenüü (nt sensor<br>defektne)                                                    |
| F46802 | Märkus  | Ületatakse ettenähtud maks. rõhk                                                                                                    | Viige ventilaatori pöörded miinimumini<br>Vajadusel suurendage max rõhku<br>Avage diagnostikamenüü (nt sensor<br>defektne)                                                                                |
| F46803 | Märkus  | Valiti stoppklahv                                                                                                    | Stoppklahvi deaktiveerimine                                                                                                    |
| F46804 | Märkus  | Valiti dosaatori seiskamine                                                                                                    | Dosaatori seiskamise deaktiveerimine                                                                                                    |
| F46806 | Märkus  | Doseerimissüsteem on soorituspiiril                                                                                                    | Suurendage/vähendage kiirust ja/või<br>kohandage normkogust.<br>Kiiruse arvutamine vale<br>(Kontrollige impulsse 100 m kohta)                                                                             |
| F46807 | Märkus  | Dosaator ei saa aeglasemalt pöörelda                                                                                                    | Sõitke kiiremini<br>Uus kalibreerimine<br>Kohandage väljastuskogust                                                                                                    |
| F46808 | Märkus  | Puhur töötab väljaspool seadistatud<br>tolerantsivahemikku                                                                                         | Muutke tolerantsivahemikku, kontrollige sensorit, kontrollige hüdraulikat                                                                                                    |
| F46809 | Märkus  | Kasutaja poolt sisestatud jääkkogus on mahutis saavutatud.                                                                                         | Mahuti järeltäitmine                                                                                                    |
| F46810 | Märkus  | Kasutaja poolt sisestatud jääkkogus on<br>mahuti järjestusmenüüs saavutatud ja<br>mahutit vahetatakse.                                             | Inaktiveerige järjestusmenüü                                                                                                    |

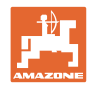

| F46811 | Märkus | Kasutaja poolt valitud kiiruseallikat ei saa<br>hetkel enam kasutada ning lülitati<br>automaatselt ümber kehtivale<br>alternatiivsele allikale. | Tehke kindlaks primaarse allika<br>väljalangemise põhjus.                              |
|--------|--------|----------------------------------------------------------------------------------------------------|----------------------------------------------------------------------------------------|
| F46812 | Märkus | Masin tuvastas maanteesõidu ning lülitub turvalisse olekusse.                                                                                   | Kui on vajalik aktiveerida külvirežiim, tuleb<br>lõpetada masina blokeering.           |
| F46813 | Märkus | Kasutaja poolt sisestatud jääkkogus on mahutis saavutatud.                                                                                      | Mahuti järeltäitmine                                                                   |
| F46814 | Märkus | Kasutaja poolt sisestatud jääkkogus on mahutis saavutatud.                                                                                      | Mahuti järeltäitmine                                                                   |
| F46815 | Märkus | GPS Recording režiim aktiveeriti kasutaja poolt.                                                                                                | Lõpetage GPS Recording režiim uue<br>vajutamise teel                                   |
| F46816 | Märkus | Section Control inaktiveeriti terminali poolt                                                                                                   | Aktiveerige terminalis Section Control või<br>kontrollige terminali seadistusi         |
| F46817 | Märkus | AutoPoint süsteem tegi kindlaks uue<br>sisselülitusaja ja AutoPoint märkused<br>aktiveeriti kasutaja poolt                                      | Inaktiveerige AutoPoint märkused või<br>muutke uued ajad ISOBUS terminalis<br>käsitsi. |
| F46818 | Märkus | AutoPoint süsteem tegi kindlaks uue<br>väljalülitusaja ja AutoPoint märkused<br>aktiveeriti kasutaja poolt                                      | Inaktiveerige AutoPoint märkused või<br>muutke uued ajad ISOBUS terminalis<br>käsitsi. |

# 16.3 Funktsioonide rivist väljalangemine ilma alarmteateta terminalis

Kui esineb funktsioonide tõrkeid, mida ei kuvata juhtterminalile, kontrollige traktori ISOBUS-pistikupesa kaitset.

# 16.4 ISO-Bus kiirussignaali katkemine

Kiirussignaali allikana võib masina andmete menüüs sisestada simuleeritud kiiruse.

See võimaldab jätkata masina kasutamist ilma kiirussignaalita.

Selleks:

- 1. Sisestage simuleeritud kiirus.
- 2. Pidage töö ajal kinni sisestatud simuleeritud kiirusest.

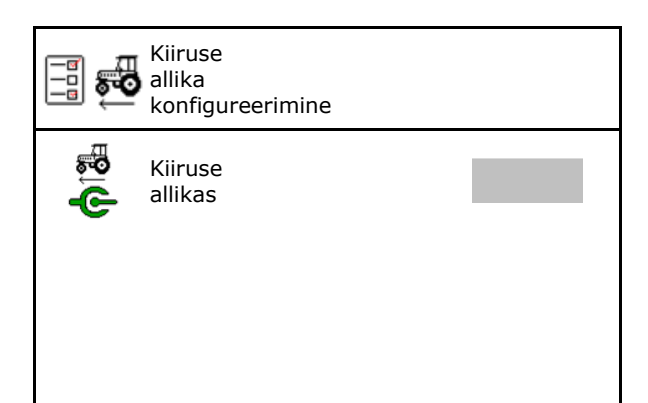

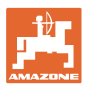

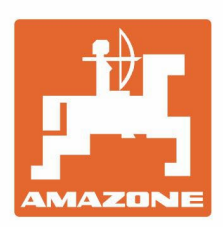

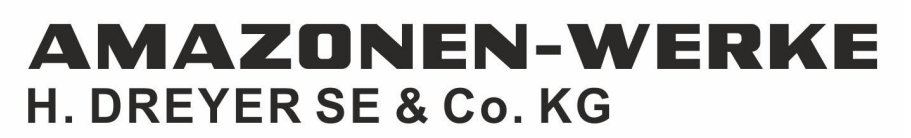

Postfach 51 D-49202 Hasbergen-Gaste Germany Tel.:+ 49 (0) 5405 501-0 e-mail:amazone@amazone.de http://www.amazone.de